# JungleFlasher v0.1.70

(x86 and x64 Compatible)

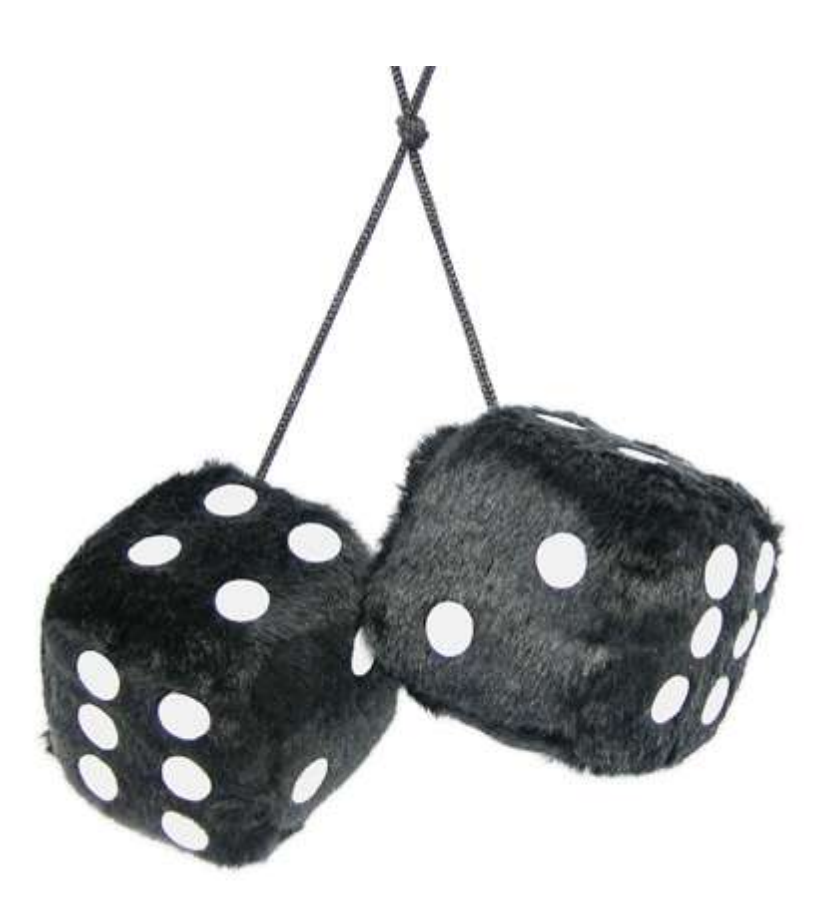

Complete User Guide

<u>(v0.1.3.1b)</u>

# **USING THIS TUTORIAL!**

**DO NOT TRY** to read this tutorial by scrolling through all the pages!

# It is not sequential in any way!

Use the flowchart links and links at bottom of each section to take you directly to the correct instructions for your situation!

Trying to read through each page regardless IS NOT RECOMMENDED!

# <u>USE THE LINKS!</u>

I AM A NEW USER OF JUNGLEFLASHER

**CLICK HERE** 

USED JUNGLEFLASHER BEFORE

**CLICK HERE** 

# Introduction

JungleFlasher is developed in conjunction with Team Jungle in an effort to bring all 360 DVD-Drive flashing functions together in one easy to use Win32 Application. JungleFlasher provides several functions that up until now were carried by several different app's in both Dos and Win32. Recent changes allow JungleFlasher to be fully functional in a x64 environment.

The **FirmwareTool 32** tab is used to process firmware files. Jungle Flasher will parse the files, identify the firmware type and display relevant information such as the all important DVD key and OSIG strings etc... On the Target sub-tab, MD5 hash checking of iXtreme firmware files is conducted to confirm authenticity. With both source and target files loaded, the relevant source data can be transferred to the Target (a.k.a. Spoofed), which can then be flashed to the target drive.

The **DVDKey32** tab is used to extract info from LiteOn - the undumpable drive. All unique information is extracted: DVD key, unique inquiry and identify strings and drive serial information. This info is stored in one easy to use file,"Dummy.bin". This is a 256kb file that mimics the approximate structure of a BenQ firmware file and is automatically loaded to the source sub-tab in the FirmwareTool 32 Tab. Jungle Flasher v0.1.55b also brought the unique feature of dumping "Dummy.bin" from iXtreme flashed LiteOn Drives solely using S-ATA. There is also a facility to create a "dummy.bin" from previously extracted files, although fresh extraction as reliable as possible. Multiple dumps are performed with comparison to account for the slightest chance that serial data may have become corrupt.

The **MTKFlash 32** tab is used to unlock Benq and Samsung drives and then dump the current flash for use in the source sub-tab in FirmwareTool 32 tab. You can also erase a LiteOn in preparation for flashing. All 3 MTK Based drives can be flashed using this tab.

The **Hitachi GDR3120** tab is for Hitachi drives which are flashed differently from the MTK based drives mentioned above, therefore have their own dedicated tab. Hitachi's are flashed as a "Live" drive, on a sector by sector basis and as such needs to be performed in a very controlled way so the process is heavily automated. JungleFlasher will only flash iXtreme to a stock drive and so a restore facility is provided, which allows for a full restore to stock f/w of previously modded drives. Several additional features like setting Mode-B over PortIO, USmodeB and 79Unlock are included for convenience. Dumping and flashing is also possible over PortIO for those who removed VIA drivers to work around Lite-On-Erase lockup issues.

JungleFlasher is intended to be rich in information providing as much relevant and useful information as possible. On the DVDKey 32 and MTKFlash 32 tabs, all I/O and COM port information is detected and displayed, as well as drive and device properties for the currently selected drive.

# **Overview of JungleFlasher and its functions**

When you start JungleFlasher, you will be presented with **4 tabs**; FirmwareTool32, DVDKey32, MTKFlash32 and Hitachi GDR-3120L.

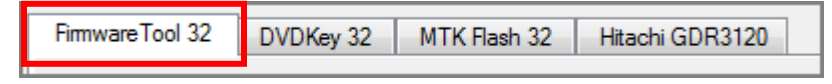

**<u>FirmwareTool32</u>** is used to view firmware details, manipulate these firmware's, and to save the firmware and/or details of the firmware.

It is split into 2 sections, Source and Target, with function buttons surrounding it.

Source, this is the originating firmware, this can be previously dumped firmware (containing console specific drive key, Drive string ID and serial data), original firmware, dummy firmware etc. This data should always mimic what the Xbox 360 should expect from the DVD Drive.

The Target area (buffer) should contain the firmware you wish to apply to the drive itself, this firmware will be manufacturer specific, BenQ firmware for BenQ drives / LiteOn firmware for LiteOn Drives etc. Hitachi Drives do not use FirmwareTool32 in the same manner, this is fully explained in Hitachi section.

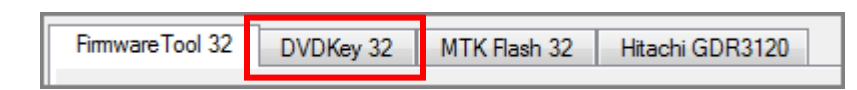

DVDKey32 is primarily used to obtain Key.bin, Inquiry.bin, Identify.bin, Serial.bin and Dummy.bin from earlier LiteOn PLDS DG-16D2S drives. It also has an option to rebuild from previous files (for people who used other, older applications or those who followed poor advice before. Newest LiteOn drives (83850C v2 and 93450C) need to be fully dumped and as such are dealt with using MTK Flash 32 tab.

JungleFlasher v0.165 brought the inclusion of LO83info for LiteOn PLDS DG-16D2S 83850c V1 drives (83850C V1 occurred up to around Jul/Aug 09 drive manufacture dates). This hack being used for obtaining the unique data from the 83850C V1 drive revision. With JungleFlasher v0.1.66b incorporating Seacrest's OpenKey, used to decrypt the obtained file.

There are also 4 checkboxes found in this tab, **VIA Ports Only** and **Include non-IDE ports,** added for extra safety and compatibility; **USB Xtractor Switch** – for use with the Maximus USB Xtractor Push Button to extract feature this launches the DVDKey32 command from the Hardware Device itself. The final one being **Dummy.bin Only** – this being a cleaner method of storing files as Dummy.bin incorporates the other files obtained.

| FirmwareTool 32 | DVDKey 32 | MTK Flash 32 | Hitachi GDR3120 |
|-----------------|-----------|--------------|-----------------|
|                 |           |              |                 |

MTKFlash32 contains a variety of functions, from unlocking and reading of BenQ and Samsung drives using their dedicated Unlock buttons, or LiteOn drives after placing them in Vendor Mode (using MRA Hack).

MTKFlash32 is also where you are able to send the Intro of Death (a.k.a LiteOn Erase) to the LiteOn PLDS DG16-D2S after obtaining DVDKey, and for writing to the drive after Intro of Death, or once drive placed in Vendor Mode using MRA Hack.

MTKFlash32 will also erase and write Samsung and BenQ and LiteOn drives, once the drives have been unlocked/placed in vendor mode.

MTKFlash32 will show, in the lower left section, the details of the drive inquiring on the respective **I / O Port** listed above. This is where you will identify which S-ATA Port to use for carrying out the process.

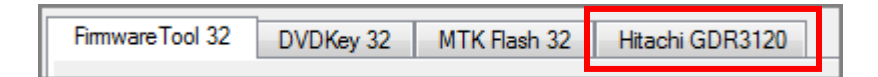

Hitachi GDR3120 As mentioned previously, the Hitachi Drives are flashed completely differently to the MTK Based drives; Hitachi's are flashed as a "Live Drive" on a sector by sector basis.

For this reason, JungleFlasher has its own dedicated Hitachi tab, all the flashing options you may need to do can be done under this tab.

As with the other Tabs, JungleFlasher will show the I/O port list for identifying what S-ATA Port your drive is on.

It also incorporates a **Raw Mode-B** command for putting a drive into **Mode-B** and automates the Play/Pause/Eject for **79Unlock** – Audio Disc still required!

Once the drive is actually in **Mode-B** you can use the flashing options located in this section of the application, the options themselves are pretty self explanatory.

With the **Firmware Pack** installed, JungleFlasher will automatically load the correct iXtreme file for your drive, or Original Firmware if restoring.

# **BEFORE USING JUNGLEFLASHER**

## You Must Have .net framework installed

.net framework 2.0 or later for Windows XP machines .net framework 3.5 SP1 on Windows Vista Machines .net framework is built-into Windows 7 (easy life!)

# JungleFlasher Firmware Pack (vital for Hitachi Drives)

Download the latest iXtreme firmwares from xbins – place all the .bin files into the firmware folder that is inside the JungleFlasher folder! (This allows for auto-loading of firmware as well as correct operation during Hitachi manipulation/flashing)

# If you are using a VIA card - remove the drivers!

It is advisable as the drivers tend to cause problems on a lot of drives but very noticeable with erased LiteOn, causing the infamous 'Lite-On + VIA Freeze'
<u>CLICK HERE TO FIND OUT HOW TO DO IT PROPERLY</u>

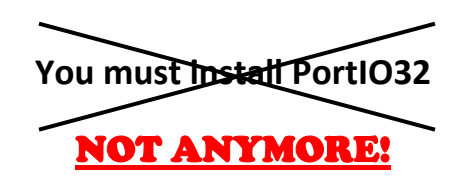

JungleFlasher now has On-The-Fly PortIO Drivers! (Thanks Schtrom!)

This is a 32 bit process running on 4 x 32 bit CPUs portio32.sys Driver Installed portio32.sys Driver Started, thanks Schtrom !

And Yes, there is a portio64.sys for x64 operating systems too!

# The portio32.sys and portio64.sys must be left in same directory as jungleflasher.exe

IF USING ANY Operating System other than WinXP x86 you must rightclick on Jungleflasher Icon and select "Run as Administrator"

CLICK HERE FOR ADDITIONAL INSTRUCTIONS FOR USE WITH x64 VISTA/WIN 7

# Other Info – for troubleshooting, or the inquisitive mind

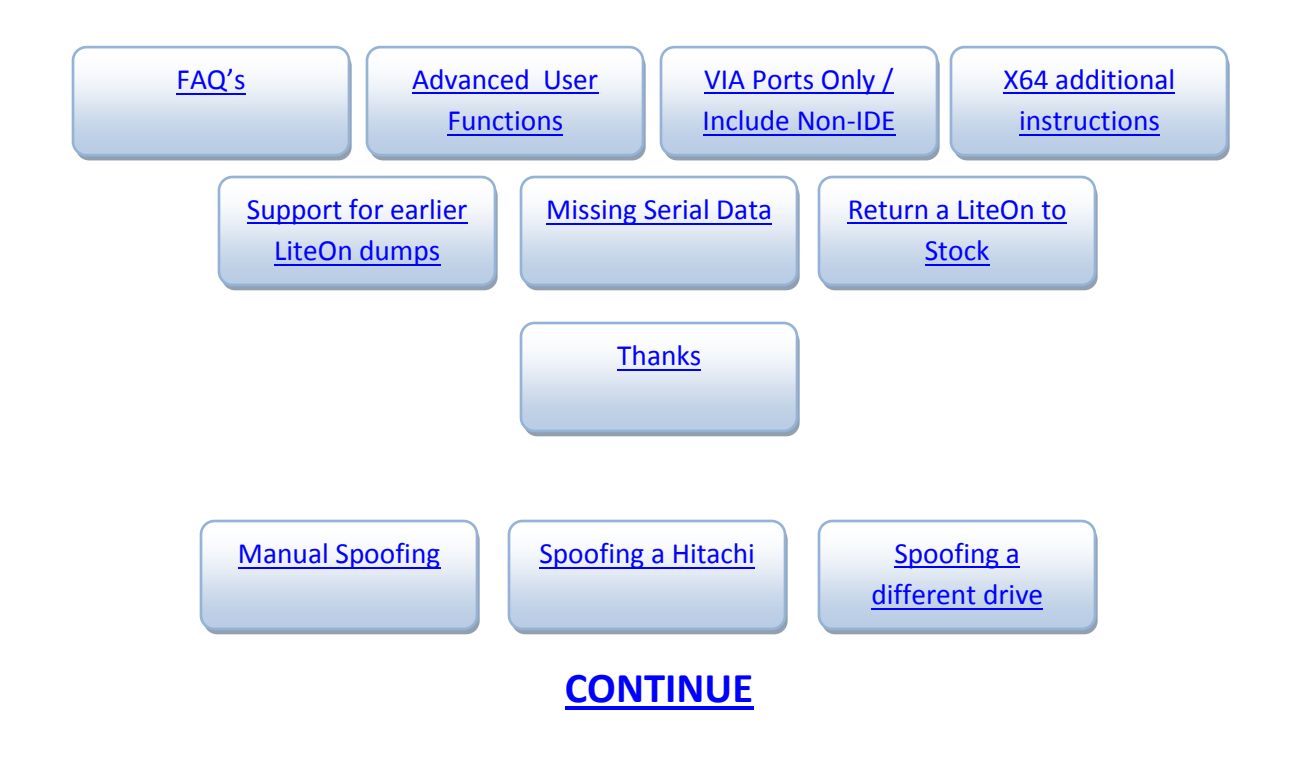

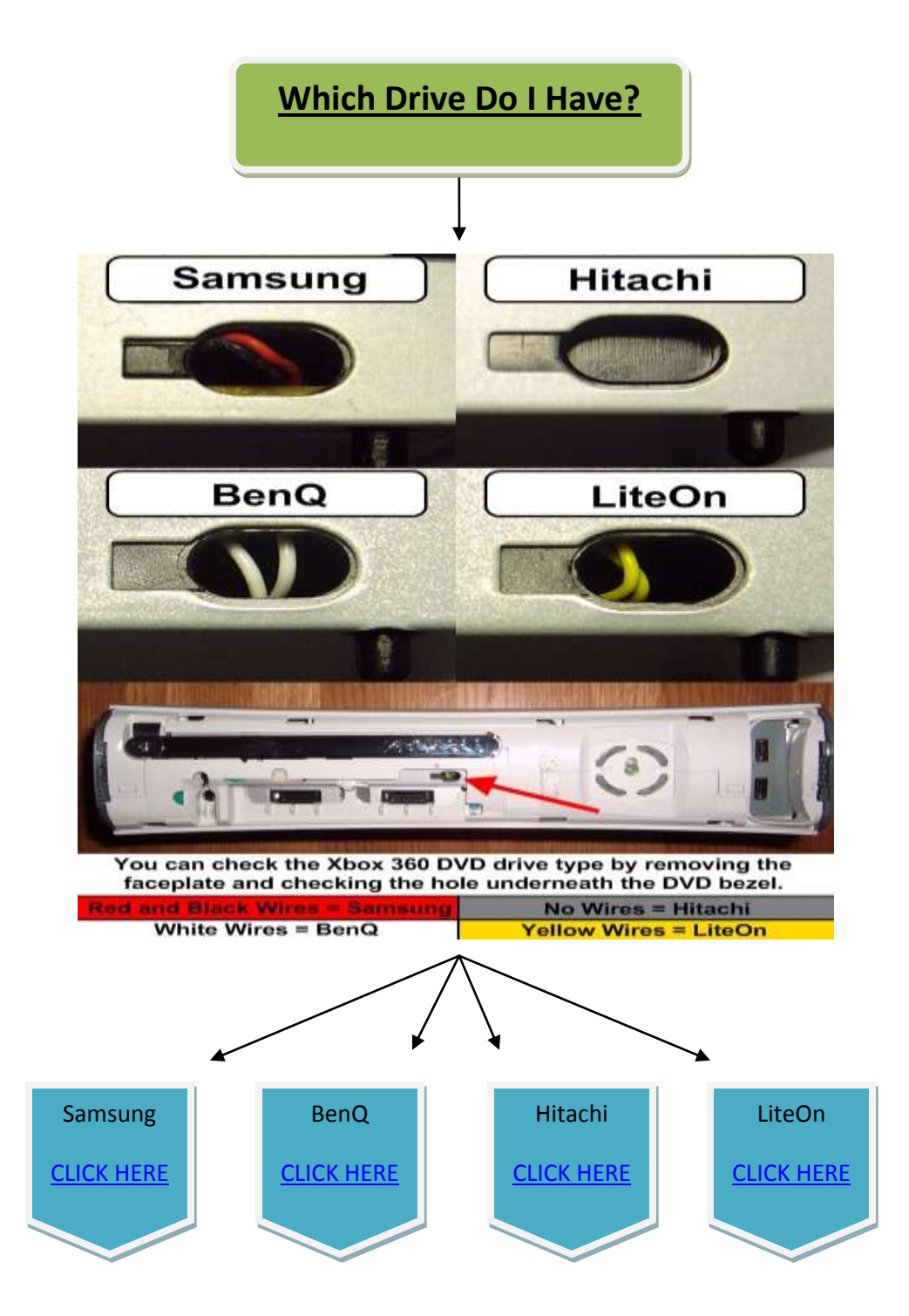

For **Exact** model information of drive you must read the label on top of the drive case! You will require this information to enable you to choose the correct methods for your drive!

# Samsung (TS-H943) MS25 /MS28.

# Overview.

The steps to modifying / restoring a Samsung Drive follow the basic outline of:

- Unlocking the Drive (MS28 or Xtreme 3.3+ Firmwares)
- Reading the Original firmware
- Patching Key into hacked Firmware
- Writing Drive

The tutorial covers multiple unlock methods, which are dependent upon which drive, its current firmware and your SATA chipset!

The following flowchart will help you decide which method you should use to achieve the unlocked state on a Samsung drive (Vendor Mode – status 0x70) in preparation for READING and/or WRITING to, the drive

# Now, we can proceed to modifying the drive.

Power drive with it connected to PC via SATA then open JungleFlasher.exe. You will be presented with the Welcome Screen.

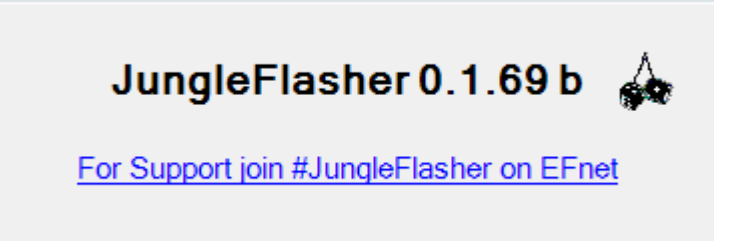

After a few seconds the main window will load.

Follow the flowchart below to obtain the correct method for your setup and drive!

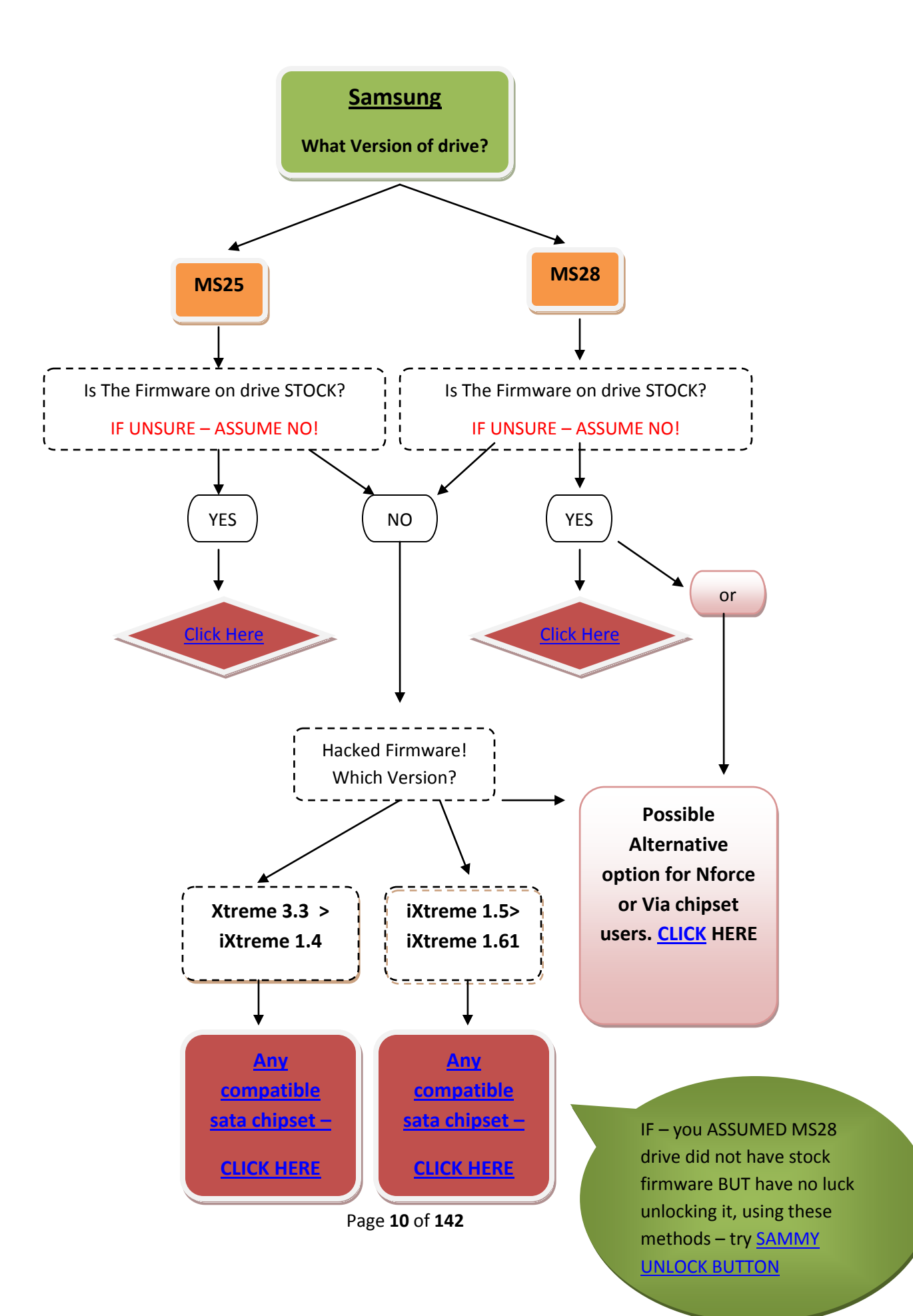

### Unlocking the drive.

Before we can do anything to the drive, it must be in Vendor Mode (status 0x70).

All Unlocking is taken place under the MTKFlash 32 tab.

| FirmwareTool 32 | DVDKey 32      | MTK Flash 32 | Hitachi GDR3120 |                       |
|-----------------|----------------|--------------|-----------------|-----------------------|
|                 |                |              |                 |                       |
| Source Inquiry  | Identify Drive | Serial       |                 | <br><u>User Guide</u> |

Please note, unmodified **Samsung MS25's** have no **FirmGuard** therefore do not need an unlock method to be applied, simply click **Intro / DeviceID** and check flash chip properties for status

| 0×                                                                                                    | 70.                                                                                                    |
|----------------------------------------------------------------------------------------------------|----------------------------------------------------------------------------------------------------|
| Flashing Tasks<br>Intro / Device ID<br>Read Era                                                                                                    | Outro / ATA Reset                                                                                                    |
| JungleFlasher 0.1.69 Beta                                                                                                    |                                                                                                    |
| I/O Port VIA ports Only ♥<br>OxE800                                                                                                    | 360 Tools           Benq         Sammy         Lite-On Erase           Hash Chip Properties         Vendor ID: 0xBF           Device ID: 0xB6         Name: SST(SST39SF020)           Size: 262144 bytes         Type: Parallel flash with Status 0x70           Hashing Tasks         Intro / Device ID         Outro / ATA Reset           Read         Erase         Write |
| Sending Vendor Intro to port 0xE800<br>Parallel flash found with Status 0x70<br>Sending Device ID request to port 0xE800<br>Manufacturer ID: 0xBF<br>Device ID: 0xB6<br>Flash Name: SST(SST39SF020)<br>Flash Size: 262144 bytes | E                                                                                                    |

# **Now CLICK HERE to proceed**

Page **11** of **142** 

### Unlocking the drive.

Before we can do anything to the drive, it must be in Vendor Mode (status 0x70).

All Unlocking is taken place under the **MTKFlash 32** tab.

| FirmwareTool 32 | DVDKey 32      | MTK Flash 32 | Hitachi GDR3120 |            |
|-----------------|----------------|--------------|-----------------|------------|
|                 |                |              | •               |            |
| Source Inquiry  | Identify Drive | Serial       |                 | User Guide |

### Stock MS28's (Unmodified).

Sammy UnLock.

Select correct I/O Port (check for TS-H943 in the Drive Properties) and click Sammy UnLock.

| 🧼 JungleFlasher 0.1.69 Beta                                                                                                    |                                                           |                                                                                                    |
|----------------------------------------------------------------------------------------------------|-----------------------------------------------------------|----------------------------------------------------------------------------------------------------|
| Firmware Tool 32 DVDKey 32 MTK Fla                                                                                                    | sh 32 Hitachi                                             | GDR3120                                                                                                    |
| I/O Port VI<br>OxE800 ▼ Include no<br>Port Properties<br>I/O Address: 0xE800<br>Type: SATA<br>Channel: Primary<br>Postion: Master<br>Device: VIA VT6421 RAID Cor                                                                                         | A ports Only V<br>on -IDE Ports                           | 360 Tools           Benq         Sammy         Lite-On Erase           Hash Chip Properties         Vendor ID:         Device ID:           Name:         Training         Training |
| Drive Properties<br>Vendor: TSSTcorp<br>Name: DVD-ROM TS-H943A<br>F/W Rev: ms28<br>Reserved:                                                                                                    | ]                                                         | Size:<br>Type:<br>Rashing Tasks<br>Intro / Device ID<br>Qutro / ATA Reset<br>Read<br>Erase<br>Write                                                                                 |
| JungleFlasher 0.1.69 Beta<br>Session Started Mon Dec 07 16:17:<br>This is a 32 bit process running<br>portio32.sys Driver Installed<br>portio32.sys Driver Started, than<br>Found 4 I/O Ports.<br>Found 1 Com Ports.<br>Found 13 windows drives C: D: E: | 52 2009<br>on 4 x 32 bit<br>ks Schtrom !<br>F: G: H: I: . | L CPUs<br>J: K: L: M: N: O:                                                                                                    |

You will be presented with the following warning notifying you that Sammy UnLock only works on stock drives and how to unlock if using (i)Xtreme.

Page **12** of **142** 

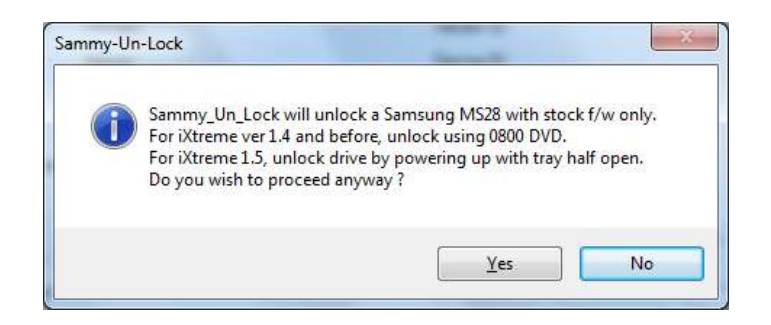

Select yes and watch the **Running Log** in JungleFlasher; this is a 'good' return message, JungleFlasher will also automatically send the intro command and put the drive in **Vendor Mode**.

| Stage 1, Com | plete!          | ~ |
|--------------|-----------------|---|
| Stage 2, Com | plete!          | _ |
| Stage 3, Com | plete!          |   |
| Done!        |                 |   |
| Sending Vend | or Intro        |   |
| Requesting D | evice ID        |   |
| Manufacturer | ID: 0xBF        |   |
| Device ID: 0 | xB6             |   |
| Flash Name:  | SST(SST39SF020) |   |
| Flash Size:  | 262144 bytes    | ~ |
| 1            |                 |   |

The drive should be in Vendor Mode (0x70) now and return good flash chip properties; you can check under **Flash Chip Properties**, **Drive Properties** should show **"Drive in Vendor Mode!"** 

| F/W Rev:        |                            | Intro / D     | Device ID Outro / ATA Rese      |
|-----------------|----------------------------|---------------|---------------------------------|
| Vendor:         | Drive in Vendor Mode!      | Rashing Task  | .5                              |
| Drive Propertie | 85                         | Type:         | Parallel flash with Status 0x70 |
|                 |                            | Size:         | 262144 bytes                    |
| Device:         | VIA VT6421 RAID Controller | Name:         | SST(SST39SF020)                 |
| Postion:        | Master                     | Device ID:    | 0xB6                            |
| Channel:        | Primary                    | Vendor ID:    | 0xBF                            |
| Type:           | SATA                       | Rash Chip Pro | operties                        |
| VO Address      | 0xE800                     | UnLock        | UnLock                          |

**Now CLICK HERE to proceed** 

## Xtreme 3.3 -> iXtreme 1.4 Unlock using Activate.iso.

For this you need the Activate.iso found in the upper right hand corner of the MTKFlash 32 tab,

| DR3120         |                 |               |  |
|----------------|-----------------|---------------|--|
| 360 Tools      |                 | activate.iso  |  |
| Benq<br>UnLock | Sammy<br>UnLock | Lite-On Erase |  |

burnt to **Dual Layer + R Media** (this is vital for later firmwares). Simply burn it with no layerbreak settings, with all data present on first Layer, <u>IMGBurn</u> 2.5.0.0 will do this fine just select the ISO and confirm you want to burn to a large capacity disc with all data present on L0 (Layer 0).

Once burned, simply place it in your Samsung drive while connected to the PC, wait 30 seconds and run JungleFlasher.

## Unlocking the drive.

Before we can do anything to the drive, it must be in Vendor Mode (status 0x70).

All Unlocking is taken place under the **MTKFlash 32** tab.

| FirmwareTool 32 | DVDKey 32      | MTK Flash 32 | Hitachi GDR3120 |                       |
|-----------------|----------------|--------------|-----------------|-----------------------|
| Source Inquiry  | Identify Drive | Serial       |                 | <br><u>User Guide</u> |

You will presented with a screen resembling this, select correct I/O Port (check for TS-H943 in the Drive Properties) and click Intro / Device ID and then check the Running Log.

| 🕋 JungleFlasher 0.1.69 Beta                                                                                                    |                                                                                                    |
|----------------------------------------------------------------------------------------------------|----------------------------------------------------------------------------------------------------|
| Firmware Tool 32 DVDKey 32 MTK Flash 32 Hitachi                                                                                                    | GDR3120                                                                                                    |
| I/O Port     VIA ports Only ♥       0xE800     □       Port Properties     Include non-IDE Ports       I/O Address:     0xE800       Type:     SATA       Channel:     Primary       Postion:     Master       Device:     VIA VT6421 RAID Controller                                                   | activate iso<br>360 Tools<br>Benq<br>UnLock Lite-On Erase<br>Rash Chip Properties<br>Vendor ID:<br>Device ID:<br>Name: |
| Drive Properties<br>Vendor: TSSTcorp<br>Name: DVD-ROM TS-H943A<br>F/W Rev: ms28<br>Reserved:                                                                                                    | Size:<br>Type:<br>Rashing Tasks<br>Intro / Device ID Outro / ATA Reset<br>Read Erase Write                             |
| JungleFlasher 0.1.69 Beta<br>Session Started Mon Dec 07 16:17:52 2009<br>This is a 32 bit process running on 4 x 32 bit<br>portio32.sys Driver Installed<br>portio32.sys Driver Started, thanks Schtrom !<br>Found 4 I/O Ports.<br>Found 1 Com Ports.<br>Found 13 windows drives C: D: E: F: G: H: I: 3 | J: K: L: M: N: O:                                                                                                    |

If Activate.iso worked correctly, you will get good **flash chip properties (0x70)** and drive will appear in **Vendor Mode** in **Drive Properties.** 

| I/O Address     | 0xE800                     | Unicock        |                                 |
|-----------------|----------------------------|----------------|---------------------------------|
| Type:           | SATA                       | Flash Chip Pro | operties                        |
| Channel:        | Primary                    | Vendor ID:     | 0xBF                            |
| Postion:        | Master                     | Device ID:     | 0xB6                            |
| Device:         | VIA VT6421 RAID Controller | Name:          | SST(SST39SF020)                 |
|                 |                            | Size:          | 262144 bytes                    |
| Drive Propertie | 5                          | Type:          | Parallel flash with Status 0x70 |
| Vendor:         | Drive in Vendor Mode!      | Flashing Task  | 5                               |
| reame.          |                            | Intro / D      | evice ID Outro / ATA Reset      |
| F/W Rev:        |                            |                |                                 |
| Reserved:       |                            | Read           | Erase Write                     |

# **Now CLICK HERE to proceed**

### Unlocking iXtreme 1.5 > 1.61

For this method, we still need to power on the drive with the "half open tray".

### If using a 360 to power the drive

This method can be tricky to accomplish.

You need to power on the drive with **Eject status closed** but **Tray Half Open** – To do this using an Xbox 360 as Power source, eject the DVD drive, then, press eject to 'close' the tray. **Now this is the important part – you MUST remove the DVD power plug from the DVD Drive BEFORE it closes fully.** 

Wait for a few seconds and replace the power plug into the DVD drive taking **extreme caution** to plug the plug the right way around – once done, the drive is now powered, console thinks its closed but it is in fact half open.

### If using a connectivity kit to power the drive

You need to power on the drive with **Eject status closed** but **Tray Half Open** – To do this using a connectivity kit as Power source, eject the DVD drive, then, press eject to 'close' the tray. **Now this is the important part – you MUST switch off the power BEFORE it closes fully.** 

Wait for a few seconds and switch power on connectivity kit back on – once done, the drive is now powered, console thinks its closed but it is in fact half open.

| Firmware Tool 32 | DVDKey 32      | MTK Flash 32 | Hitachi GDR3120 |                       |
|------------------|----------------|--------------|-----------------|-----------------------|
| Source Inquiry   | Identify Drive | Serial       |                 | <br><u>User Guide</u> |

### Load JungleFlasher, and select MTKFlash 32 tab.

#### Press Intro / Device ID button

| total A Providence | 10    | 0.    | ATA D.   |
|--------------------|-------|-------|----------|
| intro / Device     | IU II | Outro | ATA Hese |
|                    | -     |       | 1        |

The drive should be in Vendor Mode (0x70) now and return good flash chip properties, you can check in the **Running Log** or **Flash Chip Properties**. The drive should also show as "**Drive In Vendor Mode!**" in the **Drive Properties**.

| Port Properties<br>I/O Address: | 0xE800                     | UnLock        | UnLock                          |
|---------------------------------|----------------------------|---------------|---------------------------------|
| Type:                           | SATA                       | Flash Chip Pr | operties                        |
| Channel:                        | Primary                    | Vendor ID:    | 0xBF                            |
| Postion:                        | Master                     | Device ID:    | 0xB6                            |
| Device:                         | VIA VT6421 RAID Controller | Name:         | SST(SST39SF020)                 |
|                                 |                            | Size:         | 262144 bytes                    |
| Drive Propertie                 |                            | Type:         | Parallel flash with Status 0x70 |
| vendor:                         | Unive in Vendor Mode!      | Flashing Task | (5                              |
| FAN/ Rear                       |                            | Intro / D     | Vevice ID Outro / ATA Rese      |
| Reserved:                       |                            | Read          | Erase Write                     |

# **Now CLICK HERE to proceed**

## DeviceID Unlock / Vcc Trick (VIA/Nforce only) Stock + Modified Drives.

This method has only really been tested on VIA (no drivers, or 530c drivers) and Nforce Chipsets, although there is no harm in trying on others, this method works on Hacked and Stock Drives.

#### Load JungleFlasher, and select MTKFlash 32 tab.

| imwareTool 32  | DVDK     | ey 32   | MTK Flash 32 | Hitachi GDR3120 |  |
|----------------|----------|---------|--------------|-----------------|--|
| Source Inquiry | Identify | Drive S | Serial       |                 |  |

Select correct I/O Port (check for TS-H943 in Drive Properties) and click Intro / Device ID.

| DiE 800 •                   | VIA ports Only VIA         | 360 Tools                                 |
|-----------------------------|----------------------------|-------------------------------------------|
| Port Properties             | 0xE800                     | Beng Sammy<br>UnLock UnLock Life-On Erase |
| Type                        | SATA                       | Rash Chip Properties                      |
| Channel                     | Primary                    | Vendor ID:                                |
| Postion:                    | Master                     | Device ID                                 |
| Device:                     | VIA VT6421 RAID Controller | Name                                      |
| -                           |                            | Size.                                     |
| Drive Properties<br>Vendor: | TSSTcorp                   | Туре:                                     |
| Name                        | DVD-ROM TS-H943A           | Rashing Tasks                             |
|                             | Second a second second     | Intro / Device ID Outro / ATA Reset       |

JungleFlasher will prompt you with instructions.

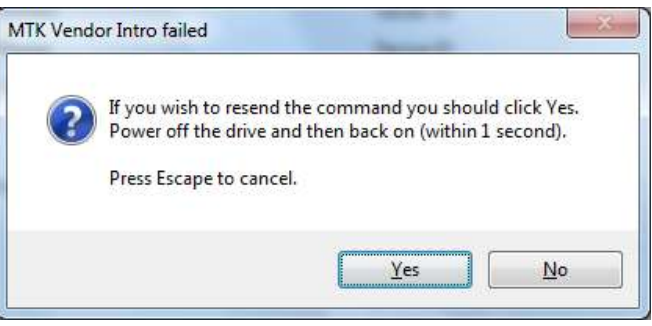

Click Yes the Running Log will display something similar to this.

```
Sending Vendor Intro to port OxCFOO
Invalid Status
Re-sending Vendor Intro:
.....
```

When ...... Are appearing, do as previously instructed by JungleFlasher. Power off the drive then, within 1 second, power it back on.

The drive should be in Vendor Mode (0x70) now and return good flash chip properties, you can check in the **Running Log** or **Flash Chip Properties**. The drive should also show as "**Drive In Vendor Mode!**" in the **Drive Properties**.

| F/W Rev:                    |                            | Intro / D             | Device ID Outro / ATA Reset     |
|-----------------------------|----------------------------|-----------------------|---------------------------------|
| Drive Properties<br>Vendor: | s<br>Drive in Vendor Model | Type:<br>Bashing Task | Parallel flash with Status 0x70 |
|                             |                            | Size:                 | 262144 bytes                    |
| Device:                     | VIA VT6421 RAID Controller | Name:                 | SST(SST39SF020)                 |
| Postion:                    | Master                     | Device ID:            | 0xB6                            |
| Channel:                    | Primary                    | Vendor ID:            | 0xBF                            |
| Type:                       | SATA                       | Flash Chip Pro        | operties                        |
| I/O Address:                | 0xE800                     |                       |                                 |

# **Now CLICK HERE to proceed**

lf it didn't work – read on

### Alternate method if you are struggling with the above

Load JungleFlasher, and select MTKFlash 32 tab.

| mwareTool 32 | DVD      | Key 32  | MTK Flash 32 | Hitachi GDR3120 |            |
|--------------|----------|---------|--------------|-----------------|------------|
| Source Inqui | y Identi | y Drive | Serial       |                 | User Guide |

Select correct I/O Port (check for TS-H943 in Drive Properties) and click Intro / Device ID.

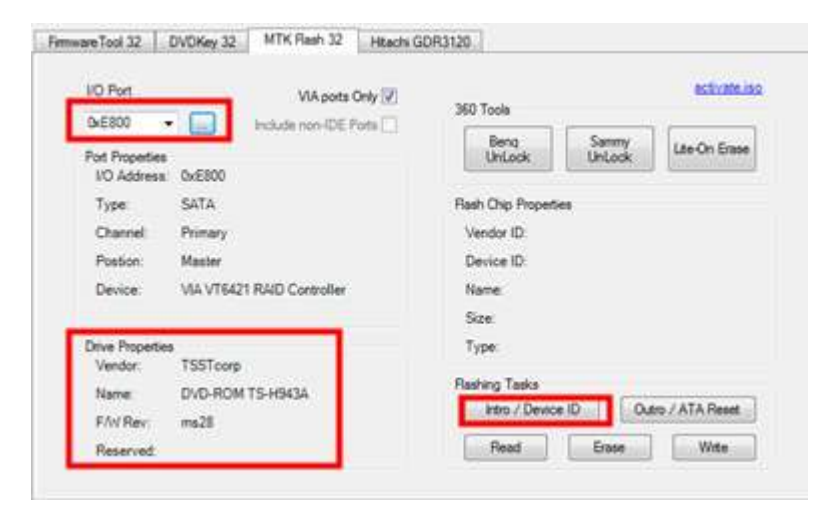

JungleFlasher will prompt you with instructions.

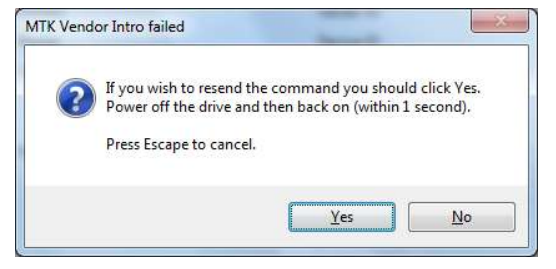

Now power off the drive!

Then click YES,

Click Yes the Running Log will display something similar to this.

Sending Vendor Intro to port OxCFOO Invalid Status Re-sending Vendor Intro: .....

Page **20** of **142** 

When ...... Are appearing,

power **ON** the drive!

The drive should be in Vendor Mode (0x70) now and return good flash chip properties, you can check in the **Running Log** or **Flash Chip Properties**, The drive should also show as "**Drive In Vendor Mode!**" in the **Drive Properties**.

|                            | Flashing Task                                                                    | s<br>levice ID                                                                                                    | Outro / ATA Rese                                                                                                    |
|----------------------------|----------------------------------------------------------------------------------|----------------------------------------------------------------------------------------------------|----------------------------------------------------------------------------------------------------|
| Drive in Vendor Model      | Type:                                                                            | Parallel flash wi                                                                                                    | th Status 0x70                                                                                                    |
| VIA V16421 KAID Controller | Size:                                                                            | 262144 bytes                                                                                                    | 20)                                                                                                    |
|                            | Device ID:                                                                       | 0000                                                                                                    | 201                                                                                                    |
| Master                     | Device ID:                                                                       | 0vR6                                                                                                    |                                                                                                    |
| Primary                    | Vendor ID:                                                                       | 0xBF                                                                                                    |                                                                                                    |
| SATA                       | Flash Chip Pro                                                                   | operties                                                                                                    |                                                                                                    |
|                            | SATA<br>Primary<br>Master<br>VIA VT6421 RAID Controller<br>Drive in Vendor Model | SATA Rash Chip Pro<br>Primary Vendor ID:<br>Master Device ID:<br>VIA VT6421 RAID Controller Name:<br>Size:<br>Type:<br>Drive in Vendor Mode! Rashing Task | SATA Rash Chip Properties Vendor ID: 0xBF Device ID: 0xB6 Name: SST(SST39SF0 Size: 262144 bytes Type: Parallel flash with Rashing Tasks |

# Now CLICK HERE to proceed

### Reading the Firmware from the drive.

Now, we would like to read the firmware from the drive first, so select read.

| Flashing Tasks    |                   |
|-------------------|-------------------|
| Intro / Device ID | Outro / ATA Reset |
| Read Eras         | se Write          |

Again, watch the **Running Log** for constant status updates.

#### Firmware reading:

|   | lash Name: SST(SST39SF020)                                             |
|---|------------------------------------------------------------------------|
|   | lash Size: 262144 bytes                                                |
|   | atting Status from port OxCFOO<br>arallel flash found with Status Ox7O |
|   | eading Bank 0:                                                         |
|   | eading Bank 1:                                                         |
|   | eading Bank 2:                                                         |
| 1 |                                                                        |

Once the firmware has been successfully read, JungleFlasher will prompt you to save it.

| Save As                      |           | Sec.             |         |                           |                |   |       | X  |
|------------------------------|-----------|------------------|---------|---------------------------|----------------|---|-------|----|
|                              | omputer   | DATA (J:) 🕨 s    | samtest | <b>▼</b>   + <sub>7</sub> | Search samtest |   |       | 2  |
| Organize 👻 🛛 N               | ew folder |                  |         |                           |                |   | •     | 0  |
| Pictures                     | *         | Name             | *       |                           | Date modified  |   | Type  |    |
| Videos                       |           |                  | No it   | ems match you             | ır search.     |   |       |    |
| 輚 Homegroup                  |           |                  |         |                           |                |   |       |    |
| 🜉 Computer                   |           |                  |         |                           |                |   |       |    |
| 🚢 Local Disk (C              | :)        |                  |         |                           |                |   |       |    |
| 👝 Local Disk (D              | :)        |                  |         |                           |                |   |       |    |
| Local Disk (E:     MAIN (H:) | ) =       |                  |         |                           |                |   |       |    |
| 🕞 Win 7 (I:)                 |           |                  |         |                           |                |   |       |    |
| 🖂 DATA (J:)                  |           |                  |         |                           |                |   |       |    |
| 🙀 Network                    |           | [                | ,       | n.                        |                |   |       |    |
| File <u>n</u> ame            | SAM-O     | W.bin            |         |                           |                |   |       | •  |
| Save as <u>t</u> ype:        | Firmwar   | e Images (*.bin) |         |                           |                |   |       | 10 |
|                              |           |                  |         |                           |                | _ |       |    |
| Hide Folders                 |           |                  |         |                           | Save           | ( | ancel |    |

Once saved, JungleFlasher will then prompt you asking if you would like to auto-load iXtreme for Samsung Drives. You must have installed the **JungleFlasher Firmware Pack** into the same directory as JungleFlasher.exe if you wish to benefit from this feature.

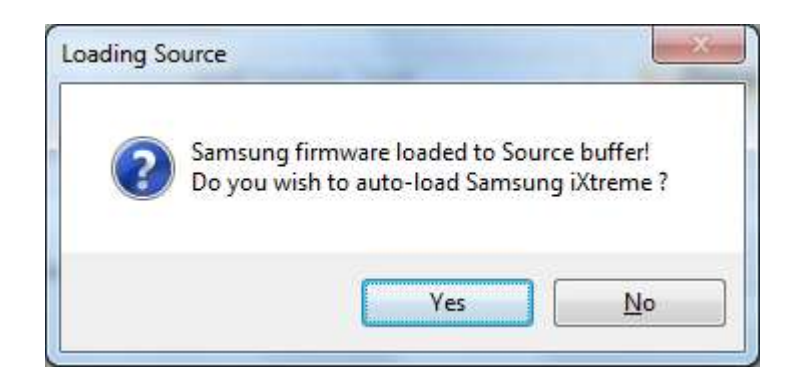

Click **Yes** to auto load iXtreme (from the firmware pack) for Samsung into the **Target Buffer**, JungleFlasher will also load your previously dumped **Sam-OFW.bin** as **Source Firmware.** Then, copy data from **Source to Target automatically.** 

Just verify **Source data** reports as it should, OSIG of **TSSTcorpDVD-Rom TS-H943** with a key with no multiple **FF / 00 / 77 bytes** 

| Firmware Tool 32     DVDKey 32     MTK Flash 32     Hitachi GDR3120       Source     Inquiry     Identify     Drive Serial | <u>User Guide</u>       |
|----------------------------------------------------------------------------------------------------|-------------------------|
| J:\samtest\SAM-OFW.bin<br>Vendor Model Rev Firmware Type DVD Key @ 423C                                                    | Save Drive<br>Key       |
| Samsung TS-H943A     MS28     Stock     71318A0BC423EA16F92CC9097F166A33       OSIG:[TSSTcorpDVD-ROM TS-H943Ams28]         | Open Source<br>Firmware |
| Image: Advanced View     Spoof Source to Target       Target     Inquiry     Identify     Drive Serial                     | Open Target             |
| J:\JFBeta.0.1.69\firmware\ix161-samsung.bin                                                                                | Manual                  |
| Samsung TS-H943A MS28 iXTREME1.61-12x-<br>FINAL-TS-H493A<br>OSIG:[TSSTcorpDVD-ROM TS-H943Ams28]                            | Save to File            |
|                                                                                                    |                         |
| Identify string found<br>Drive key @ 0x40EC 777777777777777777777777777777777777                                           | *                       |
| Key database updated<br>Loading MTK_Flash source file                                                                      | E                       |

To save a firmware file based on what's currently in Target Buffer click, Save to File.

| Target Inquiry Iden  | ify Drive Se | erial            |                                  | Open Target<br>Firmware |
|----------------------|--------------|------------------|----------------------------------|-------------------------|
| J:\JFBeta.0.1.69\fin | mware\ix161- | samsung.bin      |                                  | Magual                  |
| Vendor Model         | Rev          | Firmware Type    | DVD Key @ 40EC                   | Spoofing                |
| Samsung TS-H943      | A MS28       | iXTREME1.61-12x- | 71318A0BC423EA16F92CC9097F166A33 |                         |
| OSIG:[TSSTcorpD      | VD-ROM TS    | -H943Ams28]      |                                  | Save to File            |

JungleFlasher will ask you where to save the hacked firmware and what you want to name it, and then you can proceed to write the firmware to the drive.

### Writing Firmware to the drive

To write the firmware, as long as drive is still unlocked (Vendor Mode) we just click **MTKFlash 32** tab.

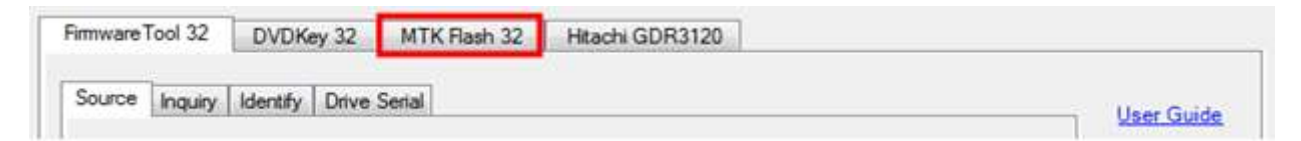

Verfify you have good flash chip properties still.

| Port Properties  |                            | UnLock         | UnLock                          |
|------------------|----------------------------|----------------|---------------------------------|
| I/O Address:     | 0xE800                     |                |                                 |
| Type:            | SATA                       | Flash Chip Pro | operties                        |
| Channel:         | Primary                    | Vendor ID:     | 0xBF                            |
| Postion:         | Master                     | Device ID:     | 0xB6                            |
| Device:          | VIA VT6421 RAID Controller | Name:          | SST(SST39SF020)                 |
|                  |                            | Size:          | 262144 bytes                    |
| Drive Properties |                            | Type:          | Parallel flash with Status 0x70 |
| Vendor:          | Drive in Vendor Mode!      | Dashina Task   |                                 |
| Name.            |                            | ridshing rask  |                                 |
| F/W Rev:         |                            | Intro / D      | Outro / ATA Heset               |
| Reserved:        |                            | Read           | Erase Write                     |

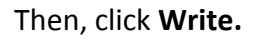

| Hash Chip Pro | iperties                        |  |  |
|---------------|---------------------------------|--|--|
| Vendor ID:    | 0xBF                            |  |  |
| Device ID:    | 0xB6                            |  |  |
| Name:         | SST(SST39SF020)                 |  |  |
| Size:         | 262144 bytes                    |  |  |
| Type:         | Parallel flash with Status 0x70 |  |  |
| 2 0 - 20      | 8                               |  |  |
| Flashing Task |                                 |  |  |

Write Command, will erase and flash all 4 banks in turn, then read back the flash and verify.

A series of 16 .....'s is JungleFlasher writing the 16 sectors of each bank (4 banks, 0/1/2/3)

After writing all 64 sectors, signaled by 64 dots (16 dots across 4 banks) JungleFlasher will verify what it wrote by reading back and comparing against the **Target Buffer**. So, what we really want to see is **Write Verified OK!** 

| Flash Verification Test ! |  |
|---------------------------|--|
| Reading Bank 0:           |  |
| Reading Bank 1:           |  |
| Reading Bank 2:           |  |
| Reading Bank 3:           |  |
| Write verified OK !       |  |
|                           |  |
|                           |  |

Ok, now you have flashed your Samsung Drive successfully,

Power off – connect back to console and test!

Should you not get **Write Verified OK!** Please ask for support in the JungleFlasher support channel, found at **irc.efnet.net** - channel **#JungleFlasher, or click** <u>HERE</u>

**RETURN TO START OF TUTORIAL** 

# BenQ VAD6038 (62430c and 64930c) Overview

The BenQ Drive revision is tackled in a very similar way to the Samsung Drives.

The steps to modifying / restoring a BenQ Drive follow the basic outline of:

- Unlocking the Drive
- Reading the Original firmware
- Patching Key into hacked Firmware
- Erasing Drive
- Writing Drive

The tutorial will state multiple unlock methods, once drive is **Unlocked / In Vendor Mode** (0x73) you should proceed to the next step of **reading the firmware** from the drive.

### The following Flowchart Enables you to use the correct method for your drive!

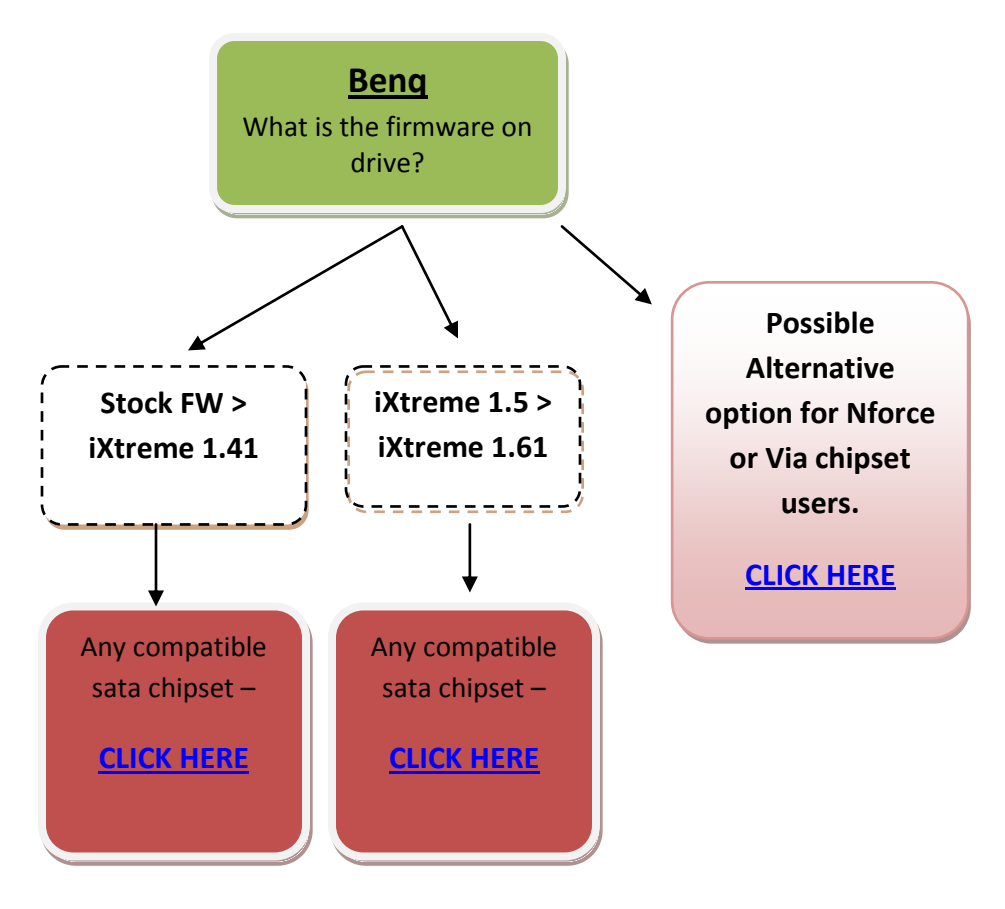

Page **27** of **142** 

### Unlocking the drive.

Before we can do anything to the drive, it must be in Vendor Mode (status 0x73), the majority of the unlock methods are found under **MTKFlash32** tab,

### Half Open Tray Unlock for iXtreme 1.5 > iXtreme 1.61.

If using a 360 to power the drive this method can be tricky to accomplish as the 360 likes to close the DVD Drive after powering it on.

You need to power on the drive with the **Tray Half Open** – To do this using an Xbox 360 as Power source, eject the DVD drive and then **remove the power lead from the Drive.** 

Close the tray half way and plug the DVD Drive power cable back into the drive, being VERY cautious to ensure the plug is the right way around.

### Using a Connectivity Kit / Xtractor to power the drive.

The easiest way to do this is to simply use the eject button on your connectivity kit to eject the drive tray, power off the connectivity kit, push the tray half in and power back on the connectivity kit.

Ok, now we half the half open tray, we navigate to **MTKFlash32** tab if you haven't already.

| imware ] | Fool 32 | DVDKey 32      | MTK Flash 32 | Hitachi GDR3120 |  |
|----------|---------|----------------|--------------|-----------------|--|
| Source   | Inquiry | Identify Drive | Serial       |                 |  |

Click Intro / DeviceID.

| - Flashing Tasks |       |                   |       |
|------------------|-------|-------------------|-------|
| Intro / Devi     | ce ID | Outro / ATA Reset |       |
| Read             | Era   | ise               | Write |

If tray status is correct, drive should return good Flash Chip Properties showing status 0x73, Drive Properties should show "Drive In Vendor Mode!".

| I/O Port VIA ports Only<br>DxE800<br>Port Properties<br>UO Address: 0xE800                                                                                                 | 360 Tools<br>Benq<br>UnLock UnLock Lite-On Erase                                                          |
|----------------------------------------------------------------------------------------------------|----------------------------------------------------------------------------------------------------|
| Type: SATA<br>Channel: Primary<br>Postion: Master<br>Device: VIA VT6421 RAID Controller                                                                                    | Rash Chip Properties<br>Vendor ID: 0xC2<br>Device ID: 0x11<br>Name: MXIC(MX25L2005)<br>Size: 262144 bytes |
| Vendor: Drive in Vendor Mode!<br>Name:<br>F/W Rev:<br>Reserved:                                                                                                    | Type: Serial flash with status 0x73 Rashing Tasks Intro / Device ID Outro / ATA Reset Read Erase Write    |
| ing Magic Keys to Drive on port 0x0xE800<br>!<br>ing Vendor Intro<br>esting Device ID<br>facturer ID: 0xC2<br>ce ID: 0x11<br>h Name: MXIC(MX25L2005)<br>Dime: 250144 human |                                                                                                    |

Once drive is in Vendor Mode, you can proceed with Reading the Drives Firmware.

# **CLICK HERE TO PROCEED**

# BenQ UnLock Stock/ iXtreme 1.1 -> 1.41 / Xtreme Firmware's Only.

# Please note, BenQ-Un-Lock **WILL NOT** work on drives that have iXtreme 1.5>1.61 firmware on them (please use VCC Trick or Half Open Tray)

Connect your BenQ drive up via SATA to your PC, power on, and run JungleFlasher.

After a few seconds you will be taken to the main application.

### Click the MTKFlash32 tab.

| Firmware Tool 32 | DVDKey 32      | MTK Flash 32 | Hitachi GDR3120 |            |
|------------------|----------------|--------------|-----------------|------------|
| Source Inquiry   | Identify Drive | Serial       | ····            | User Guide |

Then, select correct I/O Port by verifying PBDS VAD6038 shows in the Drive Properties and click BenQ UnLock.

| FO - Drive could also be 62430C<br>nich has different properties                     | VIA ports Only 📝     | 360 Tools           Beng         Sammy         Lite-On Erase                      |  |
|--------------------------------------------------------------------------------------|----------------------|-----------------------------------------------------------------------------------|--|
| Drive Properties<br>Vendor: SATA<br>Name: DVD-ROM<br>FAW Rev: 6243<br>Reserved: 0C A | 5421 RAID Controller | Rash Chip Properties<br>Vendor ID:<br>Device ID:<br>Name:<br>Size:                |  |
| Drive Prop s<br>Vendor: PBDS<br>Name: VADE<br>F/W Rev:<br>Reserved:                  | 5<br>5038-64930C     | Type:<br>Rashing Tasks<br>Intro / Device ID Outro / ATA Reset<br>Read Erase Write |  |

JungleFlasher will send the Magic Keys to unlock the drive and should return this message in the **Running Log.** JungleFlasher has also sent the Intro command to the drive.

| Sending Magic Keys to Drive on port 0x0xCF00 |  |
|----------------------------------------------|--|
|                                              |  |
| Done!                                        |  |
| Sending Vendor Intro                         |  |
| Requesting Device ID                         |  |
| Manufacturer ID: 0xC2                        |  |
| Device ID: 0x11                              |  |
| Flash Name: MXIC(MX25L2005)                  |  |
| Flash Size: 262144 bytes                     |  |

The drive should be in **Vendor Mode (0x73)** now and return good flash chip properties, you can check in the **Running Log, Drive Properties** or **Flash Chip Properties**.

| I/O Port VIA ports Only V                                                               | 360 Tools                                                                                                 |
|-----------------------------------------------------------------------------------------|----------------------------------------------------------------------------------------------------|
| Pot Properties                                                                          | Benq Sammy UnLock Ute-On Erase                                                                            |
| Type: SATA<br>Channel: Primary<br>Postion: Master<br>Device: VIA VT6421 RAID Controller | Rash Chip Properties<br>Vendor ID: 0xC2<br>Device ID: 0x11<br>Name: MXIC(MX25L2005)<br>Size: 262144 bytes |
| Drive Properties<br>Vendor: Drive in Vendor Mode!<br>Name:<br>F/W Rev:<br>Reserved:     | Type: Serial flash with status 0x73 Rashing Tasks Intro / Device ID Outro / ATA Reset Read Erase Write    |
| ing Magic Keys to Drive on port 0x0x1800<br>!<br>ing Vendor Intro<br>esting Device ID   |                                                                                                    |
| facturer ID: 0xC2<br>ce ID: 0x11<br>h Name: MXIC(MX25L2005)                             |                                                                                                    |

Once the drive is in Vendor Mode, you can proceed with Reading the Drives Firmware.

**CLICK HERE TO PROCEED** 

# DeviceID Unlock / Vcc Trick (VIA/Nforce only) Stock + Modified Drives

This method has only really been tested on VIA (no drivers, or 530c drivers) and Nforce Chipsets, although there is no harm in trying on others, this method works on Hacked and Stock Drives.

### Load JungleFlasher, and select MTKFlash32 tab.

| Firmware " | Tool 32  | DVDK     | ey 32   | MTK Flash 32 | Hitachi GDR3120 |             |
|------------|----------|----------|---------|--------------|-----------------|-------------|
| Source     | Inquiry  | Identify | Drive   | Serial       |                 | Lines Guide |
| 000000     | # iquity | menny    | Drive . | Scriter      |                 | User Gui    |

Then, select correct I/O Port by verifying PBDS VAD6038 shows in the Drive Properties and click Intro / Device ID.

| FO - Drive could also be 62430C hich has different properties                                           | VIA ports Only 🗹 | 360 Tools<br>Benq Sammy Lite-On Erase<br>Rash Chip Properties<br>Vendor ID:<br>Device ID:<br>Name:<br>Size:<br>Type: |  |
|----------------------------------------------------------------------------------------------------|------------------|----------------------------------------------------------------------------------------------------|--|
| Drive Propeties<br>Vendor: SATA<br>Name: DVD-ROM<br>FAV Rev: 6243<br>Reserved: 0C A<br>Drive Properties | AID Controller   |                                                                                                    |  |
| Vendor: PBDS<br>Name: VAD6038<br>F/W Rev:<br>Reserved:                                                  | -64930C          | Bashing Taske<br>Intro / Device ID Outro / ATA Reset<br>Read Erase Write                                             |  |

JungleFlasher will prompt you with instructions.

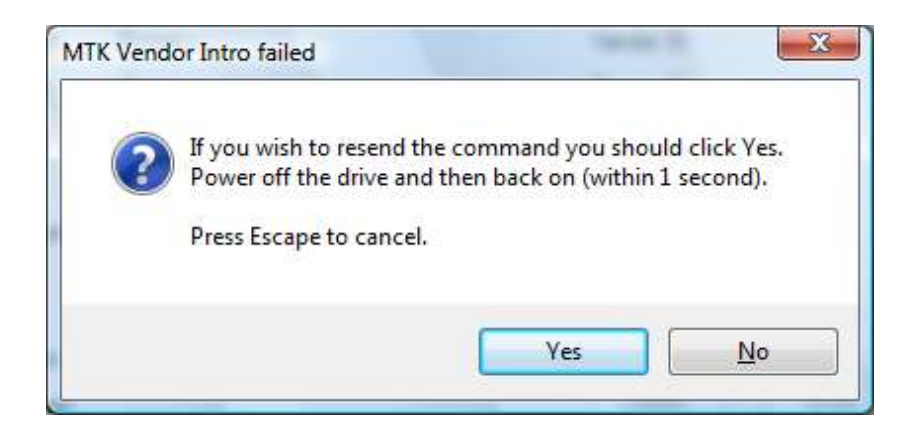

Click Yes the Running Log will display something similar to this.

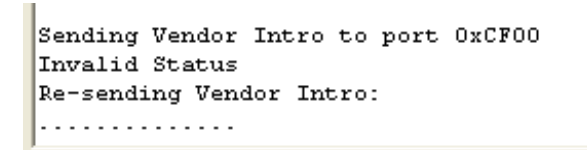

When ...... are appearing, do as previously instructed by JungleFlasher. Power off the drive, then, within 1 second, power it back on.

The drive should be in Vendor Mode (0x73) now and return good flash chip properties, you can check in the **Running Log** or **Flash Chip Properties**, Drive properties should display "**Drive in Vendor Mode!**".

| I/O Port     VIA ports Only ☑       0xE800     Include non-IDE Ports       Port Properties       I/O Address:     0xE800       Type:     SATA       Channel:     Primary       Postion:     Master       Device:     VIA VT6421 RAID Controller | 360 Tools<br>Benq<br>UnLock Sammy<br>UnLock Ute-On Erase<br>Rash Chip Properties<br>Vendor ID: 0xC2<br>Device ID: 0x11<br>Name: MXIC(MX25L2005)<br>Size: 262144 bytes<br>Type: Serial flash with status 0x73 |
|----------------------------------------------------------------------------------------------------|----------------------------------------------------------------------------------------------------|
| Name:<br>F/W Rev:<br>Reserved:<br>anding Magic Keys to Drive on port 0x0xE800<br>anding Vendor Intro<br>equesting Device ID<br>anufacturer ID: 0xC2<br>avice ID: 0x11<br>ash Name: MXIC(MX25L2005)<br>ash Size: 262144 bytes                    | Rashing Tasks Intro / Device ID Outro / ATA Reset Read Erase Write                                                                                                    |

# **CLICK HERE TO PROCEED**

lf it didn't work – read on

### Alternate method if you are struggling with the above!

Load JungleFlasher, and select MTKFlash32 tab.

| Firmware Tool 32 | DVDKey 32      | MTK Flash 32 | Hitachi GDR3120 |  |
|------------------|----------------|--------------|-----------------|--|
| Source loguing   | Identify Drive | Serial       |                 |  |

Then, select correct I/O Port by verifying PBDS VAD6038 shows in the Drive Properties and click Intro / Device ID.

Page **34** of **142** 

| <u>activate iso</u> | S0 Tools        |                | y 😰 | VIA ports Only  |            |         | I/O Port    |
|---------------------|-----------------|----------------|-----|-----------------|------------|---------|-------------|
| Lite-On Erase       | Sammy<br>UnLock | Beng<br>UnLock | -   |                 |            | erties  | Port Proper |
|                     | 6               | Chip Propertie |     |                 | SATA       |         | Type:       |
|                     |                 | ndor ID:       |     | Primary         |            | d:      | Channel:    |
|                     | evice ID:       |                |     | Master          |            | c .     | Postion:    |
|                     |                 | me:            |     | RAID Controller | VIA VT6421 |         | Device:     |
|                     |                 | te:            |     |                 |            |         |             |
|                     |                 | pe:            |     |                 |            | perties | Drive Prope |
|                     |                 |                |     | PBDS            |            |         | Vendor:     |
| 4- (ATA D           |                 | ing Taeke      |     | 930C            | VAD6038-6  |         | Name:       |
| utro / ATA Heset    | U               | intro / Device |     |                 |            | w:      | F/W Rev     |
| Write               | Erase           | Read           |     |                 |            | ed:     | Reserved    |

JungleFlasher will prompt you with instructions.

| - |                                                         |
|---|---------------------------------------------------------|
| 2 | If you wish to resend the command you should click Yes. |
| - | Power on the drive and then back on (within 1 second).  |
|   | Press Escape to cancel.                                 |
|   |                                                         |
|   |                                                         |
|   | Yes No                                                  |

Now turn **OFF** the power to the drive!

Click Yes, the Running Log will display something similar to this.

| Sending Vendor Intro to port OxCFOO |
|-------------------------------------|
| Invalid Status                      |
| Re-sending Vendor Intro:            |
|                                     |
| 1                                   |

While ...... are appearing,

### turn **ON** the power to the drive

The drive should be in Vendor Mode (0x73) now and return good flash chip properties, you can check in the **Running Log** or **Flash Chip Properties**, Drive properties should display "**Drive in Vendor Mode!**".

| I/O Port       VIA ports Only ♥         0xE800       Include non-IDE Ports         Port Properties       Include non-IDE Ports         I/O Address:       0xE800         Type:       SATA         Channel:       Primary         Postion:       Master         Device:       VIA VT6421 RAID Controller         Drive Properties       Drive in Vendor Mode!         Name:       F/W Rev:         Reserved:       Include non-IDE Ports | Beng Sammy UnLook         Beng UnLook       Ute-On Erase         Rash Chip Properties         Vendor ID:       0xC2         Device ID:       0x11         Name:       MXIC(MX25L2005)         Size:       262144 bytes         Type:       Serial flash with status 0x73         Rashing Tasks         Intro / Device ID       Outro / ATA Reset         Read       Erase       Write |
|----------------------------------------------------------------------------------------------------|----------------------------------------------------------------------------------------------------|
| Sending Magic Keys to Drive on port 0x0x2800<br>Done!<br>Sending Vendor Intro<br>Requesting Device ID<br>Manufacturer ID: 0xC2<br>Device ID: 0x11<br>Flash Name: MXIC(MX25L2005)<br>Flash Size: 262144 bytes                                                                                                    |                                                                                                    |

# **CLICK HERE TO PROCEED**
## Reading the Firmware from the drive.

Now, we would like to read the firmware from the drive first, so select read.

| Vendor: PBUS          | Flashing Tasks                      |
|-----------------------|-------------------------------------|
| Name: VALIOU36-04330C | Intro / Device ID Outro / ATA Reset |
| Five nev.             | Read Frase Write                    |
| Reserved:             |                                     |

Check the **Running Log** and you will see it reading the firmware from the drive.

| Reading Bank | 0: |  |
|--------------|----|--|
| Reading Bank | 1: |  |
| Reading Bank | 2: |  |
| 1            |    |  |

Once the firmware has been read JungleFlasher will prompt you to save the firmware. Name it what you wish and select directory path of your choice and click **Save.** 

| ave As                                                                                                    |                                                                                   | -                          | Street Sect. |                |              | X      |
|----------------------------------------------------------------------------------------------------|-----------------------------------------------------------------------------------|----------------------------|--------------|----------------|--------------|--------|
| 3                                                                                                    | ATA (D:) 🕨 Orig                                                                   | ginal_Firmwa               | ares 👻       | <b>↓</b> Searc | h            | Q      |
| 🌗 Organize 👻 🏭                                                                                                    | Views 👻 📑                                                                         | New Folde                  | r            |                |              | 0      |
| Favorite Links                                                                                                    |                                                                                   | Name                       | Date modif   | Туре           | Size         | »      |
| Documents                                                                                                    |                                                                                   |                            | No item      | s match yo     | ur search.   |        |
| More »                                                                                                    |                                                                                   |                            |              |                |              |        |
| Folders                                                                                                    | ~                                                                                 |                            |              |                |              |        |
| <ul> <li>older tuts</li> <li>Original_F</li> <li>Xbox Zip F</li> <li>CDM 2.04.</li> <li>CDM 2.04.</li> <li>portio32_1</li> <li>OVD RW Drit</li> <li>Compact FI.</li> <li>Combo Soc</li> <li>SD_SD/MMC (H-</li> </ul> | irmwares<br>iiles<br>16 WHQL C<br>4.zip<br>ve (E:)<br>ash (F:)<br>ket (G:)<br>k:) |                            |              |                |              |        |
| File <u>n</u> ame:                                                                                                    | BENQ-OFW.bi                                                                       | n                          |              |                |              | •      |
| Save as <u>t</u> ype:                                                                                                    | Firmware Imag                                                                     | les (* <mark>.bin</mark> ) |              |                |              | •]     |
| Hide Folders                                                                                                    |                                                                                   |                            |              |                | <u>S</u> ave | Cancel |

Once saved, JungleFlasher will then prompt you asking if you would like to auto-load iXtreme for BenQ Drives. You must have installed the **JungleFlasher Firmware Pack** into the same directory as JungleFlasher.exe if you wish to benefit from this feature.

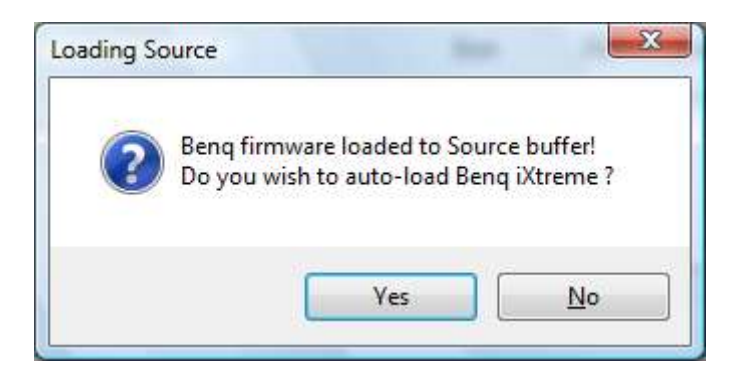

Click **Yes** to auto load iXtreme (from the firmware pack) for BenQ into the **Target Buffer**, JungleFlasher will also load your previously dumped **BenQ-OFW.bin** as **Source Firmware.** Then, copy data from **Source to Target automatically.** 

# Just verify **Source data** reports as it should, OSIG of **VAD 6038** with a key with no multiple **FF/00/77 bytes.**

Now, verify **unique Source Data** matches that in **Target Buffer** and click save to file if you wish to backup your Hacked firmware.

|                                                                               | 194                                                    | User Guide              |
|-------------------------------------------------------------------------------|--------------------------------------------------------|-------------------------|
| Vendor Model Rev Firmware Type<br>Beng VAD6038 64930C Stock                   | DVD Key @ 0xA030<br>A858D 16A78F40CEF9E0 16C83F8E2C80A | Save Drive<br>Key       |
| OSIG: PBDS VAD6038-64930C                                                     |                                                        | Open Source<br>Firmware |
| Advanced View Spoof Source                                                    | e to Target Donate                                     |                         |
| arget Inquiry Identify Drive Serial                                           |                                                        | Open Targe<br>Firmware  |
| D:\JFBeta.0.1.66(50S)\firmware\x16-benq.bin<br>Vendor Model Rev Firmware Type | DVD Key @ 0xE030                                       | Manual<br>Spoofing      |
| FINAL-VAD6038 VAD6038-64930C                                                  |                                                        | Save to File            |
| mware is Beng OSIG: PBDS VAD6038-64<br>mware type is: iXtreme v1 60-12x-FINA  | 1930C                                                  |                         |
| ofing Target<br>Key copied to target<br>Miry strings identical                |                                                        |                         |
| FOO area copied for Beng to Beng                                              |                                                        |                         |

You can now save the Target Buffer to file by clicking Save to File.

| Target Inquiry Identify Drive Serial                                                 |                                  | Open Target<br>Firmware |
|--------------------------------------------------------------------------------------|----------------------------------|-------------------------|
| D:\JFBeta.0.1.66(50S)\firmware\ix16-benq.bin<br>Vendor Model Rev Firmware Type       | DVD Key @ 0xE030                 | Manual<br>Spoofing      |
| Beng VAD6038 64930C iXtreme v1.60-12x-<br>FINAL-VAD6038<br>OSIG: PBDS VAD6038-64930C | A858D16A78F40CEF9E016C83F8E2C80A | Save to File            |
|                                                                                      |                                  |                         |

## Writing Firmware to the drive.

To write the firmware, as long as drive is still unlocked (Vendor Mode) we just **click MTKFlash 32** tab.

| Firmware | Fool 32 | DVDKe    | ry 32     | MTK Flash 32 | Hitachi GDR3120 |                   |
|----------|---------|----------|-----------|--------------|-----------------|-------------------|
| Source   | Inquiry | Identify | Drive     | Serial       |                 |                   |
|          |         |          | 0.000.000 | 2021/250     |                 | <u>User Guide</u> |

Verfify you have good flash chip properties still.

| lashing Task | 8                             |
|--------------|-------------------------------|
| Type:        | Serial flash with status 0x73 |
| Size:        | 262144 bytes                  |
| Name:        | MXIC(MX25L2005)               |
| Device ID:   | 0x11                          |
| YENDOR ID.   | 0xC2                          |

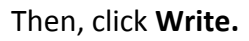

| Device ID:   | 0x11                          |
|--------------|-------------------------------|
| Name:        | MXIC(MX25L2005)               |
| Size:        | 262144 bytes                  |
| Type:        | Serial flash with status 0x73 |
| lashing Task | 8                             |
| htm (D       | evice ID Orden / ATA Rese     |

Write Command, will send Chip Erase prior to writing and then proceed to write the 4 banks of the firmware (banks 0/1/2/3).

A series of 16 .....'s is JungleFlasher writing the 16 sectors of each bank (4 banks, 0/1/2/3).

| Sending | Chip Erase to Port 0xE800 |  |
|---------|---------------------------|--|
| Writing | target buffer to flash    |  |
| Writing | Bank 0:                   |  |
| Writing | Bank 1:                   |  |
| Writing | Bank 2:                   |  |
| Writing | Bank 3:                   |  |

After writing all 64 sectors, signaled by 64 dots (16 dots across 4 banks) JungleFlasher will verify what it wrote by reading back and comparing against the Target Buffer, what we really want to

#### see is Write Verified OK!

| Flash Verification Test ! |
|---------------------------|
| Reading Bank 0:           |
| Reading Bank 1:           |
| Reading Bank 2:           |
| Reading Bank 3:           |
| Write verified OK !       |
|                           |

Now send an Outro to the drive.

| Intro / Device | D  | Outro     | / ATA Rese |
|----------------|----|-----------|------------|
|                |    | LANG TREE |            |
| Read           | En | ase       | Write      |

This will release a drive from **Vendor Mode** and send **ATA Reset** to the Drive. It then sends an inquiry command to the drive.

This will save you power cycling the drive and then changing port away and change it back again, with the click of a button, drive will 'reset' itself and JungleFlasher will send an inquiry command to the drive. If successfully flashed the drive should Inquire correctly and display drive properties.

| Drive Propert | ies            | Drive Propertie | 99      |  |
|---------------|----------------|-----------------|---------|--|
| Vendor:       | PBDS           | Vendor          | SATA    |  |
| Name:         | VAD6038-64930C | Name:           | DVD-ROM |  |
| F/W Rev:      |                | F/W Rev:        | 6243    |  |
| Reserved:     |                | Reserved        | OC A    |  |

Which drive properties you have depends on BenQ FW version!

Power off - connect back to console and test!

#### CLICK HERE TO RETURN TO START OF TUTORIAL Page 41 of 142

# Hitachi GDR-3120L.

## Rom Versions 32/36/40/46/47/58/59/78/79.

# Overview.

Hitachi drives are completely unique in the way and which they are modded. We modify Hitachis on a sector by sector basis. For this to happen the drive must be in Mode-B (mode-b allows windows to recognise the drive!) there are several transfer methods available (some only to certain revisions) But **RAM Upload** can be used for all drives!

JungleFlasher can be used over Windows API or PortIO.

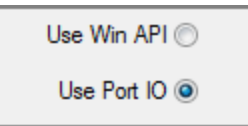

WinAPI should used where possible, although <u>WinAPI requires the drive to be assigned a drive</u> <u>letter</u>, this <u>isnt</u> possible with a VIA 6421 with Drivers Removed.

**PortIO** functionality was added for VIA 6421 Sata users who removed drivers to hack the Lite-On drives without freezing issues.

To enable PortIO usage, check VIA Ports Only under DVDKey 32 tab.

VIA ports Only 🔽

VIA users with no drivers, must utilise the PortIO option

you will not be assigned a drive letter in windows with no drivers!!! – You can still dump/flash the drive – it just will NOT SHOW UP IN THE DRIVE LIST! To enable PortIO usage, check VIA Ports Only under DVDKey32 tab

(you must have drivers correctly removed!)

Not installing VIA drives IS NOT the same as removing them, JF will not enable portIO on status 28

<u> 39 = drivers couldnt be loaded</u>

28 = drivers are not installed

Page **42** of **142** 

Regardless of option chosen, the Hitachi Drive must still be in **ModeB**, this is essential to be assigned a drive letter in Windows, for using **WinAPI**, but, also vital for **PortIO** users as most dump and flash commands require it.

Windows API Users, after setting ModeB, you must wait for hardware changes to be detected (15 secs) If nothing is detected, click "Refresh"

<u>Sometimes the drive will not automatically show up – if this is the case (WinAPI users only) open device manager and "scan for changes"</u>

JungleFlasher uses a unique way of calculating the checksum of the firmware and JungleFlasher will also take over from the user as soon as possible to prevent user error, its not necessary to dump the drive to patch the firmware, JungleFlasher will dump before you try to do anything to the drive.

JungleFlasher also incorporates a "Stability Test" prior to modifying the drive, as safety is paramount.

**CLICK TO CONTINUE** 

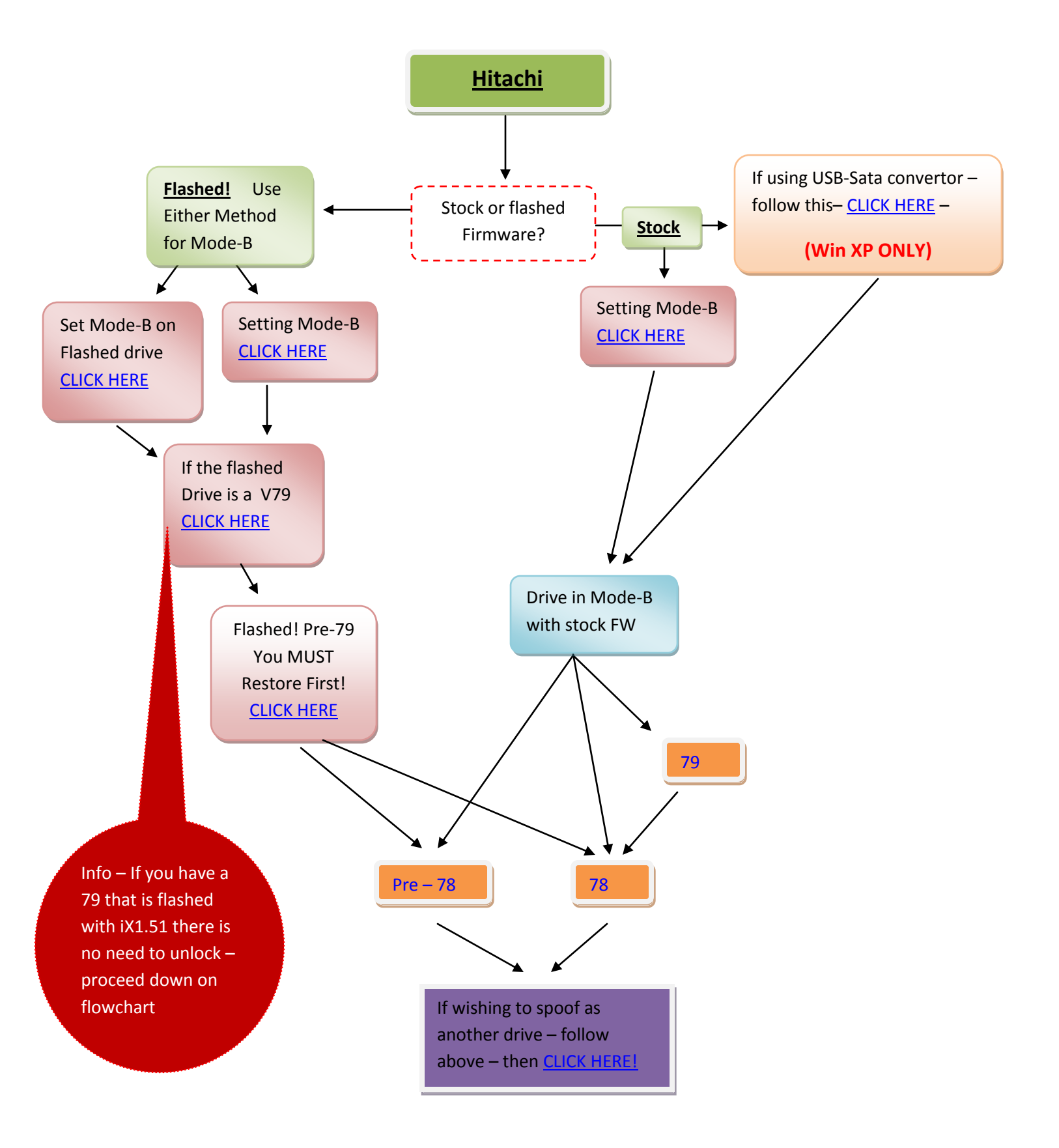

## Setting ModeB

Connect your Hitachi Drive via sata, power it on, then open JungleFlasher and you will be presented with the welcome screen

#### Then, click the Hitachi GDR-3120 tab

| Firmware Tool 32 |
|------------------|
| Port Properties  |

You will be presented with the dedicated **Hitachi tab** shown below (or similar to)

| Firmware Tool 32 DVDKey 32 MT                                                                                                    | K Flash 32 Hitachi G                                                                                                    | 3DR3120                                                                                                    |
|----------------------------------------------------------------------------------------------------|----------------------------------------------------------------------------------------------------|----------------------------------------------------------------------------------------------------|
| Firmware Tool 32     DVDKey 32     MT       Port Properties     0xA000     •       0xA000     •     •       Vendor:     HL-DT-ST       Name:     DVD-ROM GDR3120L       F/W Rev:     0059       Reserved:     0BMAB       Open     Close       79 Unlock     automatic 💟 | K Rash 32 Hitachi G<br>Use Win API<br>Use Port 10<br>Drive Revision<br>32 / 40<br>36<br>46 / 47<br>58 / 59<br>78 / 79<br>Transfer Method<br>Classic<br>Mode Select | SDR3120<br>Drive<br>F:\ [HL-DT-STDVDRAM GH15F EG00] •<br>Refresh Query Remove USmodeB<br>Flashing Options Sector List<br>Dump Drive •<br>Manual Spoof •<br>Auto Spoof •<br>Restore Firmware •<br>Dump flash, load stock, build sector list and flash<br>Free Flash • |
| Reserved: 0BMAB 06/01/24<br>Send Mode-B<br>Open Close<br>79 Unlock<br>automatic V<br>Insert the 79 Unlock Audio CD.<br>Play 79 Unlock                                                                                                    | 58 / 59 ●<br>78 / 79 ●<br>Transfer Method<br>Classic ●<br>Mode Select ●<br>Ram Upload ●<br>Ram Poke ●                                                              | Manual Spoof<br>Auto Spoof<br>Plash iXtreme<br>Restore Firmware<br>Dump flash, load stock, build sector list and flash                                                                                                    |
| FungleFlasher 0.1.69 Beta<br>Session Started Mon Dec 07 16:<br>Chis is a 32 bit process runn:<br>portio32.sys Driver Installed<br>portio32.sys Driver Started, 1<br>Found 4 I/O Ports.<br>Found 1 Com Ports.<br>Found 13 windows drives C: D:                            | :34:47 2009<br>ing on 4 x 32 bit<br>thanks Schtrom !<br>E: F: G: H: I: J:                                                                                          | CPUs<br>: K: L: M: N: O:                                                                                                    |

Note the **Hitachi Drive** inquires on my **I/O Port** and that **PortIO** is disabled (using **non-VIA** chipset)

Page **45** of **142** 

| Port Properties                                                                                                    | Use Win API 🧿                                        | Drive                                                                                              |
|----------------------------------------------------------------------------------------------------|------------------------------------------------------|----------------------------------------------------------------------------------------------------|
| 0xA000 -                                                                                                    | Use Port IO 🔘                                        | F:\[HL-DT-STDVDRAM GH15F EG00]                                                                     |
| Vendor: HL-D1-S1<br>Name: DVD-ROM GDR3120L                                                                                                    | Drive Revision<br>32 / 40 🔘                          | Refresh         Query         Remove         USmodeB           Rashing Options         Sector List |
| F/W Rev: 0059                                                                                                    | 36 💬<br>46 / 47 🔘                                    | Dump Drive                                                                                         |
|                                                                                                    | 58 / 59 💿                                            | Auto Spoof 🔘                                                                                       |
| Onen Close                                                                                                    | 787 73 O                                             | Flash iXtreme 🔘                                                                                    |
| 79 Unlock automatic 💟                                                                                                    | Classic ()<br>Mode Select ()                         | Restore Firmware O<br>Dump flash, load stock, build sector list and flash t                        |
| Play 79 Unlock Audio CD.                                                                                                    | Ram Upload 💿                                         | Read to Source                                                                                     |
| ngleFlasher 0.1.69 Beta<br>ssion Started Mon Dec 07 16<br>is is a 32 bit process runn<br>rtio32.sys Driver Installed<br>ttio32.sys Driver Started, | :34:47 2009<br>ing on 4 x 32 bit<br>thanks Schtrom ! | CPUs                                                                                               |
| <pre>ind 4 I/O Ports.<br/>ind 1 Com Ports.<br/>ind 13 windows drives C: D:</pre>                                                                   | E: F: G: H: I: J                                     | : K: L: M: N: O:                                                                                   |

The drive needs to inquire on **I/O** port for **Raw ModeB Commands to work** (this applies to spoofed drives also)

Once it inquires, Click **send ModeB**, you will be presented with the following message, its advised you do as it states as the **ModeB button on Connectivity Kit, can cause issues** 

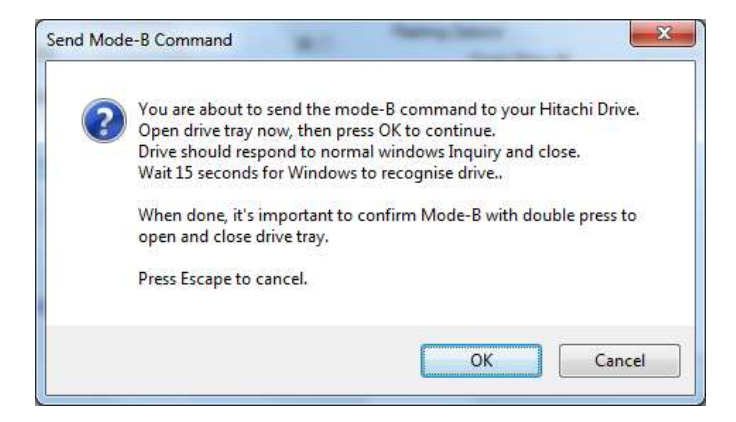

Page **46** of **142** 

Once done, click Ok

The drive should now report as in ModeB

 Working folder 'D:\Documents and Settings\Oggy\Desktop\Backup Firmware\0155Tut' created.

 Drive, answers normal Windows Inquiry 12 0 0 0 24 0

 0000: 05 80 00 32 5B 00 00 00 - 48 4C 2D 44 54 2D 53 54 ...2[...HL-DT-ST

 0010: 44 56 44 2D 52 4F 4D 20 - 47 44 52 33 31 32 30 4C DVD-ROM GDR3120L

 0020: 30 30 35 39

 Mode-B Done!

 Scanning for hardware changes

Once **ModeB** is set, if using **WinAPI**, JungleFlasher will scan for hardware changes automatically after 15 seconds (if using vista/win 7 ensure you run jungleflasher as administrator) if drive does not show up then scan for changes in device manager!

WinAPI users should seen similar to this under the 'Drive' section

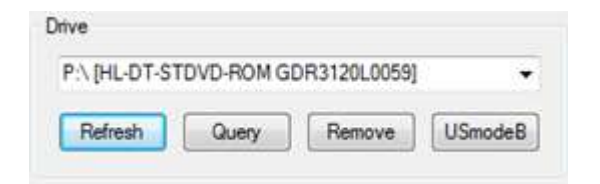

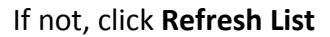

JungleFlasher WILL NOT scan for Hardware Changes after setting ModeB for PortIO users. The Drive will NOT appear in drive list on right hand side!

Instead, the tasks are carried out, as long as the drive Inquires on the I / O Port

| Port Properties |            |
|-----------------|------------|
| 0xA000          | •          |
| Vendor: HL-DT-S | т          |
| Name: DVD-RO    | M GDR3120L |
| F/W Rev: 0059   |            |
| Reserved: OBMA  | B 06/01/24 |
| Send Mo         | de-B       |
| Open            | Close      |

**BACK TO FLOWCHART!** 

Page **47** of **142** 

# Mode B on an already flashed drive

Mode B can be easily achieved on a pre-flashed Hitachi

# Ensure SATA cable connected to pc!

This is done by powering **on** the drive with the tray fully open

## To do this using a xbox 360 console for powering the drive;

- 1. Eject the drive
- 2. Pull the power cable from the rear of the DVD-Rom
- 3. Plug cable back in (ensuring correct orientation of plug)
  - 4. The drive tray will close (if pre-flashed)
- 5. Check that it takes 2 presses to eject and 2 or 3 to close.

# <u>Your drive is now in Mode B</u>

# Using a connectivity kit / power dongle

- 1. Eject drive using button on kit
- 2. Switch power off, then on again
- 3. The drive tray will close (if pre-flashed)
- 4. Check that it takes 2 presses to eject and 2 or 3 to close.

5. Your drive is now in Mode B

Start Jungleflasher – click on Hitachi Tab!, ensure correct I/O port

If using WinAPI – drive should show in drive list on right hand side!

If using PortIO option – drive should be visible in port on left hand side!

# CONTINUE ON FLOWCHART

## JungleUSB Drivers and USmodeB (XP ONLY)

JungleUSB is a hacked USB Storage driver that enables windows to see a Mode A drive over USB, this enables USmodeB command to be sent and the drive.

## Installing JungleUSB Driver

(can be downloaded from the usual places).

First you need to connect the drive to your PC with a SATA-USB Bridge Adapter

Windows will automatically install the device as

#### USB Mass Storage Device

You will need to update driver and install JungleUSB

Open Device manager and Find USB Mass Storage Device under Universal Serial Bus Controllers. Right click on it and Update Driver.

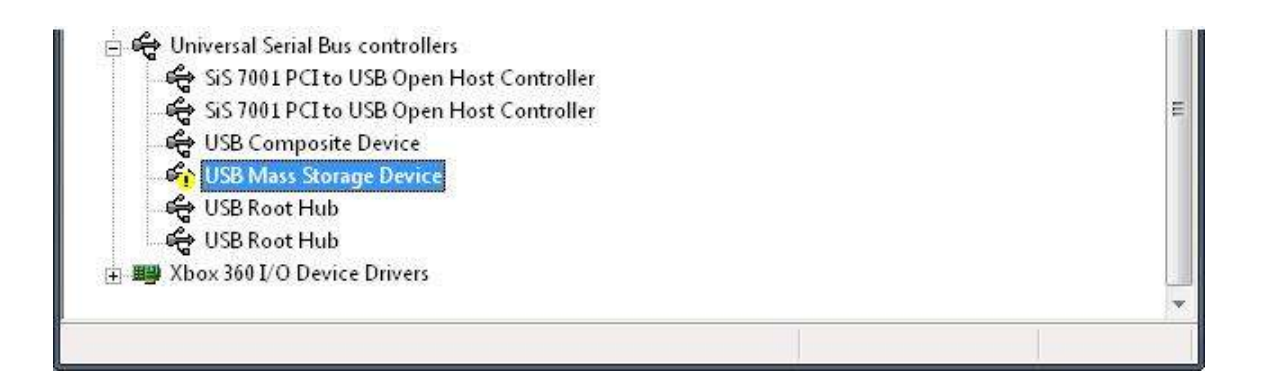

#### Select No, not this time. Then click Next

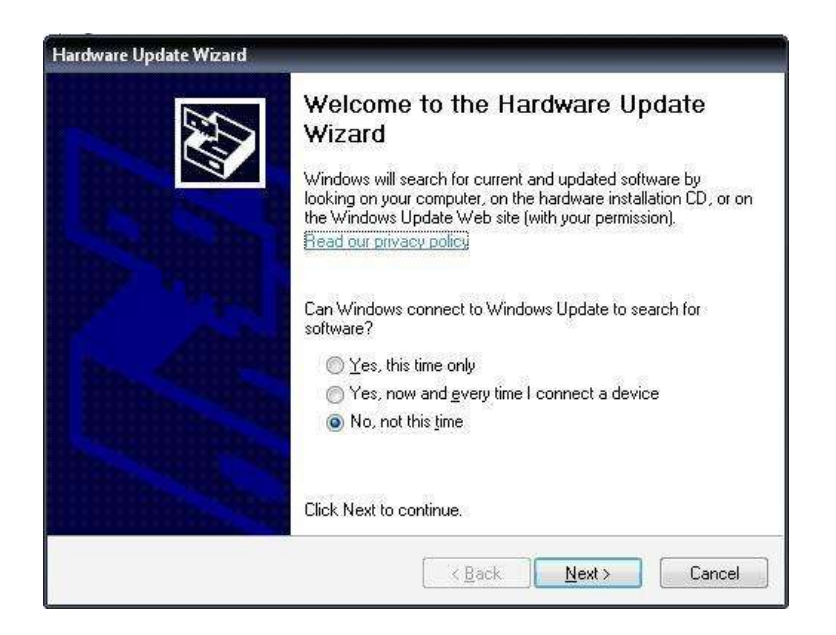

### Select Install from specific location and click Next

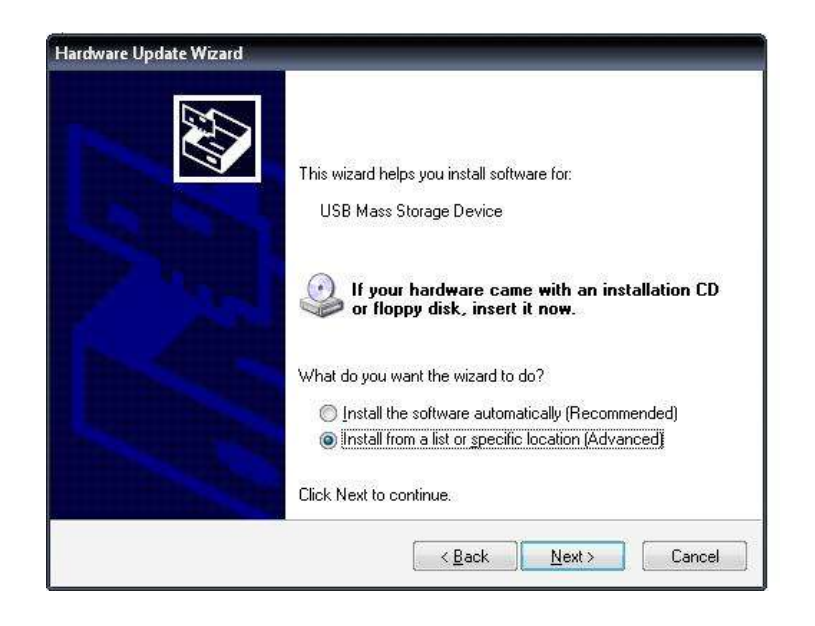

Select Don't search I will choose the driver to install and click Next.

Page 50 of 142

| Please ch     | oose your search and installation options.                                                                                                    |
|---------------|----------------------------------------------------------------------------------------------------|
| 🔘 <u>S</u> ea | rch for the best driver in these locations.                                                                                                    |
| Use<br>patł   | the check boxes below to limit or expand the default search, which includes local<br>is and removable media. The best driver found will be installed. |
| E             | 🛛 Search removable media (floppy, CD-ROM)                                                                                                    |
| E             | Include this location in the search:                                                                                                    |
|               | C:\Documents and Settings\Bradley\Desktop\Jung]                                                                                                    |
| Or            | it search. I will choose the driver to install                                                                                                    |
| Cho<br>the    | ose this option to select the device driver from a list. Windows does not guarantee t<br>driver you choose will be the best match for your hardware.  |
|               |                                                                                                    |
|               |                                                                                                    |

## Click Have Disk

|                                                                   | ver you want to install for this hardware.                                                                                         |
|-------------------------------------------------------------------|----------------------------------------------------------------------------------------------------|
| <ul> <li>Select the manufa</li> <li>have a disk that c</li> </ul> | acturer and model of your hardware device and then click Next. If you<br>contains the driver you want to install, click Have Disk. |
| Chou, compatible bardu                                            |                                                                                                    |
| Show <u>c</u> ompatible hardw<br>Model                            | are                                                                                                    |
| USB Mass Storage De<br>JungleUSB 360 Mass                         | evice<br>Storage Driver                                                                                                    |
|                                                                   |                                                                                                    |
|                                                                   |                                                                                                    |
|                                                                   | Have Disk                                                                                                    |

Now click **Browse** and Navigate to **JungleUSB.inf** (can be downloaded from the usual places).

Page **51** of **142** 

# Select it and click Open. Then click OK

| Install F | rom Disk                                                                                                    |
|-----------|----------------------------------------------------------------------------------------------------|
| J.        | Insert the manufacturer's installation disk, and then<br>make sure that the correct drive is selected below. |
|           | Copy manufacturer's files from:                                                                              |

Now click next and the Driver should install.

| lardware Update Wizard                                                                 |                                                                                 |
|----------------------------------------------------------------------------------------|---------------------------------------------------------------------------------|
| Select the device driver you want to insta                                             | all for this hardware.                                                          |
| Select the manufacturer and model of your have a disk that contains the driver you wa  | hardware device and then click Next. If you<br>ant to install, click Have Disk. |
| Show compatible hardware                                                               |                                                                                 |
| Model                                                                                  |                                                                                 |
| JungleUSB 360 Mass Storage Driver                                                      |                                                                                 |
| This driver is not digitally signed!<br><u>Tell me why driver signing is important</u> | <u>H</u> ave Disk                                                               |
| [                                                                                      | < <u>B</u> ack Next> Cancel                                                     |

Click finish and Return to Device manager.

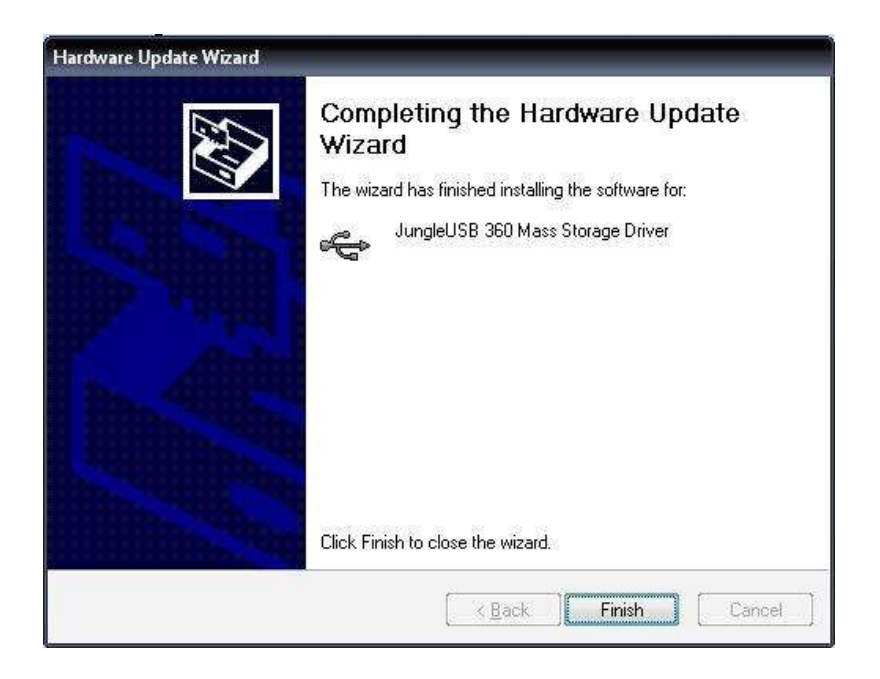

If all went well you should now have JungleUSB 360 Mass Storage Driver listed under Universal Serial Bus Controllers and HL-DT-ST DVD-ROM GDR3120 USB Device listed under DVD/CD ROM drives.

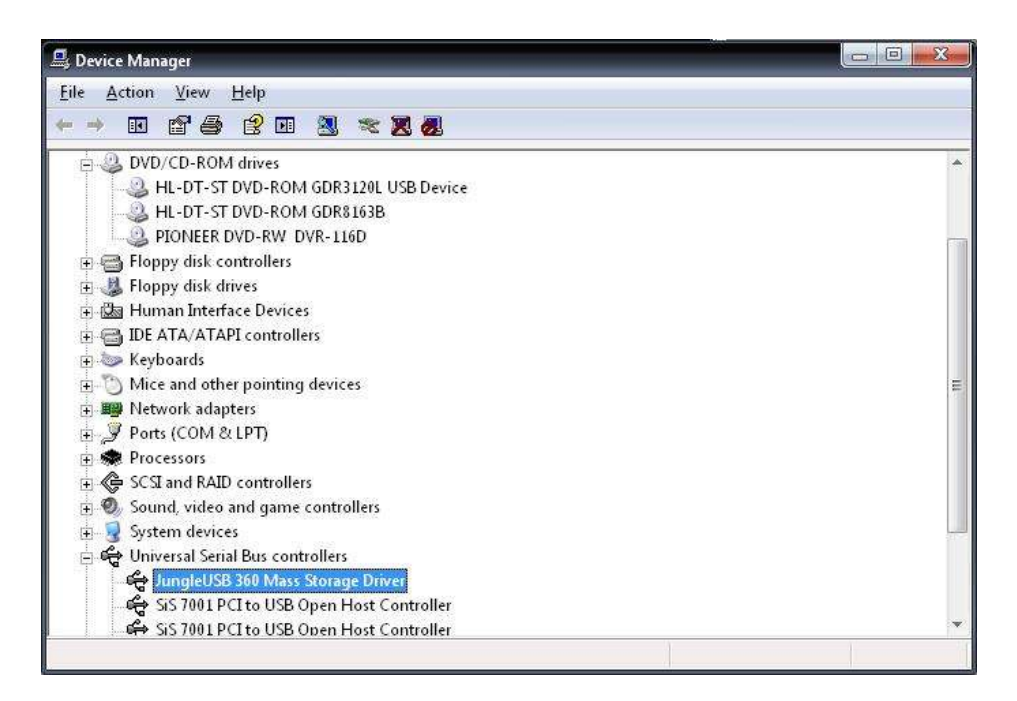

Now Start JungleFlasher and select the Hitachi GDR3120 tab, Click the USmodeB button

| Port Properties           0x0C00           Vendor:         No Drive Detected! | Use Win API @<br>Use Port ID O<br>Drive Revision                                                                                  | Drive                                                                                                    | Remove USmodeB |
|-------------------------------------------------------------------------------|----------------------------------------------------------------------------------------------------|----------------------------------------------------------------------------------------------------|----------------|
| Name:<br>f/w rev:                                                             | 407320<br>360                                                                                                    | Flashing Options<br>Dump Drive 🖲                                                                                | Sector List    |
|                                                                               | the second second second second second second second second second second second second second second second se                   | a second a second second second second second second second second second second second second second second se |                |
| Open 79 Unlock                                                                | You will need to use the Ju<br>Connect the USB-2-SATA<br>and powered on, wait 15 s<br>Press Escape to cancel.                     | ingleUSB driver for this to work<br>to the USB port with the drive o<br>econds, then press OK.                  | connected      |
| Send Mod<br>Open<br>79 Unlock<br>Inset the 79 Unloc<br>Play                   | You will need to use the Ja<br>Connect the USB-2-SATA<br>and powered on, wait 15 s<br>Press Escape to cancel.<br>OK<br>Ram Pake O | ingleUSB driver for this to work<br>to the USB port with the drive c<br>econds, then press OK.                  | connected      |

JungleFlasher will scan for any 360 Hitachi Drives connected via USB and send Mode-b Command to that drive. The Drive should now be selectable in the drop down box.

| Port Properties                                                                                                    | Use Win API                                                                   | Drive                                                                                                 |                |
|----------------------------------------------------------------------------------------------------|-------------------------------------------------------------------------------|----------------------------------------------------------------------------------------------------|----------------|
| 0.0800 +                                                                                                    | United DID                                                                    | G:\ [HL-DT-STDVD-ROM GD                                                                               | DR3120L0059) • |
| Vendor: No Drive Detected                                                                                                    | Drive Revision                                                                | Refresh Query                                                                                         | Remove USmodeB |
| Name:                                                                                                    | 40 / 32 🔘                                                                     | Flashing Options                                                                                      | -              |
| t/w rev:                                                                                                    | 36 🔿                                                                          | Dump Drive ()                                                                                         | Sector List    |
| and the second second sec | 47 / 46 🗇                                                                     | Manual Spoof 🔘                                                                                        |                |
| letelyer.                                                                                                    | 59 / 58 💌                                                                     | Auto Spoof 🔘                                                                                          |                |
| Send Mode-B                                                                                                    | 79/78 🔿                                                                       | Flash iXtreme 🔘                                                                                       |                |
| Open Close                                                                                                    | Transfer Method                                                               | Restore Firmware 🔘                                                                                    |                |
| 79 Unlock                                                                                                    | Classic 💮                                                                     | Set Checksum 🔘                                                                                        |                |
| automatic V                                                                                                    | Mode Select @                                                                 | Free Flash 🔘                                                                                          |                |
| Play 73 Unlock                                                                                                    | RAM Upload 🗇                                                                  | Read to Source                                                                                        |                |
| ound 6 windows drives.<br>ound 2 CD/DVD drives.<br>() (NL-DT-STDVD-ROM GDR3120L<br>n00: 05 80 00 32 58 00 00 00<br>010: 44 56 44 2D 52 47 40 20<br>020: 30 30 35 39 30 42 4D 41                                                                                                    | 0059] returns wit<br>- 48 4C 2D 44 54<br>- 47 44 52 33 31<br>- 42 20 20 20 30 | h normal Windows Inquiry<br>2D 53 562(RL-DT-1<br>32 30 4C DVD-POM CDE8120<br>9 36 2F 30 00590BMAB 06/ | 5T<br>0L<br>/0 |
| 0030: 31 2F 32 34 20 20 20 00                                                                                                    | - 12 10 10 10 30                                                              | 1/24 .                                                                                                |                |

Page **54** of **142** 

# Dumping the Firmware from the drive (Pre v78)

Older ROM Versions of the drive, v32, v36, v40, v46, v47, v58 and v59 are dumped using **Classic Mode**, **Mode Select**, or **RAM upload**. For the purpose of the tutorial, I'll use **Mode Select** 

# \*\* Dumping the firmware from a Drive Using 'Classic Mode' will be fooled by firmware stealth, this means, it WILL report as stock even though it isnt. \*\*

As the drive is in ModeB already, we simply ensure drive revision matches that of the drive

| Port Properties                                                                                                    | Use Win API 🧿                                                                                                    | Drive                                                                                                    | DB3120L00591                  |
|----------------------------------------------------------------------------------------------------|----------------------------------------------------------------------------------------------------|----------------------------------------------------------------------------------------------------|-------------------------------|
| Vendor: HL-DT-ST<br>Name: DVD-ROM GDR3120L<br>F/W Rev: 0059<br>Reserved: 0BMAB 06/01/24<br>Send Mode-B<br>Open Close<br>79 Unlock<br>automatic V<br>Insert the 79 Unlock Audio CD,<br>Play 79 Unlock                                                                      | Use Port 10<br>Drive Revision<br>32 / 40<br>36<br>46 / 47<br>58 / 59<br>78 / 79<br>Transfer Method<br>Classic<br>Mode Select<br>Ram Upload<br>Ram Poke | Refresh Query<br>Rashing Options<br>Dump Drive (a)<br>Dump and save fi<br>Auto Spoof (a)<br>Restore Firmware (b)<br>Set Checksum (c)<br>Free Flash (c)<br>Read to Source | Remove USmodeB<br>Sector List |
| wind drive H: - Hard Drive.<br>wind drive I: - Hard Drive.<br>wind drive J: - Hard Drive.<br>wind drive K: - Removable.<br>wind drive M: - Removable.<br>wind drive M: - Removable.<br>wind drive N: - Removable.<br>wind drive N: - CD/DVD.<br>wind drive P: - CD/DVD. < | Hitachi found                                                                                                    |                                                                                                    |                               |

Select Dump Drive and Mode Select

| Firmware Tool 32 DVDKey 32                                                                                                    | MTK Flash 32 Hitachi (                                                                                                    | GDR3120                                                                                                    |           |
|----------------------------------------------------------------------------------------------------|----------------------------------------------------------------------------------------------------|----------------------------------------------------------------------------------------------------|-----------|
| Port Properties<br>0xA000  Vendor: HL-DT-ST<br>Name: DVD-ROM GDR3120L<br>F/W Rev: 0059<br>Reserved: 0BMAB 06/01/24<br>Send Mode-B<br>Open Close<br>79 Unlock<br>Insert the 79 Unlock Audio CD.<br>Play 79 Unlock                                                          | Use Win API<br>Use Port IO<br>Drive Revision<br>32 / 40<br>36<br>46 / 47<br>58 / 59<br>78 / 79<br>Transfer Method<br>Classic<br>Mode Select<br>Ram Upload<br>Ram Poke | Drive P:\[HL-DT-STDVD-ROM GDR3120L0059] Refresh Query Remove USm Pashing Options Sector List Dump Drive  Dump and save fielch image. Auto Spoof  Restore Firmware  Set Checksum  Free Flash Read to Source | •<br>odeB |
| bund drive H: - Hard Drive.<br>bund drive I: - Hard Drive.<br>bund drive J: - Hard Drive.<br>bund drive K: - Removable.<br>bund drive K: - Removable.<br>bund drive M: - Removable.<br>bund drive N: - Removable.<br>bund drive N: - CD/DVD.<br>bund drive P: - CD/DVD. < | Hitachi found                                                                                                    |                                                                                                    |           |

Then, click Read to Source

| Flashing Options   |
|--------------------|
| Dump Drive 🔘       |
| Manual Spoof 🔘     |
| Auto Spoof 🔘       |
| Flash iXtreme 🔘    |
| Restore Firmware 🔘 |
| Set Checksum 🔘     |
| Free Flash 🔘       |
| Read to Source     |
|                    |

You should see something similar to below

| 0020: 30 30 35 39 0                                                                                | 059         | ^ |
|----------------------------------------------------------------------------------------------------|-------------|---|
| Mode-B Done!<br>Scanning for hardware changes<br>Found 7 windows drives.<br>Found 3 CD/DVD drives. |             |   |
| Dumping f/w of Hitachi 0058/0059 by Mode Select Method vi<br>UnLocked!<br>                         | a WIN32 API | • |

Once firmware is read, JungleFlasher will prompt you to save it.

|                                                                                                    | mpute  | er 🕨 DATA (J:) | <ul> <li>hittest</li> </ul> | •            | ++     | Search hittest |     |      |   |
|----------------------------------------------------------------------------------------------------|--------|----------------|-----------------------------|--------------|--------|----------------|-----|------|---|
| Organize 👻 Ne                                                                                           | w fold | er             |                             |              |        |                | 8== | •    | 0 |
| Homegroup<br>Computer<br>Local Disk (C:<br>Local Disk (D:<br>Local Disk (E:)<br>MAIN (H:)<br>Win 7 (E:) |        | Name           | *                           | No items mat | ch you | Date modified  |     | Туре |   |
| 🔤 DATA (J:)                                                                                             | E      |                |                             | m            |        |                |     |      |   |
| File <u>n</u> ame:                                                                                      | Hit-O  | FW.bin         |                             |              |        |                |     |      | 6 |
|                                                                                                    | 1200   | 100 0000       |                             |              |        |                |     |      |   |

Upon saving the Firmware from the Drive, you can verify the key appears good and it reports as **GDR 3120 (ROM Ver)** 

| Source  | Inquiry   | Identify | Drive S | Serial        |             |          |                | User Guide              |
|---------|-----------|----------|---------|---------------|-------------|----------|----------------|-------------------------|
| J:Vhitt | est\Hit-C | FW.bin   |         |               |             |          |                | Save Drive              |
| Vendo   | or Mod    | iel      | Rev     | Firmware Type | DVD Key @   | 4F00     | 0x671788B9     | Key                     |
| Hitaci  | hi GDF    | R3120L   | 0059    | Stock         | A5009C9AFBS | 96057D2E | 09494079A2DC36 |                         |
| OSIG    | (HL-DT    | -STDVD   | -ROM GI | DR3120L0059]  |             |          |                | Open Source<br>Firmware |

The Running Log should also show this data.

## **FLASH iX FIRMWARE - CLICK HERE**

Page **57** of **142** 

## UNLOCKING v79

## FIRST Ensure ModeB is set

## <u>V79 ONLY</u>

The Hitachi v79 requires 'unlocking' via Audio CD which can be downloaded here

Burn the .bin, using the cue sheet in <u>IMGBurn</u> (done by right clicking .cue file and selecting "burn with imgburn") and write to CD-R

Insert the disc into the Hitachi v79, wait for it to spin up (windows media player may try to open! - just close it) then click **79 unlock** 

| Firmware Tool 32                     | DVDKey 32                     | MTK Flash 32     | Hitachi GDR3120  |             |             |         |
|--------------------------------------|-------------------------------|------------------|------------------|-------------|-------------|---------|
| Port Properties                      |                               | Lise Win APL     | Drive            |             |             |         |
| 0xCDA0 -                             |                               | Use WITAFT       | F:\THL-DT-S      | TDVD-ROM GD | R3120L00791 |         |
|                                      |                               | Use Port IO 🦲    | )                |             |             |         |
| Vendor: HL-DT-ST                     |                               | Drive Revision   | Refresh          | Query       | Remove      | USmodeB |
| Name: DVD-ROM                        | 4 GDR3120L                    | 32 / 40 🦱        | )                |             |             |         |
|                                      |                               | 20.0             | Flashing Options | s           | Sector List | (       |
| F/W Rev: 0079                        |                               | 36 🔘             | )<br>Dum         | np Drive 🧿  | -           |         |
|                                      |                               | 46 / 47 🦳        | )                |             |             |         |
| Reserved: 0BMAE                      | 3 06/05/25                    | F0 / F0 @        | Manua            | al Spoof 🔘  |             |         |
|                                      |                               | 36 / 39 (        | Aut              | o Spoof 🔘   |             |         |
| Send Mod                             | e-B                           | 78 / 79 🧕        |                  |             |             |         |
|                                      |                               | Carl carowean as | - Flash          | iXtreme 🔘   |             |         |
| Open                                 | Close                         | Transfer Method  | Restore F        | imware 🔿    |             |         |
| 70 Heleste                           |                               | Classic 🦲        |                  |             |             |         |
| 75 OHIOCK                            | automatic 🔽                   | Mode Select (    | Set Un           |             |             |         |
| Insert the 79 Unloc                  | k Audio CD.                   | mode celeter     | Fre              | e Flash 🔘   |             |         |
|                                      | 70.0.0                        | Ram Upload 🧕     |                  |             |             |         |
| Play                                 | /9 Unlock                     | Ram Poke         | Head to S        | ource       |             |         |
|                                      |                               | 1 =              |                  |             |             |         |
| ound drive E: -                      | CD/DVD.                       |                  |                  |             |             |         |
| ound drive G: -                      | CD/DVD.                       |                  |                  |             |             |         |
| o mitachi drives<br>canning for hard | s were found<br>iware changes | 1                |                  |             |             |         |
| ound drive C: -                      | Hard Drive.                   |                  |                  |             |             |         |
| ound drive D: -                      | Hard Drive.                   |                  |                  |             |             |         |
| ound drive E: -                      | CD/DVD. <                     | - Hitachi found  |                  |             |             |         |
| ound drive G: -                      | CD/DVD.                       |                  |                  |             |             |         |
|                                      |                               |                  |                  |             |             | 10.0    |

JungleFlasher should display a log similar to the one below.

Page **58** of **142** 

Found drive E: - CD/DVD. Found drive F: - CD/DVD. <--- Hitachi found Found drive G: - CD/DVD. Playing 79Unlock Audio CD Pausing 79Unlock Audio CD, after 500mS Ejecting 79Unlock Audio CD Setting bit 3 @ 0x5BD Executing code in Ram Done!

The Drive is now unlocked!

UNLOCKED - PROCEED! NOW TREAT IT AS PER A 78 – CONTINUE FROM POINT IN FLOWCHART YOU WERE AT -CLICK HERE

# <u>V78 / V79</u>

Now, onto dumping the drive. With the V79 **unlocked**, or the v78 in **ModeB** We can now dump the drive using **RAM Upload** method

| MTK Flash 32 Hits                             | achi GDR3120                                                                     |
|-----------------------------------------------|----------------------------------------------------------------------------------|
| Use Win API                                   | Drive                                                                            |
| Use Port IO 🔘                                 | F:\ [HL-DT-STDVD-ROM GDR3120L0079]                                               |
| Drive Revision<br>32 / 40 🔿                   | Refresh Query Remove USmodeB                                                     |
| 36 🔿<br>46 / 47 🔿<br>58 / 59 ⊘<br>78 / 79 🍥   | Flashing Options Sector List Dump Drive  Manual Spoof  Auto Spoof  Flash iXtreme |
| Transfer Method<br>Classic O<br>Mode Select O | Restore Firmware O<br>Set Checksum O<br>Free Flash O                             |
| Ram Upload ()<br>Ram Poke ()                  | Read to Source                                                                   |

So, click Read to Source

| Flash | ing Options        |
|-------|--------------------|
|       | Dump Drive 🧕       |
|       | Manual Spoof 🔘     |
|       | Auto Spoof 🔘       |
|       | Flash iXtreme 🔘    |
|       | Restore Firmware 🔘 |
|       | Set Checksum 🔘     |
|       | Free Flash 🔘       |
|       | Read to Source     |
|       |                    |

JungleFlasher will now dump the drive using RAM Upload Method

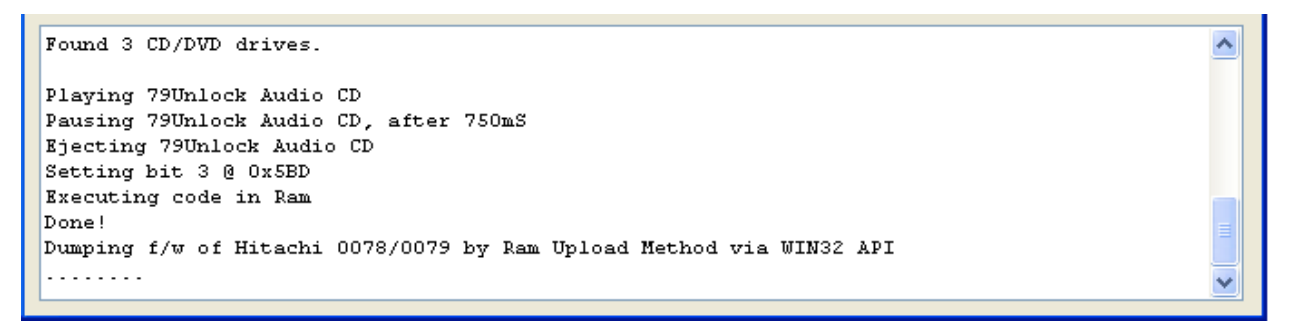

Once it has read the Firmware it will prompt you to save the Firmware.

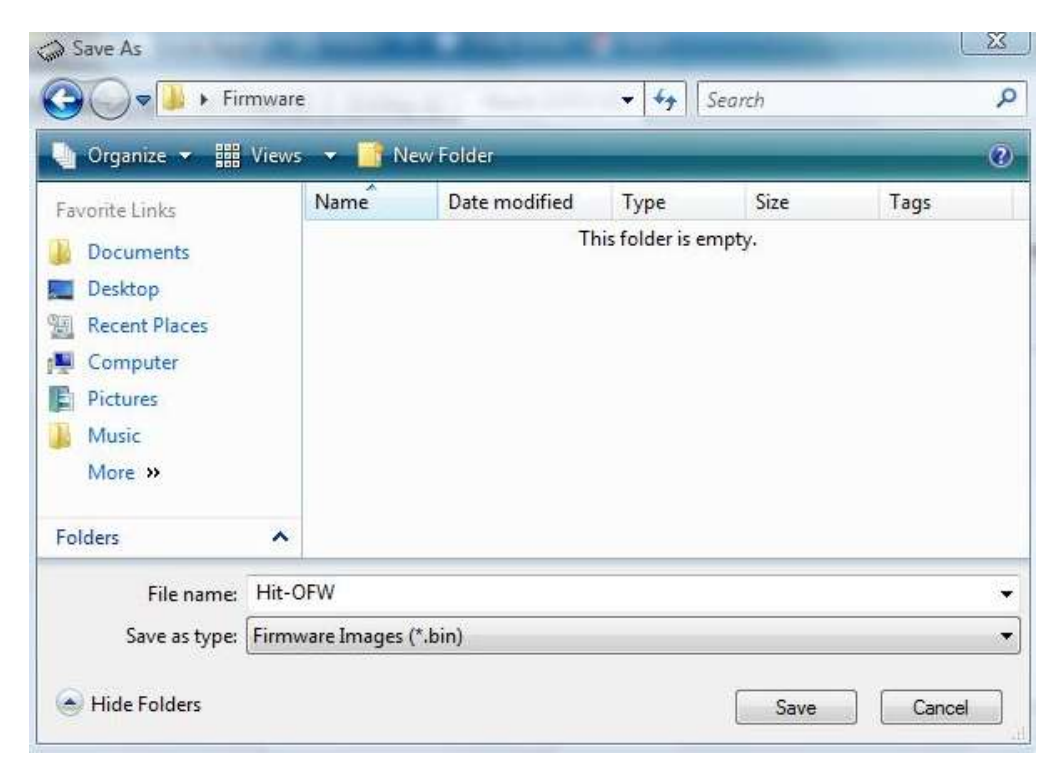

Once saved, it will open it as Source in FirmwareTool32.

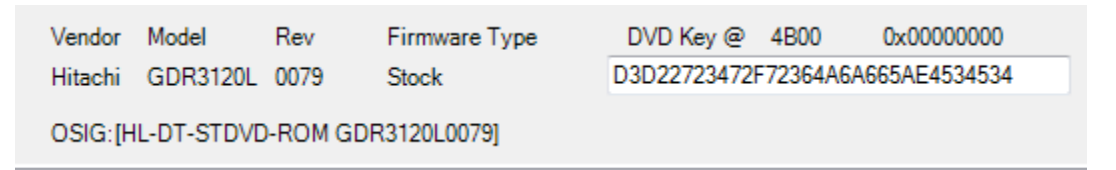

FLASH iX – CLICK HERE TO PROCEED!

## Flashing iXtreme to a stock Hitachi Drive

Flashing iXtreme to a Hitachi has taken a huge step in development with JungleFlasher's methods.

JungleFlasher **WILL NOT** allow you to flash iXtreme over iXtreme, it will detect the checksum and detect its hacked by checksum and force restore first.

Typical error if user tries:

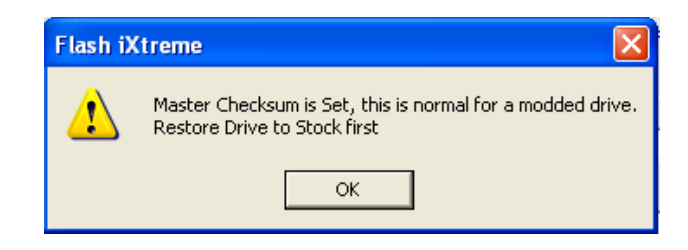

So, onto flashing iXtreme

You will need the JungleFlasher Firmware Pack for this to work.

With the drive in **Mode-B** (and Unlocked if a v79) simply select **Flash iXtreme** from the **Flashing Options** list

| Port Properties                                                                                             | Use Win API 🧿                              | Drive                                 |                |
|----------------------------------------------------------------------------------------------------|--------------------------------------------|---------------------------------------|----------------|
| 0xCDA0 🔻 🛄                                                                                                  | Use Port IO 🔘                              | F:\ [HL-DT-STDVD-ROM G                | DR3120L0079] - |
| Vendor: HL-DT-ST<br>Name: DVD-ROM GDR3120L                                                                  | Drive Revision<br>32 / 40 🔘                | Refresh Query                         | Remove USmodeB |
| F/W Rev: 0079                                                                                               | 36 🔿<br>46 / 47 🕥                          | Flashing Options<br>Dump Drive ()     | Sector List    |
| Reserved: UBMAB 06/05/25                                                                                    | 58 / 59 🕥                                  | Manual Spoof 🔘<br>Auto Spoof 🔘        |                |
| Open Close                                                                                                  | Transfer Method                            | Flash iXtreme 🔘<br>Restore Firmware 🔘 |                |
| 79 Unlock<br>automatic 📝<br>Insert the 79 Unlock Audio CD.                                                  | Classic 🕥<br>Mode Select 🕥<br>Ram Upload @ | Set Checksum 🕥<br>Free Flash 🔘        |                |
| Play 79 Unlock                                                                                              | Ram Poke 🔘                                 | Read to Source                        |                |
| and drive E: - CD/DVD.                                                                                      | Hitachi found                              |                                       |                |
| and drive G: - CD/DVD.<br>aying 79Unlock Audio CD<br>asing 79Unlock Audio CD, a<br>ecting 79Unlock Audio CD | after 500mS                                |                                       |                |
| ting bit 3 @ 0x5BD<br>cuting code in Ram                                                                    |                                            |                                       |                |

Page **62** of **142** 

| Then, | click | Flash | Hacked | f/w |
|-------|-------|-------|--------|-----|
|-------|-------|-------|--------|-----|

| Sector List |
|-------------|
| 0x9003E000  |
| 0x90003000  |
| 0x90005000  |
| 0x90006000  |
| 0x9000A000  |
| 0x9001C000  |
| 0x90027000  |
| 0x9002E000  |
| 0x90033000  |
| 0x90034000  |
| 0x90035000  |
|             |
|             |
|             |

JungleFlasher will then dump the drive so it can compare sectors that will need to be written.

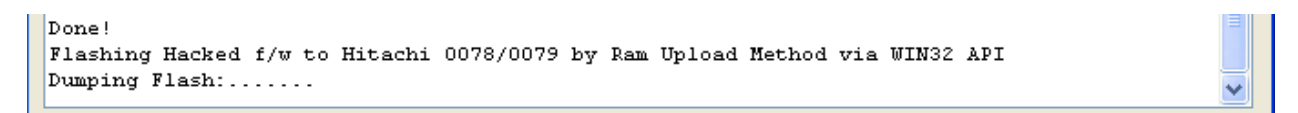

| ) 🔾 🗸 🗸 🗸          | mpute   | r 🕨 DATA (J:)   | <ul> <li>hittest</li> </ul> | •           | <b>47</b> | Search hittest |     |      |   |
|--------------------|---------|-----------------|-----------------------------|-------------|-----------|----------------|-----|------|---|
| Organize 👻 Ne      | w folde | er              |                             |             |           |                | 811 | •    | 0 |
| 💐 Homegroup        | *       | Name            | <u>^</u>                    |             |           | Date modified  |     | Туре |   |
| 1.10               |         |                 | N                           | o items mat | ch you    | ur search.     |     |      |   |
| 🖳 Computer         |         |                 |                             |             |           |                |     |      |   |
| 🏭 Local Disk (C:)  |         |                 |                             |             |           |                |     |      |   |
| 👝 Local Disk (D:)  |         |                 |                             |             |           |                |     |      |   |
| 👝 Local Disk (E:)  |         |                 |                             |             |           |                |     |      |   |
| MAIN (H:)          |         |                 |                             |             |           |                |     |      |   |
| Win / (I:)         | -       |                 |                             |             |           |                |     |      |   |
| DATA ();)          | E       |                 |                             |             |           |                |     |      |   |
| 📬 Network          |         |                 |                             |             |           |                |     |      |   |
|                    |         |                 |                             |             |           |                |     |      |   |
|                    | *       | < [             |                             | m           |           |                |     |      |   |
| File <u>n</u> ame: | Hit-0   | FW.bin          |                             |             |           |                |     |      | 8 |
| Save as type:      | Firmw   | are Images (*.b | in)                         |             |           |                |     |      | 3 |
|                    |         |                 |                             |             |           |                |     | _    | _ |

It will prompt you to save it. It's **heavily advised you do** just in case.

JungleFlasher will seemingly take control, don't worry, this is normal.

If you view the log, you see that JungleFlasher has automatically loaded iXtreme 1.51, copied all your data (key sector 90004000 isn't touched) into iXtreme, and flashed a test sector for stability.

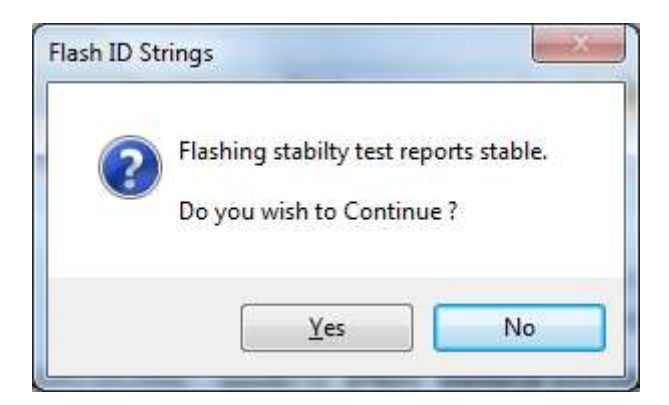

The stability test should return as stable, if so, you will see this message.

If you wish to proceed, click Yes

Again, JungleFlasher will take over and you will see it flashing the sectors like below:

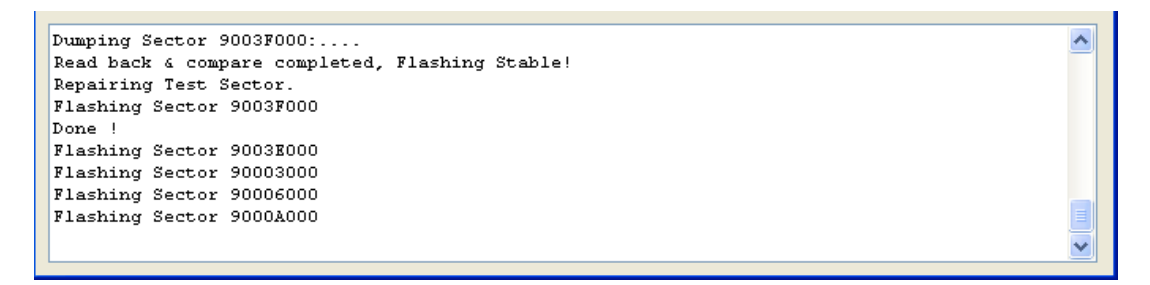

Once finished, JungleFlasher will verify the firmware written to the drive and report back

^

```
Flashing Sector 9002E000
Flashing Sector 90033000
Flashing Sector 90034000
Flashing Sector 90035000
Done !
Write verify test..
Dumping Flash:.....
Read back & compare completed, Write Verified!
Flash Complete !
```

Power Off – Disconnect drive, connect sata back to console and test!

YOU ARE FINISHED – RETURN TO START OF TUTORIAL

## **Restoring from Hacked Firmware**

As the title suggests, it is simply a reversal of flashing the Drive with Hacked Firmware. This also applies to Hitachi Drives Spoofed as other Drive types / Revisions.

Again, JungleFlasher will depend on the JungleFlasher Firmware Pack being in the same directory as JungleFlasher.exe

With the Drive in <u>Mode-B</u> (and <u>unlocked</u> if it's a v79 ) simply select **Restore Firmware** from the **Flashing Options** list

| FirmwareTool 32 DVDKey 32                                                                                                    | MTK Flash 32 Hitachi GD                                                                                                    | )R3120                                                                                                    |                                         |
|----------------------------------------------------------------------------------------------------|----------------------------------------------------------------------------------------------------|----------------------------------------------------------------------------------------------------|-----------------------------------------|
| Port Properties<br>0xCDA0<br>Vendor: HL-DT-ST<br>Name: DVD-ROM GDR3120L<br>F/W Rev: 0079<br>Reserved: 0BMAB 06/05/25                                                                                                    | Use Win API   Use Port IO  Use Port IO  Drive Revision  32 / 40  36  46 / 47  58 / 59  78 / 79  Transfer Method  Classic  Mode Select  Ram Upload  Ram Poke | Drive<br>F:\[HL-DT-STDVD-ROM GD<br>Refresh Query<br>Flashing Options<br>Dump Drive<br>Manual Spoof<br>Auto Spoof<br>Flash iXtreme<br>Restore Firmware<br>Set Checksum<br>Free Flash<br>Restore to Stock | R3120L0079]  Remove USmodeB Sector List |
| Found drive E: - CD/DVD.<br>Found drive F: - CD/DVD. <-<br>Found drive G: - CD/DVD. <-<br>Playing 79Unlock Audio CD<br>Pausing 79Unlock Audio CD,<br>Ejecting 79Unlock Audio CD<br>Setting bit 3 @ 0x5BD<br>Executing code in Ram<br>Done! | Hitachi found<br>after 500mS                                                                                                    |                                                                                                    | ×<br>E                                  |

Then, click Restore to Stock

Page 65 of 142

| Flashing Options   |
|--------------------|
| Dump Drive 🔘       |
| Manual Spoof 🔘     |
| Auto Spoof 🔘       |
| Flash iXtreme 🔘    |
| Restore Firmware 💿 |
| Set Checksum 🔘     |
| Free Flash 🔘       |
| Restore to Stock   |
|                    |

JungleFlasher will dump the Hacked Firmware from the drive, check key location and compare to the corresponding Original Firmware in the **Firmware Pack** 

#### JungleFlasher will take control throughout this.

Found 3 CD/DVD drives. ^ Playing 79Unlock Audio CD Pausing 79Unlock Audio CD, after 750mS Ejecting 79Unlock Audio CD Setting bit 3 @ 0x5BD Executing code in Ram Done! Restoring Stock f/w to Hitachi 0078/0079 by Ram Upload Method via WIN32 API Dumping Flash:....

After it has dumped and compared the firmware, it will flash a test sector. If this flashes ok, it will report it has passed the **Stability Test** 

It should show as below

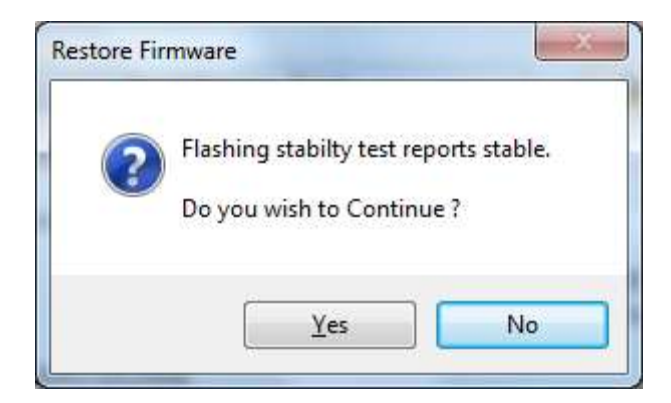

Click Yes to proceed

Again, JungleFlasher will take control and flash the sectors required

It will then check the checksum and prompt you to fix the Checksum.

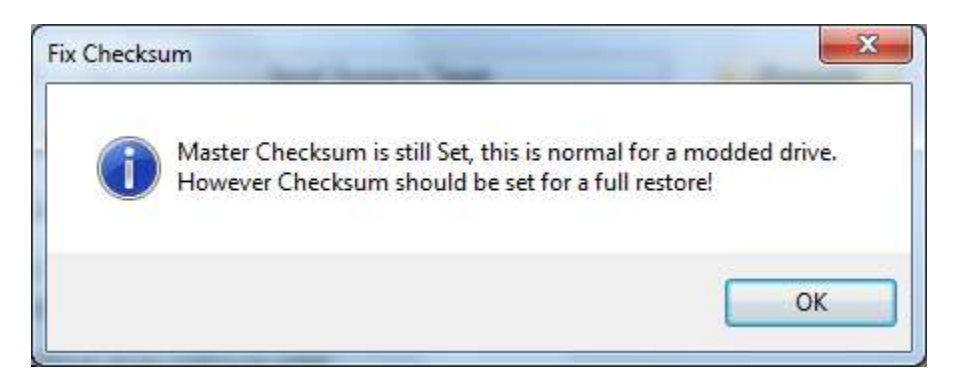

Clicking Ok will fix Checksum for you

**Check Log for confirmation** 

Setting Checksum!

Calculated Checksum 0x671788B9 Actual Checksum 0x00000000 Flashing Sector 9003E000 Dumping Sector 9003E000:... Read back & compare completed, Write Verified! Flash Checksum Complete !

**PROCEED TO FLASH iX FW** 

Page 67 of 142

# Spoofing a Hitachi Drive to report as a Different Drive Revision / Version

If you wish to flash a Hitachi Drive using JungleFlasher and change the **Drive String ID**, you should follow the procedure of:

- 1. <u>Restore to Stock if necessary</u>
  - 2. Flash iXtreme to the Drive

## IF YOU HAVE FOLLOWED THE FLOWCHART YOU SHOULD BE STARTING HERE!

3. <u>Auto Spoofing</u> <u>OR</u> <u>Manual Spoofing</u>

# WARNING – YOU MUST

# Flash iXtreme to the drive first before Auto/manual Spoofing

# Manual Spoofing

As usual you will need to first get the Drive into Mode-B (v79 unlocked) and assigned a drive letter (VIA / No Drivers, utilise PortIO)

The drive should, as above, be <u>flashed with iXtreme</u> to start

Open JungleFlasher and proceed to the Hitachi GDR3120L tab

Ensure correct **Drive Revision** is selected; choose chosen transfer method (Pre78 use **Mode Select** or **RAM Upload**, v78/79 users **can only use RAM Upload**)

Then, select Manual Spoof radio button, Then press Manual Spoof Button

| Firmware Tool 32 DVDKey 32                                                                                                    | MTK Flash 32 Hitachi G[                                                                                                    | DR3120                                                                                                    |                                                   |
|----------------------------------------------------------------------------------------------------|----------------------------------------------------------------------------------------------------|----------------------------------------------------------------------------------------------------|---------------------------------------------------|
| Port Properties<br>①xA000                                                                                                    | Use Win API ()<br>Use Port IO ()<br>Drive Revision<br>32 / 40 ()<br>36 ()<br>46 / 47 ()<br>58 / 59 ()<br>78 / 79 ()<br>Transfer Method<br>Classic ()<br>Mode Select ()<br>Ram Upload ()<br>Ram Poke () | Drive<br>P:\[HL-DT-STDVD-ROM GE<br>Refresh Query<br>Flashing Options<br>Dump Drive ()<br>Manual Spoof ()<br>Flash iXtreme ()<br>Restore Firmware ()<br>Set Checksum ()<br>Free Flash ()<br>Manual Spoof | Remove USmodeB Sector List Calculated at Run time |
| Flashing Sector 9002E000<br>Flashing Sector 90033000<br>Flashing Sector 90034000<br>Flashing Sector 90035000<br>Done !<br>Write verify test<br>Dumping Flash:<br>Read back & compare complete<br>Flash Complete ! | ed, Write Verified!                                                                                                    |                                                                                                    | ▲<br>                                             |

You will then be presented with the screen below,

You can alter the **drive key** by manually typing it/pasting it/loading a saved key.bin (Key.bin can be saved by loading donor drives firmware in FirmwareTool32 as Source and Clicking Save Drive Key.)

You can Change the OSIG (ID String) by selecting the desired drive from the drop down list,

And IF you have selected a LiteOn drive from OSIG list then you are able to enter the liteon Barcode details by either:

1. If you have the **Inquiry.bin** from the Donor Lite-On, you can load it through **Load bin file** button and navigating to the file and opening it.

2. If you have the **Donor Lite-On Drive** to hand, you can manually type the Alphanumeric code on the top of the Drive like shown below

When you have selected ALL the sections you require to be changed, press the OK Button

| Drive Key Load key.bin F8F6D0A9C49AC7CD765F96092E6118E4 | Check        |
|---------------------------------------------------------|--------------|
| Lite-On Barcode Load bin file D608CG833907010F0 A0A1    | Check        |
| OSIG:                                                   |              |
| Current: HL-DT-STDVD-ROM GDR3120L0059<br>Spoofed As:    | OK<br>Cancel |

JungleFlasher will then read, compare and carry out a test flash and ask if you wish to continue! Select YES, Manual spoofing will be carried out!

| ource Inquiry Identify Drive                                              | : Serial               |                                 | User Guid               |
|---------------------------------------------------------------------------|------------------------|---------------------------------|-------------------------|
| Vendor Model Rev                                                          | Firmware Type          | DVD Key @                       | Save Driv<br>Key        |
| OSIG:                                                                     |                        |                                 | Open Source<br>Firmware |
| Advanced View                                                             | Flash Keys             | ×                               | pnate                   |
| arget Inquiry Identify Drive                                              | Plashing               | y stabilty test reports stable. | Open Targ<br>Firmware   |
| Vendor Model Rev                                                          |                        |                                 | 0000 Manual<br>Spoofing |
| OSIG:[HL-DT-STDVD-ROM                                                     | d                      | Yes <u>N</u> o                  | Save to Fil             |
|                                                                           |                        |                                 |                         |
| ector Differences Four<br>sh Stability Test                               | ıd                     |                                 |                         |
| shing Sector 9003F000<br>ping Sector 9003F000:.<br>d back & compare, comp | <br>Diete, Flashing St | able!                           |                         |
| airing Test Sector.                                                       |                        |                                 |                         |

|                                                                                                 | / Drive Serial                               |                                                                   | User Guide              |
|-------------------------------------------------------------------------------------------------|----------------------------------------------|-------------------------------------------------------------------|-------------------------|
| Vendor Model                                                                                    | Rev Firmware Type                            | DVD Key @                                                         | Save Drive<br>Key       |
| OSIG                                                                                            |                                              |                                                                   | Open Source<br>Firmware |
| Advanced View                                                                                   | Spool Source 1                               | to Target Donate                                                  |                         |
| arget Inquiry Identify                                                                          | Drive Serial                                 |                                                                   | Open Target<br>Firmware |
| Vendor Model<br>Hitachi GDR3120L                                                                | Rev Firmware Type<br>0059 iXtreme:1.51:v59S- | DVD Key @ 4F00 0x00000000<br>12x F8F6D0A9C49AC7CD765F96092E6118E4 | Manual<br>Spoofing      |
|                                                                                                 | -ROM GDR3120L0059] Spoo                      | vited As: [PBDS VAD6038-64930C ]                                  | Save to File            |
| OSIG:[HL-DT-STDV[                                                                               |                                              |                                                                   |                         |
| OSIG:[HL-DT-STDVI                                                                               | э <b>г</b> .                                 |                                                                   |                         |
| OSIG:[HL-DT-STDVI<br>airing Test Sector<br>shing Sector 9003<br>e !                             | 52.<br>32000                                 |                                                                   |                         |
| OSIG:[HL-DT-STDVI<br>airing Test Sector<br>shing Sector 9003<br>e !<br>shing Sector 9003<br>e ! | 57.<br>35000<br>30000                        |                                                                   |                         |

## The example below is a Hitachi – manually spoofed to show as a Benq!

Power Off – Disconnect drive, connect SATA back to console and test!

Job Done 😊

YOU ARE FINISHED – CLICK HERE TO RETURN TO START OF TUTORIAL

# Auto Spoofing a Hitachi

As with all Hitachi Tasks, you must set <u>Mode-B</u> (and <u>unlocked</u> if v79) first, have a drive letter assigned if using **Win API**, or, PortIO for VIA / No Drivers.

## Ensure Drive is <u>flashed with iXtreme</u> prior to spoofing!

#### Proceed to the Firmwaretool 32 tab

Click **Open Source Firmware** button, load the Dumped firmware file from the donor drive.

| FirmwareTool 32 DVDKey 32 MTK Flash 32 Hitachi GDR3120                                                                                                    |                         |
|----------------------------------------------------------------------------------------------------|-------------------------|
| Source Inquiry Identify Drive Serial                                                                                                    | User Guide              |
| C:\BENQ-OFW.bin                                                                                                    | Save Drive              |
| Vendor         Model         Rev         Firmware Type         DVD Key @ A030           Beng         VAD6038         64930C         Stock         A858D16A78F40CEF9E016C83F8E2C80A | Кеу                     |
| OSIG:[PBDS VAD6038-64930C ]                                                                                                    | Open Source<br>Firmware |
| Advanced View Spoof Source to Target                                                                                                    |                         |
| Target Inquiry Identify Drive Serial                                                                                                    | Open Target<br>Firmware |
| Vendor Model Rev Firmware Type DVD Key @                                                                                                    | Manual<br>Spoofing      |
| OSIG:                                                                                                    | Save to File            |
|                                                                                                    |                         |
| Loading firmware file C:\BENQ-OFW.bin<br>MD5 hash: 79f6bac5196d6f425f0cbc3beead2b75<br>Inquiry string found<br>Identify string found                                               | <u>^</u>                |
| Drive key @ 0xA030 A858D16A78F40CEF9E016C83F8E2C80A<br>Firmware Osig: [PBDS VAD6038-64930C ]<br>Firmware is: Stock                                                                 | E                       |

In this example from a Benq drive!

Ŧ
#### Now select the **Hitachi GDR3120** tab, select the **Auto Spoof** radio button. Then press **Auto Spoof** button

| Port Properties                                 | Use Win API 🧿               | Drive                  |                |
|-------------------------------------------------|-----------------------------|------------------------|----------------|
| 0xA000 -                                        | Use Port IO 🔘               | P:\[HL-DT-STDVD-ROM GI | DR3120L0059] - |
| Vendor: HL-DT-ST<br>Name: DVD-ROM GDR3120L      | Drive Revision<br>32 / 40 🖱 | Refresh Query          | Remove USmodeB |
|                                                 | 36 🔿                        | Flashing Options       | Sector List    |
| F/W Rev: 0059                                   |                             | Dump Drive 🔘           | Calculated at  |
| Reserved: 0BMAB 06/01/24                        | 46/4/0                      | Manual Spoof 🔘         | Run time       |
|                                                 | 58 / 59 🧿                   | Auto Secol @           |                |
| Send Mode-B                                     | 78 / 79 🔘                   | Hato Spool @           |                |
|                                                 |                             | Flash iXtreme 🔘        |                |
| Open Close                                      | Transfer Method             | Restore Firmware 🕥     |                |
| 79 Unlock                                       | Classic 🔘                   | Set Checksum           |                |
| automatic 🗹                                     | Mode Select 🔘               |                        |                |
| Insert the 79 Unlock Audio CD.                  | Ram Upload ()               | Free Hash (            |                |
| Play 79 Unlock                                  | Ram Poke 🔿                  | Auto Spoof             |                |
| ash Complete L                                  |                             |                        |                |
| ading firmware file C:\Use                      | rs\Andy\Downloads\          | 64930c\BENQ-OFW.bin    |                |
| b nash: dssbser/d4f89b468<br>quiry string found | 3ac02c09504b419             |                        |                |
| entify string found                             | 4030200265060026            | 11074                  |                |
| rmware Osig: (PBDS VAD6                         | 038-64930C ]                | 44007                  |                |
| rmware is: Stock                                |                             |                        |                |
|                                                 |                             |                        |                |

Jungleflasher will then test flash a sector for stability check and ask for confirmation to proceed! Select **YES!** 

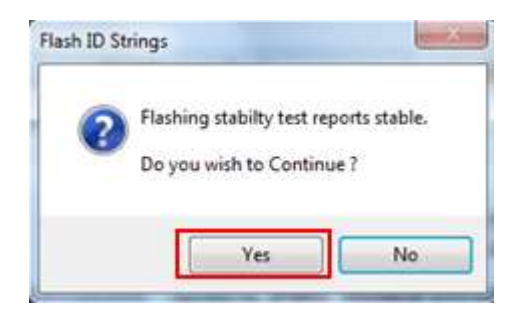

Page **73** of **142** 

Jungleflasher will then proceed to read, compare and write to drive – **Firmwaretool 32** tab will automatically open to show you the **source** (the drives previous firmware) and the **target** (the Firmware that is now on your drive – including the spoof information)

| Source Inquiry Identif                                                                                                    | y Drive Serial                                                                                                    |                                                                                                    | User Guide                         |
|----------------------------------------------------------------------------------------------------|----------------------------------------------------------------------------------------------------|----------------------------------------------------------------------------------------------------|------------------------------------|
| C:\BENQ-OFW.bin<br>Vendor Model                                                                                                    | Rev Firmware Type                                                                                                    | DVD Key @ A030                                                                                       | Save Drive<br>Key                  |
| OSIG:[PBDS VAD6                                                                                                    | 038-64930C ]                                                                                                    | AUGU IGN/0F4UCE/SEU IGCOSFGEZCIOUN                                                                   | Open Source<br>Firmware            |
| Advanced View                                                                                                    | Spoof Source                                                                                                    | to Target                                                                                            |                                    |
| Target Inquiry Identify                                                                                                    | Drive Serial                                                                                                    |                                                                                                    | Open Targe<br>Firmware             |
|                                                                                                    |                                                                                                    |                                                                                                    |                                    |
| Vendor Model<br>Hitachi GDR3120L                                                                                                    | Rev Firmware Type<br>0059 iXtreme:1.51:v59S-                                                                                                    | DVD Key @ 4F00 0x00000000<br>12x F8F6D0A9C49AC7CD765F96092E6118E4                                    | Manual<br>Spoofing                 |
| Vendor Model<br>Hitachi GDR3120L<br>OSIG:[HL-DT-STDVI                                                                                | Rev Firmware Type<br>0059 iXtreme:1.51:v59S-<br>D-ROM GDR3120L0059] Spoc                                                                                              | DVD Key @ 4F00 0x00000000<br>12x F8F6D0A9C49AC7CD765F96092E6118E4<br>ofed As: [PBDS VAD6038-64930C ] | Manual<br>Spoofing<br>Save to File |
| Vendor Model<br>Hitachi GDR3120L<br>OSIG:[HL-DT-STDVI                                                                                | Rev Firmware Type<br>0059 iXtreme:1.51.v59S-<br>D-ROM GDR3120L0059] Spoc                                                                                              | DVD Key @ 4F00 0x0000000<br>12x F8F6D0A9C49AC7CD765F96092E6118E4<br>ofed As: [PBDS VAD6038-64930C ]  | Manual<br>Spoofing<br>Save to File |
| Vendor Model<br>Hitachi GDR3120L<br>OSIG:[HL-DT-STDVI<br>Dairing Test Sect-<br>sehing Sector 900-<br>ne !                            | Rev Firmware Type<br>0059 iXtreme:1.51.v59S-<br>D-ROM GDR3120L0059] Spoo<br>or.<br>3F000                                                                              | DVD Key @ 4F00 0x00000000<br>12x F8F6D0A9C49AC7CD765F96092E6118E4<br>ofed As: [PBDS VAD6038-64930C ] | Manual<br>Spoofing<br>Save to File |
| Vendor Model<br>Hitachi GDR3120L<br>OSIG:[HL-DT-STDVI<br>pairing Test Sect<br>sahing Sector 900<br>ie !<br>Ishing Sector 900<br>ie ! | Rev         Firmware Type           0059         iXtreme:1.51:v59S-           D-ROM GDR3120L0059]         Spoc           or.         spoo           spoo         spoo | DVD Key @ 4F00 0x00000000<br>12x F8F6D0A9C49AC7CD765F96092E6118E4<br>ofed As: [PBDS VAD6038-64930C ] | Manual<br>Spoofing<br>Save to File |

Power Off – Disconnect drive, connect SATA back to console and test!

Finished! 🕲

## YOU ARE FINISHED – CLICK HERE TO RETURN TO START OF TUTORIAL

# Lite-On PLDS DG-16D2S(-09C)

#### Firmware versions 74850C , 83850C , 83850C v2, 93450C

#### <u>Overview</u>

With the release of the 83850C firmware, LiteOn drives required two totally different methods. With the release of the 83850C v2 and the 93450C there **was** no known way to extract the key. However there is now a method to dump the whole FW from any of these LiteOn drives! *(which is the ONLY method to get the key from the 83850C v2 & the 93450C)* Although MRA method works on all (current) LiteOn's - DVDKey32 / LO83Info will always remain the simpler method to obtain info from earlier drives.

The **74850C** requires additional hardware (it **requires** the utilization of a RS232 to TTL serial hardware, or a popular variant such as **Maximus USBXtractor & powerunit** or **Connectivity Kit v3 (optional probe)** or **Maximus Xtractor (with optional spear)** to obtain the drive specific data (key/inquiry/identify/Serial) which once extracted are used to create the dummy.bin

Whereas the **83850C v1** does <u>NOT</u> require additional hardware and can be dumped/flashed using only a SATA connection

The key/inquiry/identify/serial files are merged into a dummy.bin (this allows for easy manipulation of the drive info for placing into the iXtreme firmware). They contain information that is required for proper identification and security related issues.

The **83850C v2** was quickly released to combat key retrieval by the earlier methods so key retrieval using 83850C v1 or original method was no longer an option! This change occurred around July/Aug 09 drive manufacture dates. There is no outward difference between the 83850C v1 and the 83850C v2 – the only way to discover which you have is to try the 83850C v1 method! If successful you have the version 1 – IF NOT JungleFlasher will tell you, you have an 83850C v2 and Lo83 function is ONLY for v1.

The **93450C** quickly followed – Once again key retrieval was not an option with simple sata commands or probe used for 74850C

Now available, is a method to dump the whole firmware from ALL current LiteOn Drives – The MRA Hack method is a little more complex than previous methods and requires some soldering skills and cutting and reconnection of traces on the PCB!

# WITH THIS IN MIND – IT SHOULD ONLY BE ATTEMPTED BY SOMEONE WITH SOME PREVIOUS SKILL OF WORKING WITH ELECTRONICS

It is recommended to use the original (Simpler) methods for the 74850C and the 83850C v1. The FULL firmware dump can be performed on these drives – BUT it is a lot easier and less likely to go wrong if using the earlier methods described in this tutorial.

# YOU HAVE BEEN WARNED!

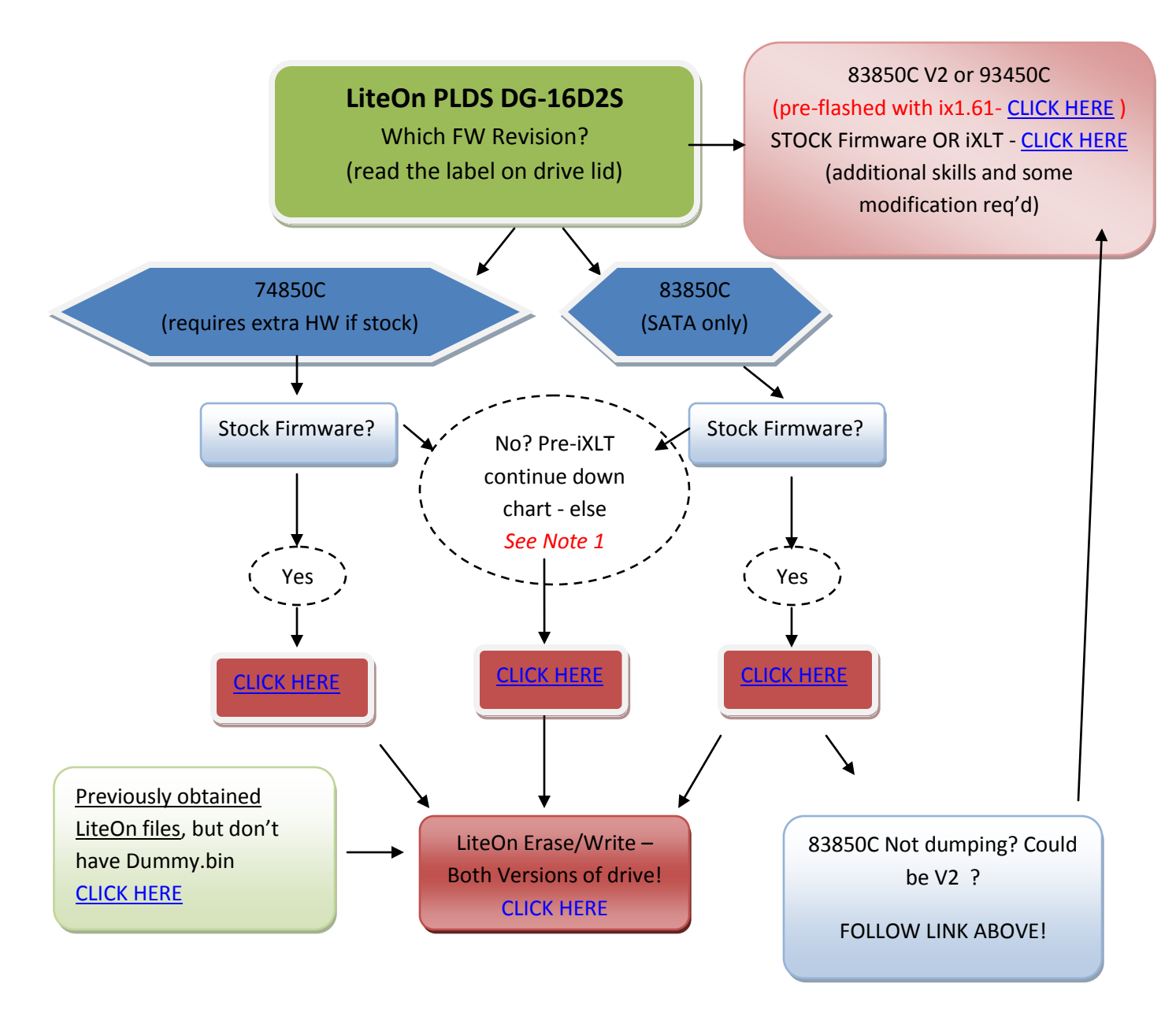

 If your Drive has been previously flashed with iXtreme LT – then you will no longer be able to use 74850C or 83850C v1 or 'Dummy-from-iXtreme' methods to retrieve Dummy.bin! A full dump can still be performed using MRA method <u>CLICK HERE</u>

#### LiteOn "HALF TRAY OPEN" method!

To obtain the key and other drive specific info from LiteOn drives the user must be familiar with the correct method to set "Half Tray Open" – this is especially important when doing 83850C fw'd drives as the drive must be set into this position twice during the extract!

#### Using xbox360 to power the drive

If using a 360 to power the drive this method can be tricky to accomplish.

You need to power on the drive with **Eject status closed** but **Tray Half Open** – To do this using an Xbox 360 as Power source, eject the DVD drive, then, press eject to 'close' the tray. **Now this is the important part – you MUST remove the DVD power plug (the black cable with white plug on back of DVD-ROM) from the DVD Drive BEFORE it closes fully.** 

Wait for a few seconds and replace the power plug into the DVD drive taking **extreme caution** to plug the plug the right way around – once done, the drive is now powered, console thinks its closed but it is in fact half open.

#### Using a Connectivity Kit / Xtractor / power dongle to power the drive

For this method, we still need to power on the drive with the "half open tray".

You need to power on the drive with **Eject status closed** but **Tray Half Open** – To do this using a connectivity kit/power unit/Xtractor as Power source, eject the DVD drive, then, press eject to 'close' the tray. **Now this is the important part – you MUST switch off the kit BEFORE it closes** fully.

Wait for a few seconds and switch the connect kit on again – drive is now at "half open tray"

(NOTE- if using Maximus power unit – you must **hold in** the eject switch till fully open then release to close – as it closes switch off, then switch back on!)

#### <u>Manually</u>

The easiest way to do this is to use manual eject before powering the drive, to manual eject simply push this slider along until the tray is released.

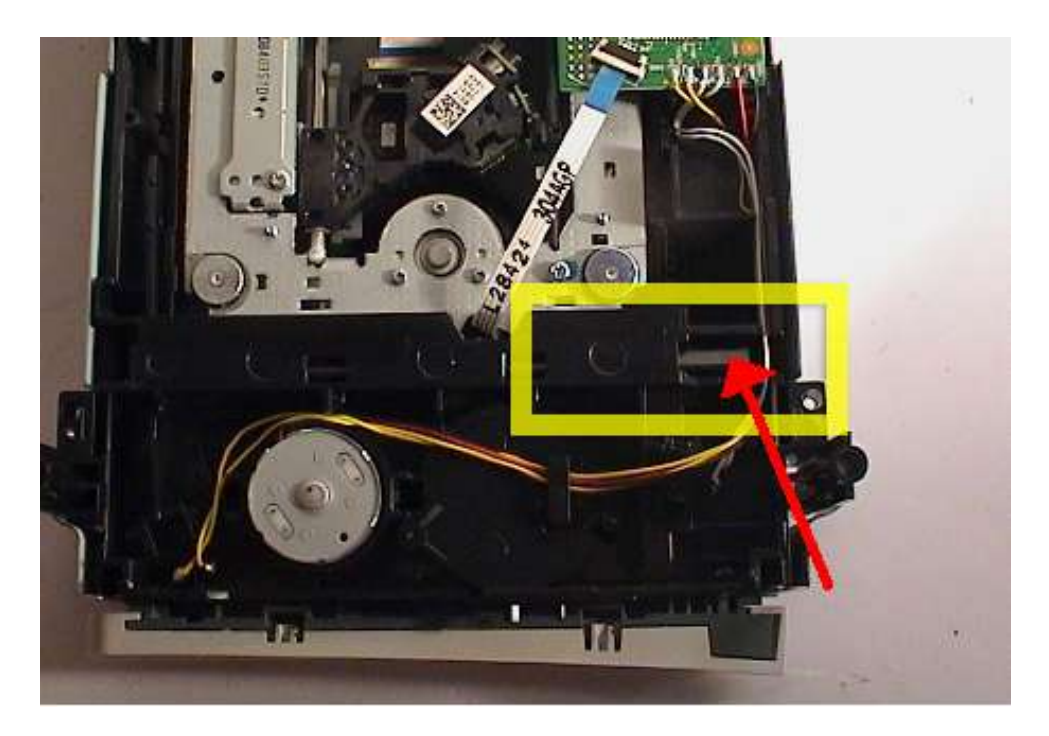

Then, pull the tray out fully and push half way back in. Now, hook it up to the PC using Connectivity Kit and SATA then power on. (If powering with Xbox – then DVD power plug must be removed before this process, with Xbox powered on – then power plug connected after tray position is set!)

Now, with the eject status set, Open JungleFlasher

#### **RETURN TO FLOWCHART AND CONTINUE – CLICK HERE**

#### If you have LiteOn files from previous extractions/methods

Jungleflasher – maintains backwards compatibility with files that have been extracted from earlier methods!

| A FRESH extraction is <u>recommended</u> where possible – but the option remains |
|----------------------------------------------------------------------------------|
| available                                                                        |
| For 74850C Files (Key.bin/Inquiry.bin/Identify.bin) – Read On!                   |
| For 83850C File (unique.bin.key) – <u>Click Here!</u>                            |

For 74850C firmware files (Key.bin/Inquiry.bin/Identify.bin) simply go to DVDKey32 tab,

| Firmware Tool 32 | DVDKey 32 | MTK Rash 32 Hitachi GDR3120 |              |
|------------------|-----------|-----------------------------|--------------|
| I/O Port         |           |                             | activate iso |

And press the **DummyGen** button – this will allow you to load each file into Jungleflasher which then creates a Dummy.bin and loads it as source. Ready for spoofing to target file and then to proceed onwards to erasing and writing!

| Key:     |                    |
|----------|--------------------|
| Status:  |                    |
| DVDKey32 | LO83info           |
| DummyGen | Import 83 key file |
| Dummy f  | rom iXtreme        |

# **CLICK TO PROCEED TO FIRMWARE MANIPULATION**

### For 83850C v1 firmware files (unique.bin.key)

#### Go to DVDKey32 tab

| Firmware Tool 32 | DVDKey 32 | MTK Rash 32 | Hitachi GDR3120 |              |
|------------------|-----------|-------------|-----------------|--------------|
| I/O Port         |           |             |                 | activate.iso |

Then press the Import83.key button

| Key:     |                    |
|----------|--------------------|
| Status:  |                    |
| DVDKey32 | LO83info           |
| DummyGen | Import 83 key file |
| Dummy    | from iXtreme       |

this will allow you to load the file into Jungleflasher which then creates a Dummy.bin and loads it as source. Ready for spoofing to target file and then to proceed onwards to erasing and writing!

# **CLICK TO PROCEED TO FIRMWARE MANIPULATION**

# Obtaining Key/Inquiry/Identify and Dummy.bin from iXtreme flashed Lite-On Drives (DOES NOT WORK ON iXtreme LT)

LiteOn drives of either FW version that have already been flashed with iXtreme can be easily dumped using only SATA connection (no requirement for probe or TTL convertor) *this is a function of the iXtreme firmware NOT a workaround for dumping stock drives!* 

For this method, we still need to power on the drive with the "half open tray".

## FOR INSTRUCTIONS ON HALF OPEN TRAY – CLICK HERE

Now, with the eject status set, Open JungleFlasher, you will be presented with the Welcome Screen. After a few seconds the main window will load.

#### Now, click the DVDKey32 Tab

| Firmware Tool 32 | DVDKey 32 | MTK Flash 32 | Hitachi GDR3120 |              |
|------------------|-----------|--------------|-----------------|--------------|
| I/O Port         |           |              |                 | activate iso |

Select **Correct I/O port** (check for drive properties in the **Drive Properties** section) it should report as **PLDS DG-16D2S** (unless spoofed), you can choose to dump dummy.bin only as opposed to all 5 files (Key, Inquiry, Identify, Serial **and** dummy.bin) as dummy.bin contains all the information of the other 4 files.

| I/O Port                                                                    |                                                  | VIA ports Only 📝        | Com Port                                                                           |                         | USB Xtractor Switch 📝 |
|-----------------------------------------------------------------------------|--------------------------------------------------|-------------------------|------------------------------------------------------------------------------------|-------------------------|-----------------------|
| 0xE800                                                                      | •                                                | Include non-IDE Ports 📝 |                                                                                    | *                       | Dummy.bin Only 💟      |
| Port Properties<br>I/O Address:<br>Type:<br>Channel:<br>Postion:<br>Device: | 0xE800<br>SATA<br>Primary<br>Master<br>VIA VT642 | 1 RAID Controller       | Com Port Proper<br>Port:<br>Type: USE<br>Name:<br>Status: Not<br>Drive Key<br>Key: | rties<br>B<br>available |                       |
| Drive Properties<br>Vendor:                                                 | PLDS                                             |                         | Status:                                                                            |                         |                       |
| Name:                                                                       | DG-16D2                                          | 5                       | DVDKey:                                                                            | 32                      | LO83info              |
| F/W Rev:                                                                    | 8385                                             | 2000000101000           | DummyGe                                                                            | en                      | Import 83 key file    |
| neserved.                                                                   | UCAUAZU                                          | 505032131300            |                                                                                    | Dummy from i            | Xtreme                |

#### Then, simply click **Dummy from iXtreme**.

| DVDKey32 | LO83info            |
|----------|---------------------|
| DummyGen | Import 83 .key file |
| Dummy fr | rom iXtreme         |

#### Save as prompted,

| File <u>n</u> ame:    | Dummy.bin               |      |        |
|-----------------------|-------------------------|------|--------|
| Save as <u>t</u> ype: | Firmware Images (*.bin) |      |        |
| Hide Folders          |                         | Save | Cancel |

#### **CONTINUE WITH FIRMWARE SPOOF – CLICK HERE**

### Extracting Key and drive info from 74850C LiteOn

You need to power on the drive with Eject status closed but "Tray Half Open" -

FOR INSTRUCTIONS ON HALF OPEN TRAY – CLICK HERE

With the correct tray status

Open JungleFlasher, you will be presented with the Welcome Screen.

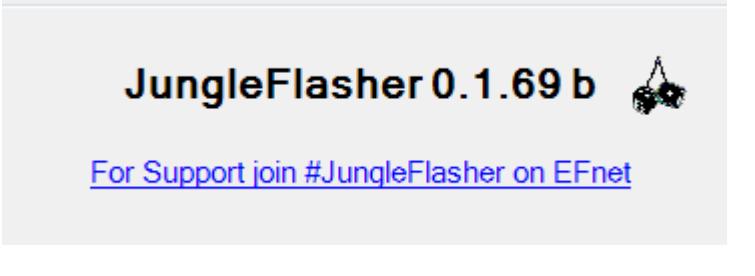

As you are using DVDKey 32 to obtain data, select DVDKey32 Tab

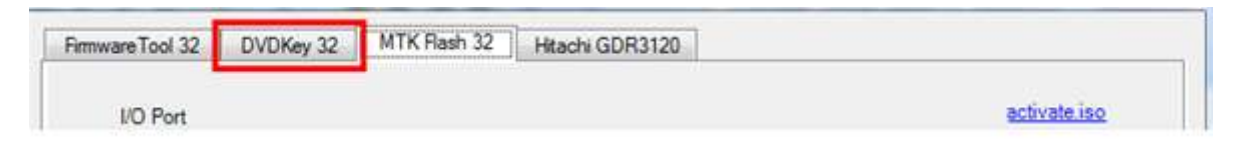

#### Check Drive Properties for PLDS DG-16D2S.

Select **Correct I/O port** (check for drive properties in the **Drive Properties** section) and COM port, then **insert probe / spear** into R707 via, optionally, choose to dump dummy.bin only (shown in green)as opposed to all 5 files (Key, Inquiry, Identify, Serial **and** dummy.bin). **USB Xtractor** user should enable **USB Xtractor Switch** check box (shown in blue)

| VO Port VIA ports Only VIA ports Only VIA ports Onl | Com Port<br>COM3 •                | USB Xtractor Switch |
|----------------------------------------------------------------------------------------------------|-----------------------------------|---------------------|
| Port Properties<br>I/O Address: 0xE800                                                                                                    | Com Port Properties<br>Port: COM3 |                     |
| Type: SATA                                                                                                    | Type: USB Xtractor                |                     |
| Channel: Primary                                                                                                    | Name: USB Serial Port             |                     |
| Postion: Master                                                                                                    | Status: Ready                     |                     |
| Drive Properties<br>Vendor: PLDS                                                                                                    | Drive Key<br>Key:<br>Status:      |                     |
| Name: DG-16D2S                                                                                                    | DVDKey32                          | LO83info            |
| F/W Rev: 7485                                                                                                    | DummyGen                          | Import 83 key file  |
| Reserved: 0CA0A2D609CG92181600                                                                                                    | Dummy from                        | iXtreme             |
| 10 I/O Ports.<br>1 Com Ports.<br>13 windows drives C: D: E: F: G: H: I: J:<br>3 CD/DVD drives F: G: O:<br>ard with status (Code 39), Hitachi Port IO<br>1 Com Ports.<br>cractor Found on COM3                                                                                                    | K: L: M: N: O:<br>enabled!        |                     |

Good status on Probe / Spear / USBXtractor has LED showing.

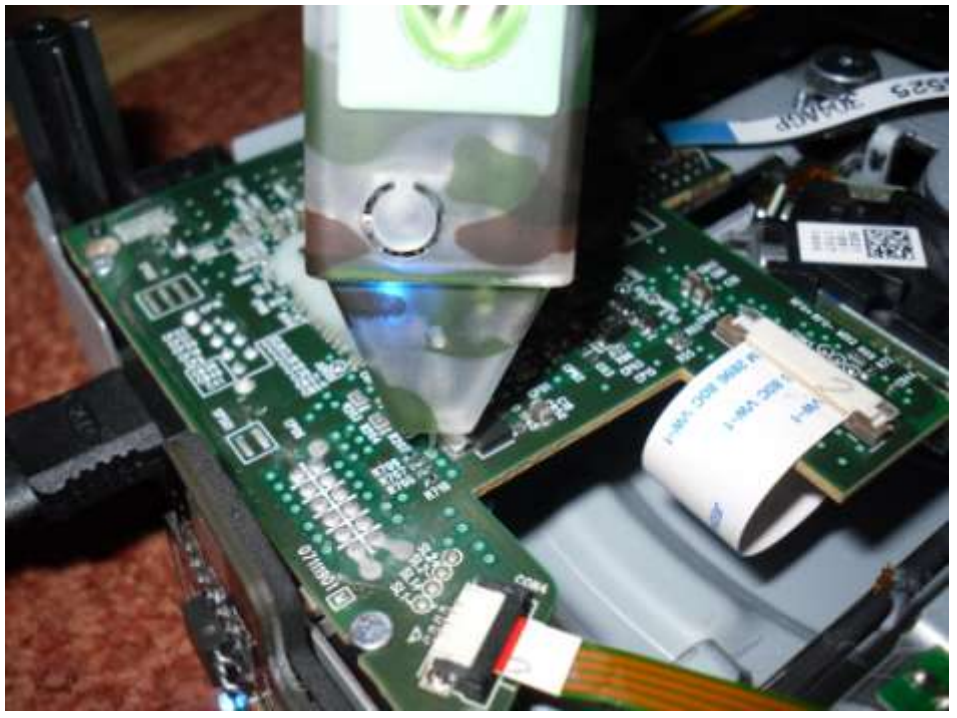

USBXtractor Users can press the button on probe to start DVDKey32

extraction process

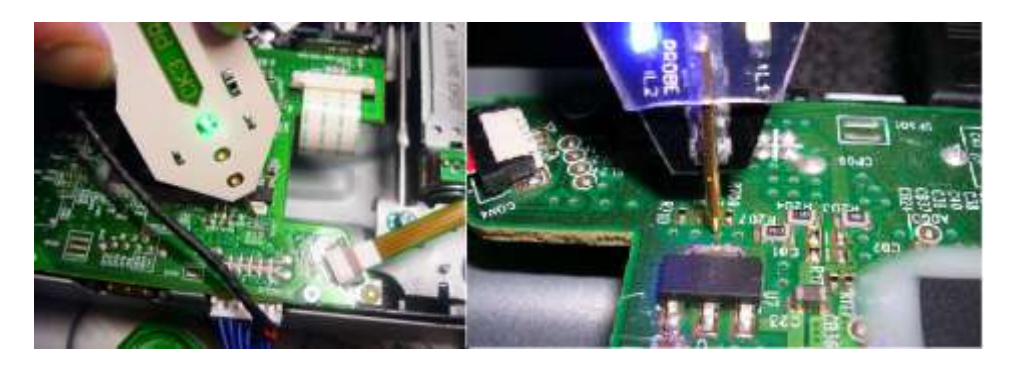

Other Users press DVDKey32 button.

| I/O Port                                                                                                    | VIA ports Only                                                                                                    | Com Port                                                                                                    | USB Xtractor Switch 🔽 |
|----------------------------------------------------------------------------------------------------|----------------------------------------------------------------------------------------------------|----------------------------------------------------------------------------------------------------|-----------------------|
| 0xE800 -                                                                                                    | Include non-IDE Ports                                                                                                    | СОМЗ 👻                                                                                                    | Dummy.bin Only        |
| Port Properties<br>I/O Address:<br>Type:<br>Channel:<br>Postion:<br>Device:                                                                                         | 0xE800<br>SATA<br>Primary<br>Master<br>VIA VT6421 RAID Controller                                                                 | Com Port Properties<br>Port: COM3<br>Type: USB Xtractor<br>Name: USB Serial Port<br>Status: Ready<br>Drive Key<br>Key: |                       |
| Drive Properties<br>Vendor:                                                                                                    | PLDS                                                                                                    | Status:                                                                                                    |                       |
| Name:                                                                                                    | DG-16D2S                                                                                                    | DVDKey32                                                                                                    | LO83info              |
| F/W Rev:                                                                                                    | 7485                                                                                                    | DummyGen                                                                                                    | Import 83 .key file   |
| Reserved:                                                                                                    | 0CA0A2D609CG92181600                                                                                                    | Dummy fron                                                                                                    | n iXtreme             |
| Found 10 I/O Port<br>Found 1 Com Ports<br>Found 13 windows<br>Found 3 CD/DVD dr<br>Via Card with sta<br>Found 1 Com Ports<br>USB Xtractor Foun<br>USB Xtractor swit | ts.<br>s.<br>drives C: D: E: F: G: H: I: s<br>rives F: G: O:<br>atus (Code 39), Hitachi Port 3<br>s.<br>nd on COM3<br>tch enabled | J: K: L: M: N: O:<br>IO enabled!                                                                                       |                       |

Providing serial connection was good, DVDKey 32 will dump the key 6 times and compare each

dump –

| USB Xtractor swi<br>USB Xtractor swi<br>Sending DVDKey r | tch enabl<br>tch Detec<br>equest to | led<br>cted,<br>b I/0 | Sendi<br>port | ing D<br>0xE8 | VDKej<br>00 ar | 7_32<br>nd COM6 |                                  | ^ |
|----------------------------------------------------------|-------------------------------------|-----------------------|---------------|---------------|----------------|-----------------|----------------------------------|---|
|                                                          | Serial I                            | Data                  | looks         | ok,           | key            | returned:       | FE6853D5442FCFB8B79474C101147878 |   |
|                                                          | Serial I                            | Data                  | looks         | ok,           | key            | returned:       | FE6853D5442FCFB8B79474C101147878 |   |
|                                                          | Serial I                            | Data                  | looks         | ok,           | key            | returned:       | FE6853D5442FCFB8B79474C101147878 |   |
|                                                          | Serial I                            | Data                  | looks         | ok,           | key            | returned:       | FE6853D5442FCFB8B79474C101147878 |   |
|                                                          | Serial I                            | Data                  | looks         | ok,           | key            | returned:       | FE6853D5442FCFB8B79474C101147878 |   |
|                                                          | Serial I                            | Data                  | looks         | ok,           | key            | returned:       | FE6853D5442FCFB8B79474C101147878 |   |

then prompt you to save **key.bin, inquiry.bin, identify.bin, serial.bin (unless you have selected** dummy.bin only box) and dummy.bin. Of course, should you have enabled the 'Dummy.bin Only' option you will only be prompted to save Dummy.bin.

| G 🖉 🚽 🖉 🗛                                                                                                    | TA (D;) 🕨                                | Original_Firm  | nwates • •    | Search             | 24    |  |
|----------------------------------------------------------------------------------------------------|------------------------------------------|----------------|---------------|--------------------|-------|--|
| 🐚 Organize 🕶 🏢                                                                                                    | Views T                                  | New To         | iden          |                    |       |  |
| Favorite Links                                                                                                    |                                          | Name           | Date modified | Туре 5             | ize   |  |
| Documents                                                                                                    |                                          |                | No items n    | natch your search. |       |  |
| More                                                                                                    |                                          |                |               |                    |       |  |
| Folders                                                                                                    |                                          | ~              |               |                    |       |  |
| JUNGLEFLASHEI<br>JungleFlasher_vi<br>odd files<br>older tuts<br>Original_Firmwa<br>Xbox Zip Files<br>CDM 2.04.16 WH<br>portio32_1.4.zip | t<br>0.1.51_Beta<br>rres<br>4QL Certifie |                |               |                    |       |  |
| File name:                                                                                                    | Dummy.bi                                 | n ::           |               |                    |       |  |
| Save as type:                                                                                                    | Firmware In                              | Images (*.bin) |               |                    |       |  |
| Hide Folders                                                                                                    |                                          |                |               | Seve               | Const |  |

Although extracting the key 6 times increases the chances of correct key being obtained and checks are carried out on validity – There is only one way to know for sure the key is GOOD.

You should, where possible, spoof the data into a different drive and test to see it works BEFORE erasing the Lite-On Drive.

There is no harm in running DVDKey 32 multiple times, increasing the number of key extractions.

#### Firmware Manipulation

JungleFlasher will then prompt you asking if you would like to auto-load iXtreme for Lite-On Drives. You must have installed the **JungleFlasher Firmware Pack** into the same directory as JungleFlasher.exe if you wish to benefit from this feature.

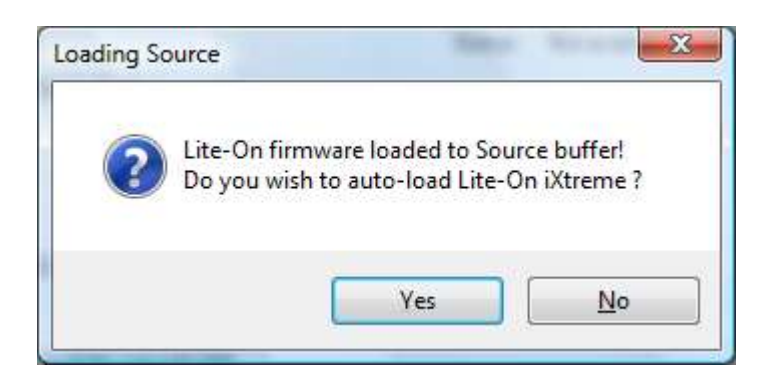

Click **Yes** to auto load iXtreme (from the firmware pack) for Lite-On into the **Target Buffer**, JungleFlasher will also load your previously dumped **Dummy.bin** as **Source Firmware**. Then, copy data from **source to target automatically**.

Just verify Source data reports as it should, DVDKey 32 Extract with OSIG of PLDS DG-16D2S with the same key you dumped (check log for reference).

Now, verify **unique Source Data** matches that in **Target Buffer** and click save to file if you wish to backup your Hacked firmware.

| NOTE – IF (by some bizarre reason!) you load an <b>83850C V2 dummy</b> |
|------------------------------------------------------------------------|
| into source then Jungleflasher will assume it to be 83850C V1 (as      |
| dummy is only "Usually" acquired from 83850C V1 – as opposed to a      |
| full OFW dump from a 83850C V2) – IF this happens – select "NO" to     |
| he autoload question and manually load and spoof the correct 83850C    |
| V2 firmwarel                                                           |

| Firmware Tool 32 DVDKey 32 MTK Flash 32 Hitachi GDR3120                                                                                                    |                            |
|----------------------------------------------------------------------------------------------------|----------------------------|
| Source Inquiry Identify Drive Serial                                                                                                    | <u>iuide</u>               |
| Vendor Model Rev Firmware Type<br>Lite-On DG-16D2S 74850 DVDKey32 extract<br>OSIG: PLDS DG-16D2S 7485<br>OSIG: PLDS DG-16D2S 7485                                                                                                    | Drive<br>/<br>ource<br>are |
| Advanced View Spoof Source Check The Key has been Copied from source to target                                                                                                    | arget                      |
| D:\JFBeta.0.1       (50S)\fimware\ix16-liteon.bin         Vendor       Model         Rev       Firmware Type         Lite-On       DG-16D2S         74850       iXtreme v1.60-12X-<br>FINAL-DG-16D2S         OSIG:       PLDS         DG-16D2S       7485 | are<br>Jal<br>ling         |
| Genuine Lite-On iXtreme 1.6       At this stage, u         Inquiry area found       this to save yo         Current DVD key is \$5\$A\$5\$A\$5\$A\$5\$A\$5\$A\$5\$A\$5\$A\$5\$A\$5\$A\$5\$                                                                | ur                         |

(Please note the picture above is an example only! If you have a different firmware versioned drive then obviously you will have different numbers appearing – The important part is that Key and OSIG matches!)

# <u>The Next step is to ERASE the drive, its vitally important you</u> <u>only do this once you KNOW you are ready and have read the</u> <u>tutorial, in full, to understand the risks.</u>

# IMPORTANT!!!!!

Sending the erase command to the Lite-On using VIA Card with drivers installed poses the potential risk of the system locking up due to the VIA chipset polling the erased Lite-On and not liking the response!!!!!!!

Please <u>CLICK HERE</u> and follow instructions to remove Card Drivers if you have not done so already.

You should, where possible spoof the data into a different drive and test to see it works BEFORE erasing the Lite-On Drive.

Spoofing Hitachi – Click Here!

**Spoofing other drives – Click Here!** 

# NOTE- You CANNOT SPOOF a LiteOn Drive with LT

# Firmware as a DIFFERENT DRIVE

There is no harm in Dumping the key/info multiple times, increasing the number of key extractions.

#### Erasing a Lite-On PLDS DG-16D2S.

#### PLEASE READ THE WARNINGS ABOVE.

#### Once you erase the drive, there is NO GOING BACK.

Click the MTKFlash 32 Tab.

| Firmware Tool 32 | DVDKey 32 | MTK Flash 32 | Hitachi GDR3120 |              |
|------------------|-----------|--------------|-----------------|--------------|
| I/O Port         |           |              |                 | activate.iso |
|                  |           |              | 360 Tools       |              |

Verify I/O Port is correct(for your setup!) and click Lite-On Erase.

| Firmware Tool 32            | DVDKey 32        | MTK Flash 32       | Hitachi GDR | 3120                |                 |               |
|-----------------------------|------------------|--------------------|-------------|---------------------|-----------------|---------------|
| I/O Port                    |                  | VIA ports O        | nly 🔽       | 360 Tools           |                 | activate.iso  |
| Port Properti<br>I/O Addres | es<br>es: 0xE800 | Include non-IDE Po | MIS []      | Beng<br>UnLock      | Sammy<br>UnLock | Lite-On Erase |
| Type:                       | SATA             |                    |             | Flash Chip Properti | es              |               |

JungleFlasher will warn of the importance of having a verified Good Drive Key.

#### <u>Please Note, the only way to know 100% that a key is good, is to flash a different drive and</u> <u>test BEFORE sending erase command.</u>

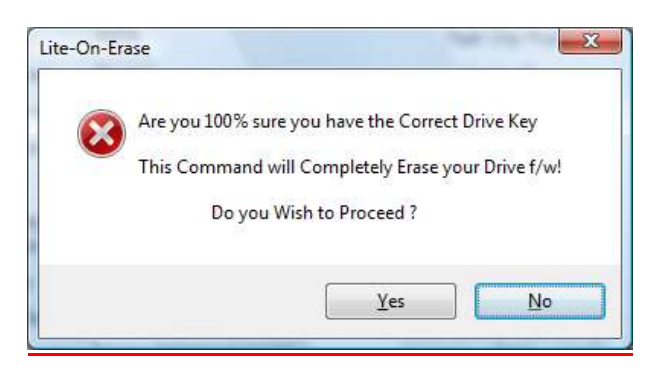

Click **Yes** if you wish to Proceed.

JungleFlasher will present you with another warning.

Page **92** of **142** 

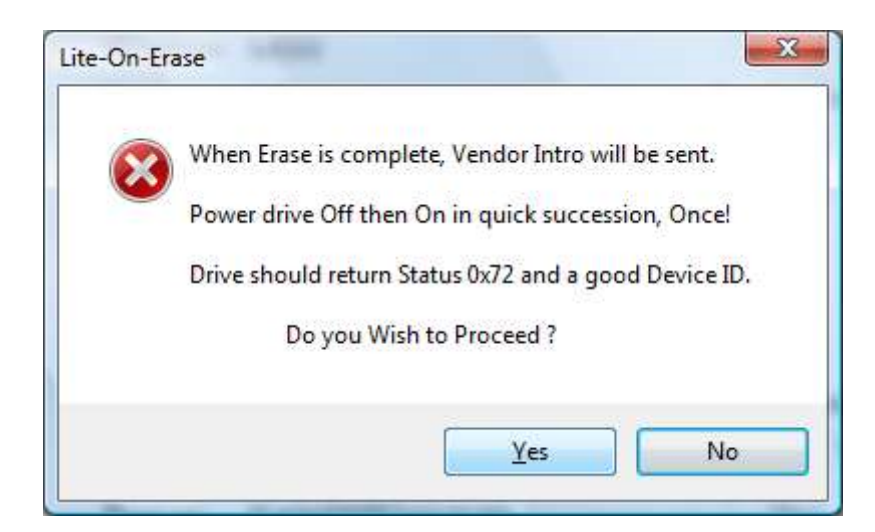

Read this carefully, in most cases JungleFlasher wil return a Running Log similar to this: We have had 0xD0 / 0x80 / 0xF2 / 0xD1 and all worked fine.

After pressing yes and during the sequence of dots shown below, switch drive Power Off then On - ONCE.

Sending Lite-On-Brase request to port OxCFOO Drive returned Status OxF2 .....

Hopefully you will see good Flash Chip Properties and Status 0x72 (2 known SPi Chips for Lite-On's, Winbond and MXIC) MXIC Shown, drive will appear in Vendor Mode under Drive Properties.

| VIA ports Only 📝                                                                                                    | 360 Tools                                                                                                    |
|----------------------------------------------------------------------------------------------------|----------------------------------------------------------------------------------------------------|
| OxE800       Include non-IDE Ports         Port Properties       I/O Address:         I/O Address:       0xE800         Type:       SATA         Channel:       Primary         Postion:       Master         Device:       VIA VT6421 RAID Controller         Drive Properties       Vinve in Vendor Model | Beng<br>UhLock Sammy<br>UhLock Lite-On Erase<br>Flash Chip Properties<br>Vendor ID: 0xC2<br>Device ID: 0x11<br>Name: MXIC(MX25L2005)<br>Size: 262144 bytes<br>Type: Serial flash with status 0x72<br>Flashing Tasks |
| F/W Rev:<br>Reserved:<br>returned Status 0x0<br>il flash found with Status 0x72<br>ing Vendor Outro to port 0xE800<br>facturer ID: 0xC2<br>te ID: 0x11<br>h Name: MXIC(MX25L2005)                                                                                                    | Intro / Device ID Outro / ATA Reset Read Erase Write                                                                                                    |

Drive is now in Vendor Mode (0x72).

Click the **Write** button to write **Target Buffer** to the drive.

| Nama      | Rashing Tasks     |                             |
|-----------|-------------------|-----------------------------|
| F/W Rev:  | Intro / Device ID | Outro / ATA Reset           |
|           |                   | (International Associations |
| Reserved: | Read Er           | ase Write                   |

| Drive Properties<br>Vendor: PLDS<br>Name: DG-16D2S<br>F/W Rev: 8385<br>Reserved: 0CA0A2D609CG92191300<br>Different properties when<br>flashing an 83850C, for<br>example | Write Verified OK! in<br>Now send<br>Done by pressing t                        | a <b>Running Log</b> signals good write.<br>an Outro to the drive.<br>the <b>Outro / ATA</b> Reset Button |
|----------------------------------------------------------------------------------------------------|--------------------------------------------------------------------------------|----------------------------------------------------------------------------------------------------|
| Drive Propert<br>Vendor:<br>Name:<br>F/W Rev:<br>Reserved:                                                                                                    | VIA VT6421 RAID Controller<br>PLDS<br>DG-16D2S<br>7485<br>0CA0A1D608CG84391400 | Name:<br>Size:<br>Type:<br>Flashing Tasks<br>Intro / Device ID Outro / ATA Reset<br>Read Erase Write      |
| Flash Verificat<br>Reading Bank 0:<br>Reading Bank 1:<br>Reading Bank 2:<br>Reading Bank 3:<br>Write verified<br>Sending Vendor                                          | Cion Test !                                                                    |                                                                                                    |

This will release a drive from **Vendor Mode** and send **ATA Reset** to the Drive. It then sends an inquiry command to the drive.

This will save you power cycling the drive and then changing port away and change it back again, with the click of a button, the drive will 'reset' itself and JungleFlasher will send an inquiry command to the drive. If successfully flashed the drive should Inquire correctly and display drive properties.

Power Off – Disconnect SATA from PC, connect SATA back to console and test!

# ADDITIONAL INFO – IF YOU HAVE BEEN FOLLOWING PROCEDURE TO DUMP ORIGINAL LITEON FIRMWARE - REMEMBER YOU MUST REMOVE YOUR ADDED WIRING AND RECONNECT ANY CUT TRACES! BEFORE TESTING

#### <u>COMPLETE – CLICK HERE TO RETURN TO START OF TUTORIAL</u>

Page **95** of **142** 

#### LiteOn "83850c v1" Extraction

How to obtain the unique data from your PLDS DG-16D2S **83850c v1** drive and create a Dummy.bin.

# The 83850C v1 Firmware drives <u>DO NOT</u> require the additional Hardware that the 74850C Firmware drives do –

# 83850C v1 drive's information is extracted through SATA!

# Obtaining Dummy.bin

Please Note: Dummy.bin is **not** Original firmware, it is [FAKE] firmware based on the structure of an Original firmware file, and this makes everything easier to work with.

Connect your 83850c to your PC via S-ATA

Power on and run JungleFlasher v0.1.69b or above

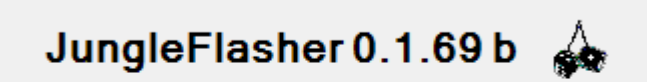

For Support join #JungleFlasher on EFnet

# Select DVDKey32 Tab

| I/O Port                                                       |                                               | VIA ports O                              | nly 🔽            | Com Port                                                                    | USB Xtractor Switch 🔽 |
|----------------------------------------------------------------|-----------------------------------------------|------------------------------------------|------------------|-----------------------------------------------------------------------------|-----------------------|
| 0xE800                                                         | •                                             | Include non-IDE Po                       | nts 🕡            | *                                                                           | Dummy bin Only 🔽      |
| Port Propertie<br>I/O Address<br>Type:<br>Channel:<br>Postion: | s: 0xE800<br>SATA<br>Primary<br>Master        |                                          |                  | Com Port Properties<br>Port:<br>Type: USB<br>Name:<br>Status: Not available |                       |
| Device:<br>Drive Properti                                      | VIA VT642                                     | 1 RAID Controller                        | 1                | Drive Key<br>Key:<br>Status:                                                |                       |
| Vendor:<br>Name:                                               | DG-16D2S                                      |                                          |                  | DVDKey32                                                                    | LO83info              |
| F/W Rev:                                                       | 8385                                          |                                          |                  | DummyGen                                                                    | Import 83 key file    |
| Reserved:                                                      | 0CA0A2D6                                      | 09CG92191300                             |                  | Dummy fr                                                                    | om iXtreme            |
| s is a 32 bi<br>tio32.sys Dr<br>tio32.sys Dr<br>ind 11 I/O Po  | t process<br>iver Insta<br>iver Start<br>rts. | running on 4 x<br>lled<br>ed, thanks Sch | 32 bit<br>trom ! | CPUs                                                                        |                       |

Check to see the 83850c Inquires on the port.

#### Select LO83info

| DVDKey32  | LO83info            |
|-----------|---------------------|
| DummyGen  | Import 83 .key file |
| Dummy fro | om iXtreme          |

#### If you see this message:

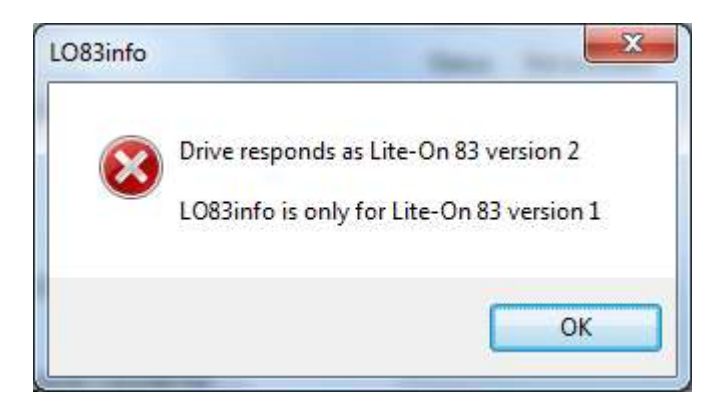

You have a 83850C v2 so CLICK HERE TO PROCEED

IF NOT then you have the **<u>83850C v1</u>** and should see THIS!

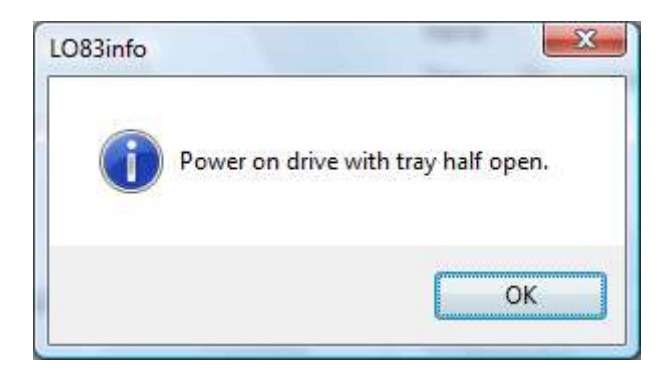

Here you must set the tray to 'Half Open (but half closed status)',

FOR INSTRUCTIONS ON HALF OPEN TRAY – CLICK HERE

Page **98** of **142** 

# Please ensure you have the drive **fresh / power cycled after setting Half Open Tray, this is essential.** Then, click **OK**

JungleFlasher will then send the LO83info command to the drive; you will see the following in the **Running Log** 

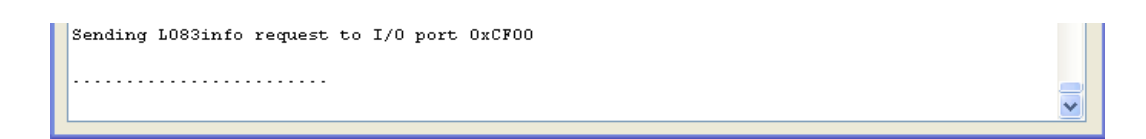

Within a few seconds, you will also be prompted with an instruction from JungleFlasher to set the drive to full Open Tray status

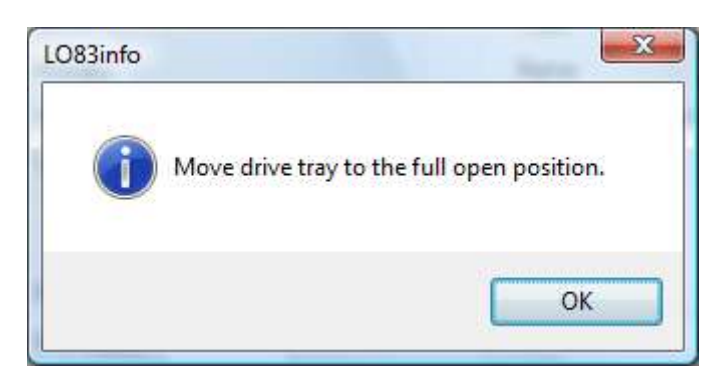

# DO NOT POWER CYCLE THE DRIVE AT THIS STAGE; DOING SO WILL RESULT IN A BAD/FAILED DUMP!!!!

Eject the drive (so it is fully open) OR manually move the tray fully open by hand!

Once tray is fully ejected, click **OK** 

If the dump appears to JungleFlasher that it was valid, JungleFlasher will prompt you to **power on** with half open tray again.

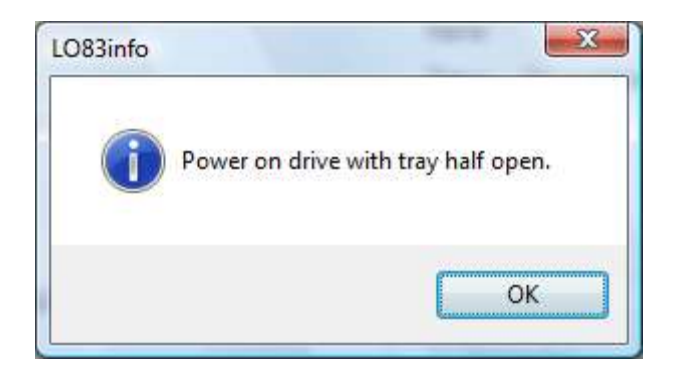

As with the original command, please ensure the drive is **fresh / power cycled as** part of setting "tray half open", before continuing

Once this is set, click **OK** 

JungleFlasher will then ask you to set full open tray again

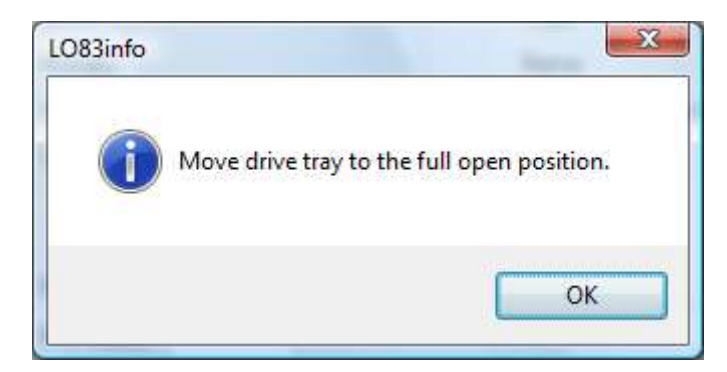

Move the tray to the fully ejected position as before and click **OK** 

Jungleflasher will now prompt you to save!

| File <u>n</u> ame: | Dummy.bin               | ~ | <u>S</u> ave |
|--------------------|-------------------------|---|--------------|
| Save as type:      | Firmware Images (*.bin) | ~ | Cancel       |
|                    |                         |   |              |

Page **100** of **142** 

#### Save this file.

Note: I only save dummy.bin as I have dummy.bin only enabled in the DVDKey32 Tab, JungleFlasher \*may\* prompt you to save Inquiry.bin and Identify.bin if this isnt enabled.

Once saved, JungleFlasher will load Dummy.bin as Source Firmware in FirmwareTool32 and prompt you to auto load iXtreme (from the firmware pack)

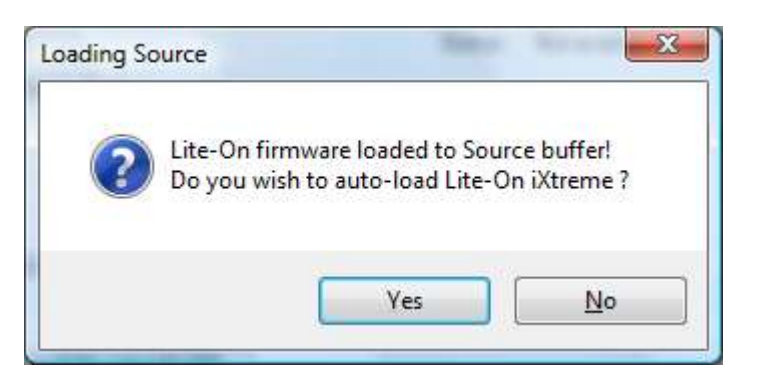

If you have selected YES, target firmware will be loaded and automatically spoofed

Check the keys match and the OSIG/model info is the same!

| Vendor Model Rev                          | Firmware Type                       | DVD Key @ 0xA030<br>61080E929789A349EAE1334EEAB118A2 | Save Drive<br>Key      |
|-------------------------------------------|-------------------------------------|------------------------------------------------------|------------------------|
| OSIG: PLDS DG-16D2S                       | 8385                                |                                                      | Open Sourc<br>Firmware |
| Advanced Vie                              | Spoof Source                        | Check The Key has been                               |                        |
| heck The OSIG/mode                        | els info match                      | copied from source to target                         | Open Targe<br>Firmware |
| D:\JFBeta.0.1.6.50S)\fimw                 | are\ix16-liteon838.bin              |                                                      |                        |
| Vendor Model Rev<br>Lite-On DG-16D2S 8385 | Firmware Type<br>iXtreme v1.60-12X- | DVD Key @ n/a<br>61DBCE929789A349FAF1334FFAB118A2    | Spoofing               |
| OSIG: PLDS DG-16D2S                       | FINAL-DG-16D2S<br>8385              |                                                      | Save to File           |
|                                           | _                                   |                                                      |                        |
| uiry area found<br>rent DVD key is 55AA5  | SAASSAASSAASSAASS                   | AASSAASSAA                                           |                        |
| mware is a Lite-On en                     | crypted iXtreme O                   | SIG: PLDS DG-16D2S 8385                              |                        |

Then if you wish you can click **Save to File** button to save a copy of your hacked Firmware.

# **CLICK HERE TO CONTINUE TO ERASE/WRITE SECTION**

## Dumping OFW from LiteOn (required for 83850C v2 & 93450C or ANY Liteon with iXtreme LT firmware)

#### The MRA Hack

#### Can be used on ALL current LiteOn Drives

## Soldering/Electronics skills are required for this modification – It Should NOT be attempted by people without such skills!

Basic wiring guide for the drives PCB

A 22 Ohm resistor is required and a switch such as dpdt (double pole, double throw) -using one side only

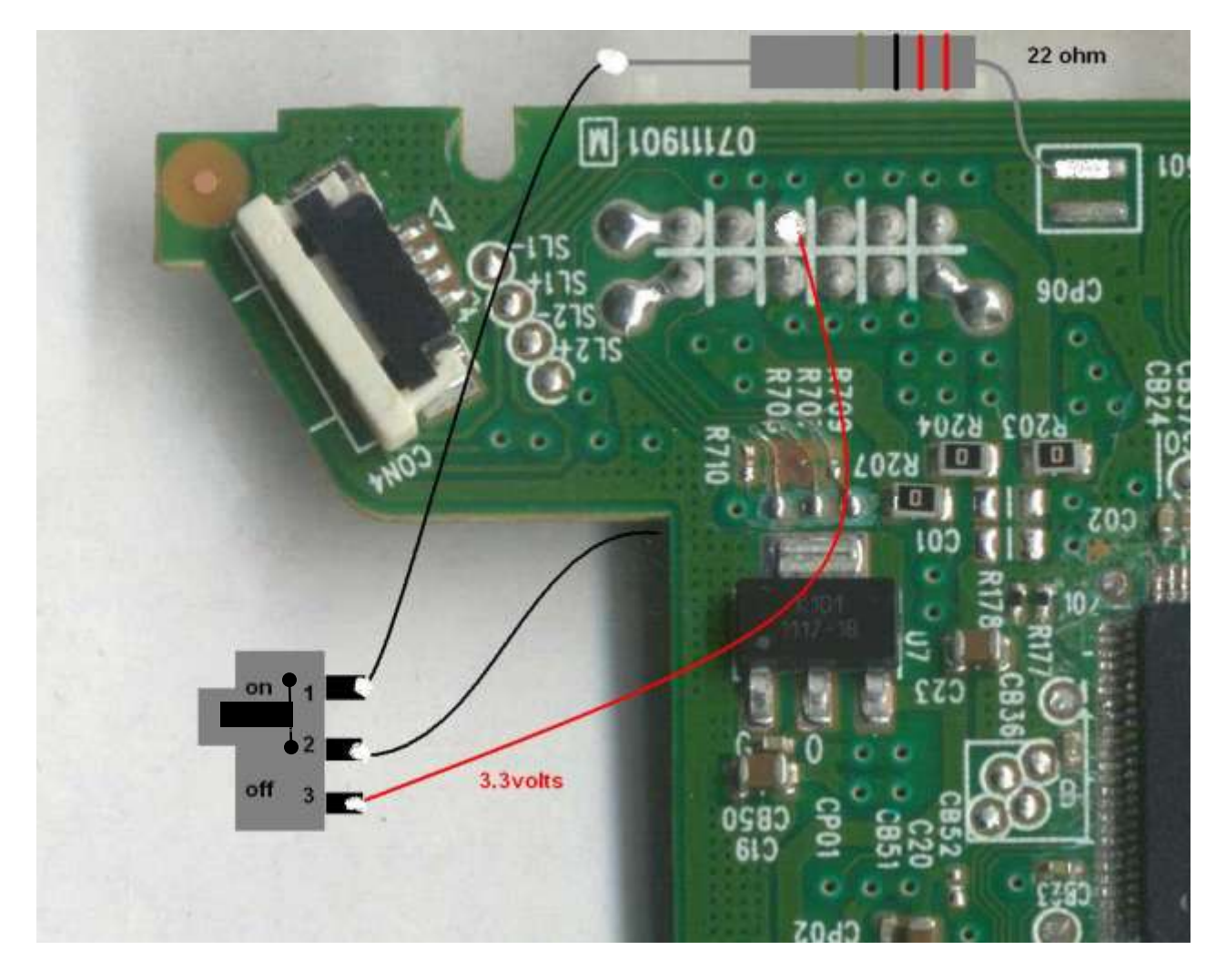

| Ρ | ic  | 1 |
|---|-----|---|
|   | i C | - |

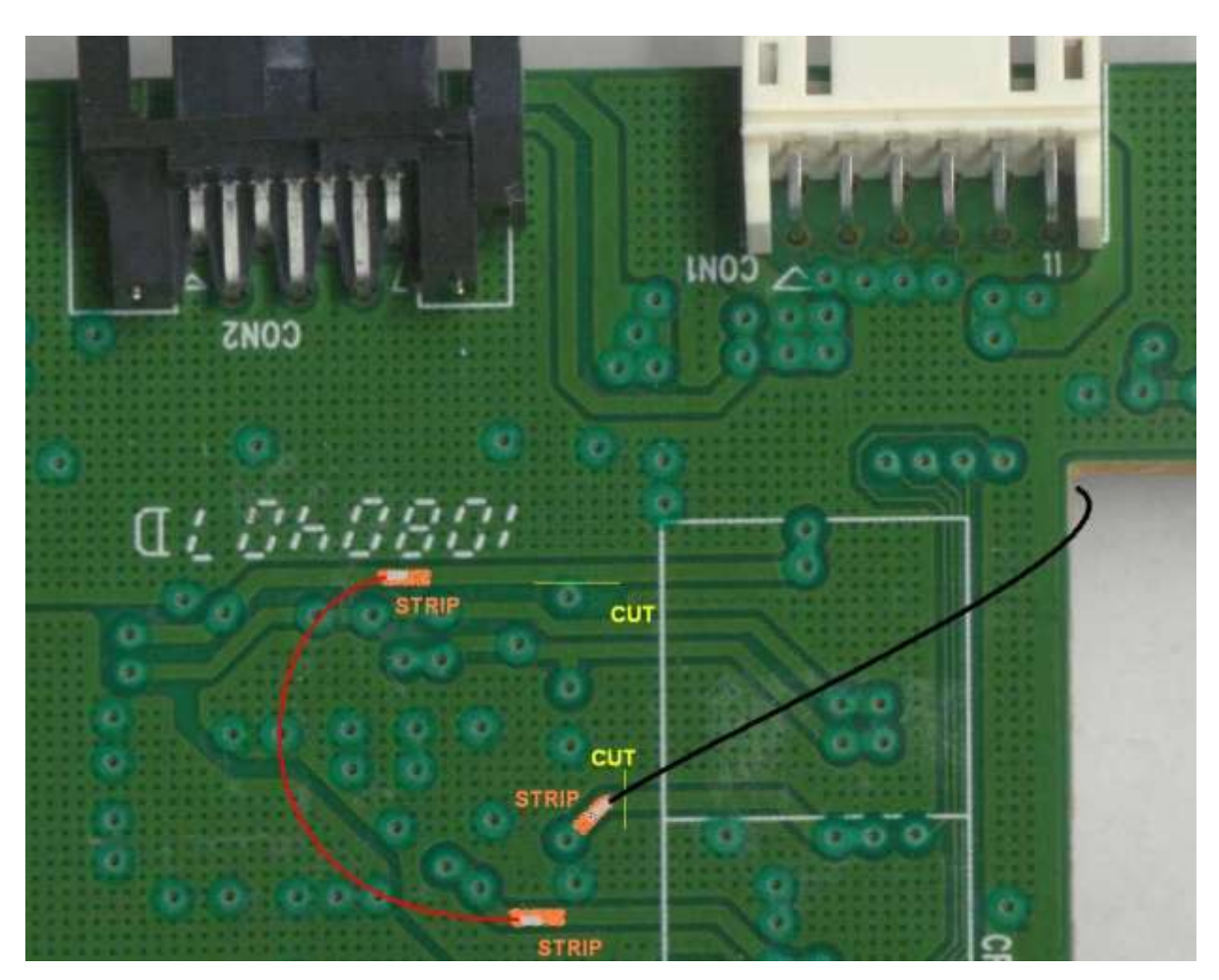

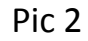

The 2 trace locations in yellow must be cut !

With Jungleflasher running, have the switch so it connects 3.3v line to middle cable showing in picture 1 (switch selected OFF).

Connect drive to sata and power drive, select MTK tab

Page **104** of **142** 

#### Refresh, drive properties - so drive shows up

| I/O Port<br>0xE800             | VIA ports Only 📝           | 360 Tools                                 |
|--------------------------------|----------------------------|-------------------------------------------|
| Port Properties<br>I/O Address | 0xE800                     | Beng Sammy<br>UnLock UnLock Lite-On Erase |
| Type:                          | SATA                       | Rash Chip Properties                      |
| Channel:                       | Primary                    | Vendor ID:                                |
| Postion:                       | Master                     | Device ID:                                |
| Device:                        | VIA VT6421 RAID Controller | Name:                                     |
|                                |                            | Size:                                     |
| Drive Propertie                | 5                          | Type:                                     |
| Vendor:                        | PLDS                       |                                           |
| Name:                          | DG-16D2S                   | Hashing Tasks                             |
| F/W Rev:                       | 7485                       | Intro / Device ID Outro / ATA Reset       |
| Reserved                       | 0C4042D609CG92181600       | Read Erase Write                          |

Turn power off to the drive

Operate switch you added! to connect to 22 ohm resistor side (On)

#### Press intro/ Device ID button

| Intro / Device | ID  | Outro | / ATA Resel |
|----------------|-----|-------|-------------|
| Read           | Era | se    | Write       |

The following will appear! Press Yes button

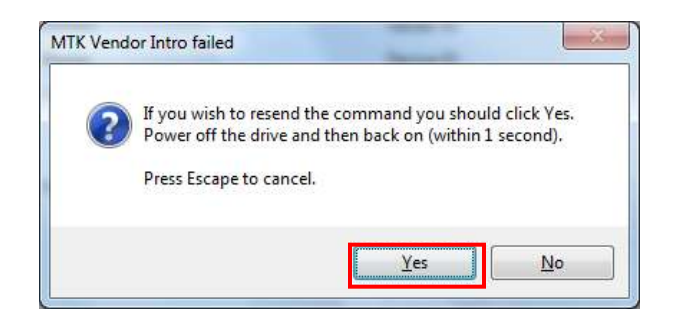

Then power on drive! After 2 seconds, operate the added switch again (Off in pic 1) to 3v3 side.

IF this produces a screen showing BAD FLASH PROPERTIES (shown below)

| Firmware Tool 32 DVDKey 32 MTK Flash 32 Hi                                                                                                    | tachi GDR3120                                                                                                    |
|----------------------------------------------------------------------------------------------------|----------------------------------------------------------------------------------------------------|
| I/O Port     VIA ports Only I       OxE800     Include non-IDE Ports I       Port Properties     I/O Address:       Type:     Channel:       Postion:     Device: | 360 Tools           Benq         Sammy         Lite-On Erase           Flash Chip Properties         Vendor ID: 0xFF         Device ID: 0xFF           Device ID: 0xFF         Name:         Unknown type |
| Drive Properties<br>Vendor: Drive in Vendor Mode!<br>Name:<br>F/W Rev:<br>Reserved:                                                                               | Type: Serial flash with status 0x72  Rashing Tasks Intro / Device ID Outro / ATA Reset Read Erase Write                                                                                                   |
| Re-sending Vendor Intro:<br>Serial flash found with Status 0x72                                                                                                   |                                                                                                    |
| Sending Device ID request to port<br>Manufacturer ID: 0xFF<br>Device ID: 0xFF<br>Flash Name: Unknown type<br>Flash Size: n/a                                      | E                                                                                                    |

# then press Intro/Device ID button again – DO NOT POWER CYCLE!

| ntro / Device | ID  | Outro | / ATA Reset |
|---------------|-----|-------|-------------|
| Read          | Era | se    | Write       |

## If everything has been done correctly – you should be faced with this!

| VIA ports Only<br>0xE800                                                                                                    | 360 Tools           Benq         Sammy         Lite-On Erase           UnLock         UnLock         Lite-On Erase                                                                                      |
|----------------------------------------------------------------------------------------------------|----------------------------------------------------------------------------------------------------|
| Type:     SATA       Channel:     Primary       Postion:     Master       Device:     VIA VT6421 RAID Controller         Drive Properties       Vendor:     Drive in Vendor Mode!                      | Rash Chip Properties         Vendor ID:       0xC2         Device ID:       0x11         Name:       MXIC(MX25L2005)         Size:       262144 bytes         Type:       Serial flash with status 0x72 |
| Name:<br>F/W Rev:<br>Reserved:                                                                                                    | Flashing Tasks     Intro / Device ID     Outro /     tet       Read     E     Flash Chip Properties       Vendor ID:     0xEF       Device ID:     0x11                                                 |
| rive returned Status 0x0<br>rial flash found with Status 0x72<br>ending Vendor Outro to port 0xE800<br>enufacturer ID: 0xC2<br>evice ID: 0x11<br>eash Name: MXIC(MX25L2005)<br>eash Size: 262144 bytes | Name:     Winbond/NEX(W25P20/NX25P20)       Size:     262144 bytes       Type:     Serial flash with status 0x72   Could look like this if it's Winbond instead of MXIC                                 |

| Intro / Device I | D     | Outro / ATA Reset |
|------------------|-------|-------------------|
| Read             | Erase | Write             |

Jungleflasher will now Dump your Original LiteOn Firmware,

# When prompted to SAVE <u>– it is advised you do so!</u>

The dumped firmware will now automatically be loaded into source in **firmwaretool 32** tab.

| Firmware Tool 32 DVDKey 32 MTK Flash 32 Hita | chi GDR3120                      |                         |
|----------------------------------------------|----------------------------------|-------------------------|
| Source Inquiry Identity Drive Senai          |                                  | <u>User Guide</u>       |
| Vendor Model Rev Firmware Type               | DVD Key @ n/a                    | Save Drive<br>Key       |
| Lite-On DG-16D2S 74850C 74850C Stock         | FE6853D5442FCFB8B79474C101147878 |                         |
| OSIG: [PLDS DG-16D2S 7485]                   |                                  | Open Source<br>Firmware |
| Advanced View Spoof Source to                | Target Donate                    |                         |
| Target Inquiry Identify Drive Serial         |                                  | Open Target<br>Firmware |
| Vendor Model Rev Firmware Type               | DVD Key @                        | Manual<br>Spoofing      |
|                                              |                                  |                         |
| OSIG:                                        |                                  | Save to File            |

## Which will be followed with a request if you wish to auto load iXtreme
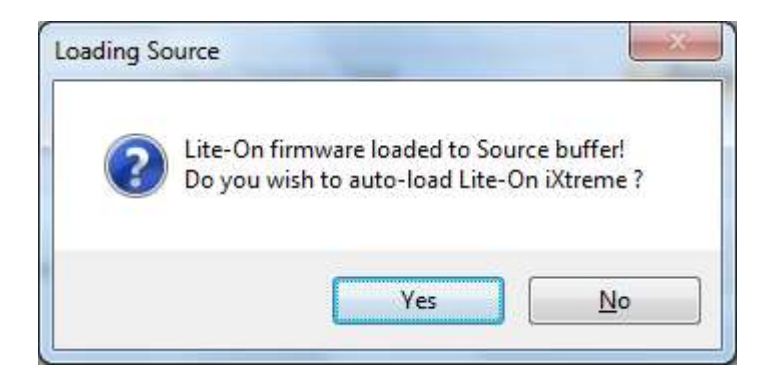

#### Select Yes

| 100000000000000000000000000000000000000                                                                                                    |                                                                                                    |                                                 |                         |
|----------------------------------------------------------------------------------------------------|----------------------------------------------------------------------------------------------------|-------------------------------------------------|-------------------------|
| J:\Lite_CFW.bin<br>Vendor Model                                                                                                    | Rev Firmware Type                                                                                                    | DVD Key @ n/a                                   | Save Drive<br>Key       |
| Lite-On DG-16D2S<br>OSIG:[PLDS DG-16                                                                                                    | 74850C 74850C Stock<br>D2S 7485]                                                                                                    | FE6853D5442FCFB8879474C101147878                | Open Source<br>Firmware |
| Advanced View                                                                                                    | Spoof Source to                                                                                                    | Target Donate                                   |                         |
| arget Inquiry Identify                                                                                                    | Drive Serial                                                                                                    |                                                 | Open Target<br>Firmware |
| J:\firmware\kx164teon.bin<br>Vendor Model                                                                                                   | Rev Firmware Type                                                                                                    | DVD Key @ n/a                                   | Manual<br>Spoofing      |
| Lite-On DG-16D2S<br>OSIG:[PLDS DG-16                                                                                                    | 74850C iXtreme v1.60-12X-<br>FINAL-DG-16D2S<br>02S 7485]                                                                                     | FE6853D5442FCFB8B79474C101147878                | Save to File            |
| mware is: 74850C<br>o-Loading firmwar<br>hash: c3a17c972<br>uine Lite-On iXtr<br>ve key @ n/a 55AA<br>mware Osig: [PLDS<br>mware is: iXtrem | Stock<br>e file J:\JFBeta.0.1.69<br>6f4be3cc3e597797caba7f9<br>eme 1.6<br>55AA55AA55AA55AA55AA55A<br>DG-16D2S 748<br>e v1.60-12X-FINAL-DG-16 | \firmware\ix16-liteon.bin<br>A55AA<br>5]<br>D2S |                         |

Just follow the standard write procedure!

So return to MTK tab

Page **109** of **142** 

**NOW CLICK HERE!** 

#### Return a LiteOn to Stock Firmware

# To return a LiteOn drive to stock you need your Dummy.bin and a Stock FW for your relevant drive.

Simply load your Dummy as Source, Decline the Auto load of iXtreme firmware,

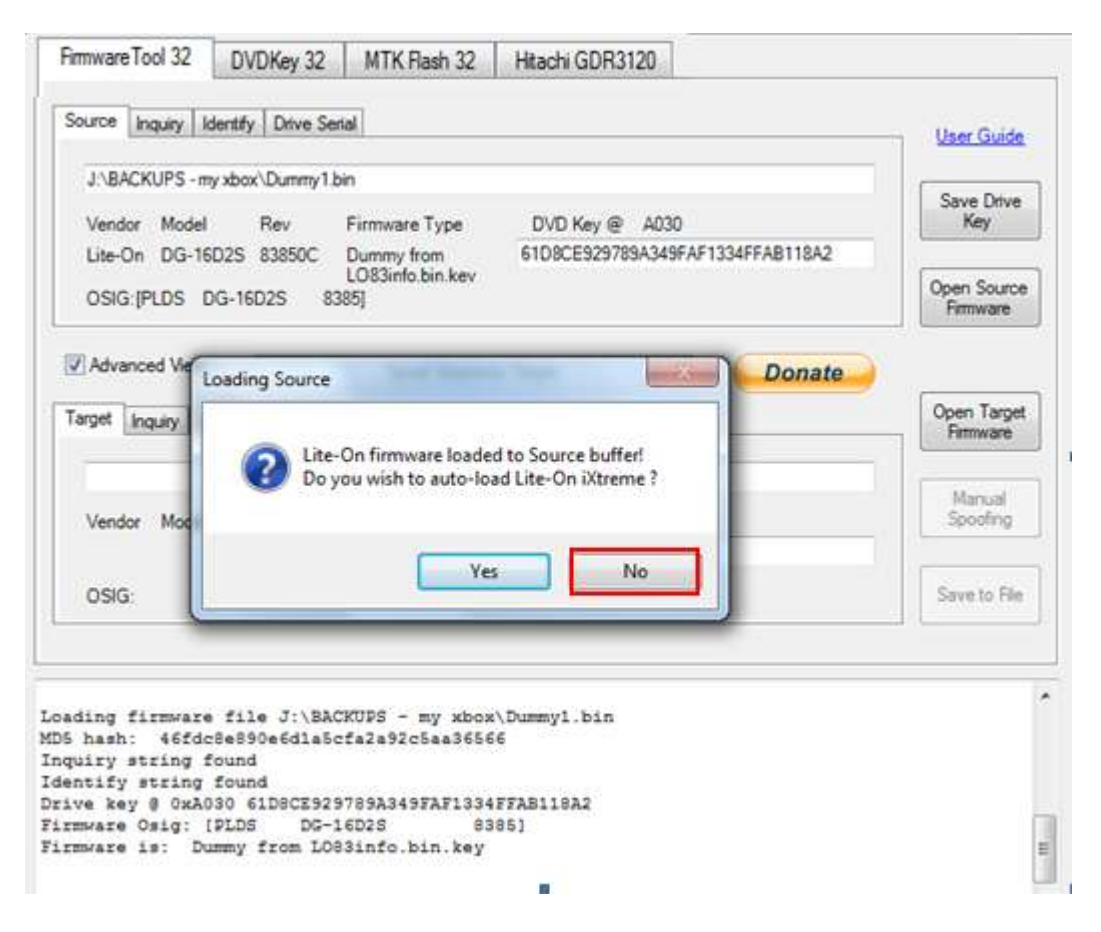

Load the stock firmware as target!

#### Then press Spoof Source to Target button

|                                              |                                                    | /   Drive Se                   | erial                                            |                                  | User Gui                                              |
|----------------------------------------------|----------------------------------------------------|--------------------------------|--------------------------------------------------|----------------------------------|-------------------------------------------------------|
| J:\BACKI                                     | UPS - my xbox                                      | x\Dummy1.                      | bin                                              |                                  |                                                       |
| Vendor                                       | Model                                              | Rev                            | Firmware Type                                    | DVD Key @ A030                   | Save Dri<br>Key                                       |
| Lite-On                                      | DG-16D2S                                           | 83850C                         | Dummy from                                       | 61D8CE929789A349FAF1334FFAB118A2 |                                                       |
| OSIG: [PL                                    | LDS DG-16                                          | 2D2C 0                         | LO83info.bin.kev                                 |                                  | Open Sou                                              |
|                                              |                                                    | 5025 6.                        | 380]                                             |                                  | Firmware                                              |
| ] Advance                                    | d View                                             |                                | Spoof Source to                                  | o Target Donate                  | Firmware                                              |
| Advance                                      | d View<br>uiry Identify                            | Drive Ser                      | Spoof Source to                                  | o Target Donate                  | Open Tan<br>Firmware                                  |
| Advance                                      | d View<br>uiry   Identify<br>).0.1.69\Firmv        | Drive Ser                      | Spoof Source to<br>rial                          | o Target Donate                  | Open Tan<br>Firmware                                  |
| Advance<br>arget Inqu<br>J:\JFBeta<br>Vendor | d View<br>uiry Identify<br>1.0.1.69\Firmv<br>Model | Drive Ser<br>ware\83850<br>Rev | Spoof Source to<br>nal<br>C.BIN<br>Firmware Type | Donate                           | Open Tan<br>Firmware<br>Firmware<br>Manual<br>Spoofin |

Check the running log to see all the info has been copied over , double check the key matches. Then if required, press **Save to File** button!

| Firmware Tool 32 DVDKey 32 MTK Flash 32 Hitachi GDR3120                                                                                                    |                                              |
|----------------------------------------------------------------------------------------------------|----------------------------------------------|
| Source Inquiry Identify Drive Serial                                                                                                    | <u>User Guide</u>                            |
| J:\BACKUPS - my xbox\Dummy1.bin<br>Vendor Model Rev Firmware Type DVD Key @ A030<br>Lite-On DG-16D2S 83850C Dummy from<br>LO83info.bin.kev<br>OSIG:[PLDS DG-16D2S 8385]                                                              | Save Drive<br>Key<br>Open Source<br>Firmware |
| Advanced View Spoof Source to Target                                                                                                    |                                              |
| Target Inquiry Identify Drive Serial                                                                                                    | Open Target<br>Firmware                      |
| J:\JFBeta.0.1.69\Firmware\83850C.BIN           Vendor         Model         Rev         Firmware Type         DVD Key @ n/a           Lite-On         DG-16D2S         83850C         Stock         61D8CE929789A349FAF1334FFAB118A2 | Manual<br>Spoofing                           |
| OSIG:[PLDS DG-16D2S 8385]                                                                                                    | Save to File                                 |
| Firmware Osig: [PLDS DG-16D2S 8385]<br>Firmware is: Stock<br>Spoofing Target                                                                                                    |                                              |
| Inquiry string copied to Target<br>Identify string copied to Target<br>Serial data copied from Source to Target                                                                                                    | E                                            |

#### PROCEED TO ERASE & WRITE – CLICK HERE!

Page **112** of **142** 

# Removing VIA drivers (Windows XP/Vista/Win 7) NOT TO BE DONE IF YOUR MAIN HARD DRIVE IS ON VIA SATA CARD or IF YOUR VIA CHIPSET IS ONBOARD(i.e. NOT A PCI CARD)

This is how I done it, it worked fine, may not be 100%

Right Click My Computer, select properties

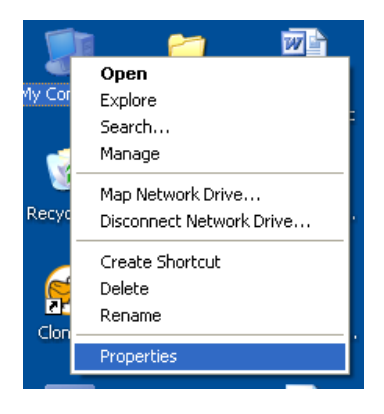

#### Click the "Hardware" tab

| System Proper | ties          |                                                                                                    | ? 🛛                                        |
|---------------|---------------|----------------------------------------------------------------------------------------------------|--------------------------------------------|
| System Re:    | store Auto    | omatic Updates                                                                                          | Remote                                     |
| General       | Computer Name | Hardware                                                                                                | Advanced                                   |
|               | <b>7</b>      | System:<br>Microsoft Window<br>Professional<br>Version 2002<br>Service Pack 2<br>Registered to:<br>Oggy | s XP                                       |
|               |               | Computer:<br>AMD Athlon(tm) 6<br>Core Processor 50<br>2.61 GHz, 3.00 GI<br>Physical Address I           | 4 X2 Dual<br>100+<br>3 of RAM<br>Extension |
|               |               | OK Cancel                                                                                               | Apply                                      |

Then, click "Device Manager"

| System Proper                                                                                                    | ties                                                        |                                                     |                                                                               | ? 🛛                                           |
|----------------------------------------------------------------------------------------------------|-------------------------------------------------------------|-----------------------------------------------------|-------------------------------------------------------------------------------|-----------------------------------------------|
| System Re                                                                                                    | store                                                       | Automa                                              | tic Updates                                                                   | Remote                                        |
| General                                                                                                    | Comput                                                      | er Name                                             | Hardware                                                                      | Advanced                                      |
| ← Device Mana                                                                                                    | ager                                                        |                                                     |                                                                               |                                               |
| Sector Sector Se | e Device Mai<br>your compute<br>operties of any             | nager lists all<br>er. Use the Di<br>device.        | the hardware device<br>evice Manager to ch                                    | es installed<br>hange the                     |
|                                                                                                    |                                                             |                                                     | Device Ma                                                                     | anager                                        |
| Drivers<br>Dri<br>co<br>ho                                                                                                    | ver Signing le<br>mpatible with<br>w Windows c<br>Driver Si | ets you make<br>Windows. W<br>onnects to W<br>gning | sure that installed dr<br>ndows Update lets<br>indows Update for<br>Windows U | ivers are<br>you set up<br>drivers.<br>Jpdate |
| - Hardware Pr                                                                                                    | ofiles                                                      |                                                     |                                                                               |                                               |
| 🥪 Ha<br>difi                                                                                                    | rdware profile<br>erent hardwa                              | es provide a w<br>re configurati                    | ay for you to set up<br>ons.                                                  | and store                                     |
|                                                                                                    |                                                             |                                                     | Hardware                                                                      | Profiles                                      |
|                                                                                                    |                                                             | ОК                                                  | Cancel                                                                        | Apply                                         |

Navigate to "SCSI and RAID Controllers" and click the + sign to expand the list

| - nevice                                                                                                    | wanager                                                  |                               |                 |  |   |
|----------------------------------------------------------------------------------------------------|----------------------------------------------------------|-------------------------------|-----------------|--|---|
| File Actio                                                                                                    | in View                                                  | Help                          |                 |  |   |
| + +                                                                                                    | 0 cf 6                                                   | B 😢 🗉                         | 2               |  |   |
| - 📕 066                                                                                                    | Y-D36AC22                                                | 31E                           |                 |  | _ |
| 120                                                                                                    | Acronis Devi                                             | ces                           |                 |  |   |
| 1.00                                                                                                    | tisk drives                                              |                               |                 |  |   |
| H 10 C                                                                                                    | Display adap                                             | ters                          |                 |  |   |
| 640                                                                                                    | WD/CD-RO                                                 | M drives                      |                 |  |   |
| 1                                                                                                    | B PIONEEI                                                | R DVD-RW D                    | R-115D          |  |   |
| -                                                                                                    | PIONEEI                                                  | R DVD-RW D                    | VR-215D         |  |   |
|                                                                                                    | 🕉 5352 Mit                                               | IOHA3K9ESC                    | 5I CdRom Device |  |   |
| 日日!                                                                                                    | Roppy disk                                               | controllers                   |                 |  |   |
|                                                                                                    | Standar                                                  | d floppy disk                 | controller      |  |   |
| E Glat                                                                                                    | Human Inter                                              | face Devices                  | 0               |  |   |
| 101                                                                                                    | DE ATA(AT                                                | HPS controlles                | S.              |  |   |
|                                                                                                    | Ceshnards                                                | SID-19035-00101               | Veor >          |  |   |
| 10.75.8                                                                                                    | fice and oth                                             | er pointing d                 | evices          |  |   |
|                                                                                                    | fonitors                                                 | 010000000                     | 4203            |  |   |
| -                                                                                                    | vetwork ada                                              | spbers                        |                 |  |   |
| E.Yr                                                                                                    | Ports (COM                                               | 8.LPT)                        |                 |  |   |
|                                                                                                    | Processors                                               | ourst -                       |                 |  |   |
| E Q                                                                                                    | SCSI and R/                                              | <b>UD</b> controller          |                 |  |   |
|                                                                                                    | ALEOJPE                                                  | R IDE Contro                  | ller            |  |   |
|                                                                                                    | VIA VIE                                                  | AZI RAID Co                   | itroller        |  |   |
| the second second second second second second second second second second second second second second second se | sound, vide                                              | o ano game o                  | ond/dilers      |  |   |
| 10 10 2                                                                                                    | Provide sort                                             | NO. CO.                       |                 |  |   |
|                                                                                                    | Storage vok                                              | imes.                         |                 |  |   |
|                                                                                                    | Storage vok<br>System devi<br>Universal Se               | umes<br>ces<br>rial Bus contr | olers           |  |   |
|                                                                                                    | Rorage vok<br>System devi<br>Universal Se<br>/SO devices | umes<br>ces<br>rial Bus contr | olers           |  |   |

# Right Click the VIA 6421 RAID Controller (may report as 3249 if using 550b drivers or above) and select **Disable**

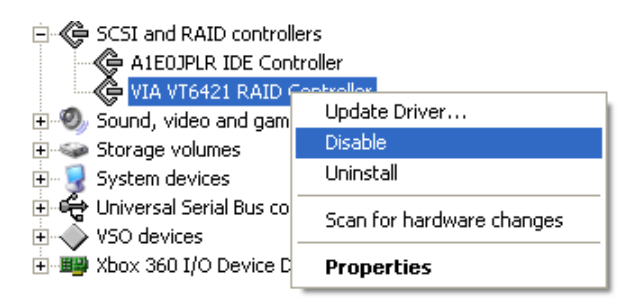

#### Acknowledge the warning by clicking Yes

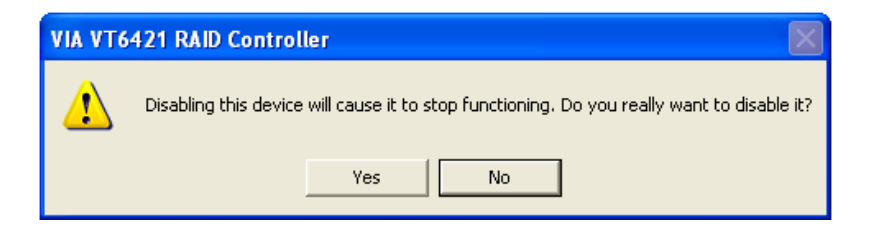

It should now show as disabled in Device Manager like so:

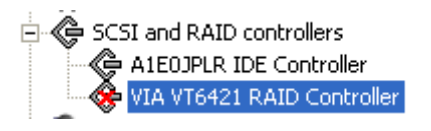

Now, to remove drivers we must navigate to where relevant file is

mine were located, and most will be: C :\WINDOWS\system32\drivers\ XXXXXX.sys file -

Depending on your motherboard and OS

For XP normally called viamraid.sys

For Vista/Win 7 normally called vsmraid.sys

For some x64 setups it may be called viamrx64.sys

Once found, delete this file.

Once deleted, go back to device manager using the same steps outlined above.

Find your disabled VIA 6421 Card, right click and select enable

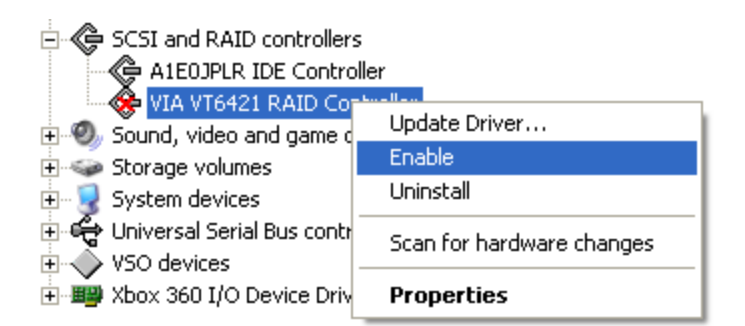

It should now show as the image below

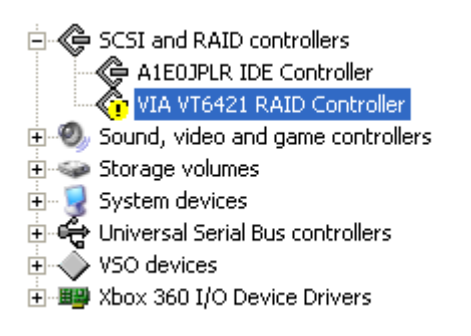

If so, reboot your PC

Upon reboot, verify VIA 6421 still has a Yellow Exclamation Mark in Device Manager

You have successfully removed VIA drivers from your machine

## **CLICK HERE TO RETURN TO STARTING POINT**

# Manual Spoofing

Hopefully the excellent key, OSIG and serial spoofing of FirmwareTool32 should satisfy your needs, but sometimes you need the manual method for whatever reason.

Located in FirmwareTool32

You need the firmware you wish to Spoof loaded into the target buffer

# NOTE- You CANNOT SPOOF a LiteOn Drive with LT Firmware as a DIFFERENT DRIVE

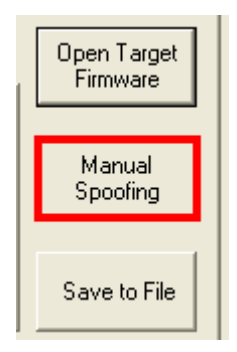

Once loaded, Click Manual Spoofing

# Changing Drive Keys

Here you can manually type a Drive Key – It must be in Hex-Decimal format. It should **ONLY EVER** really be used if you have your Drive Key in a text file or email.

If you have a key.bin or 'Original Firmware' you can save to key.bin as shown above in the **Save key to file** section and use the **Load key.bin** option

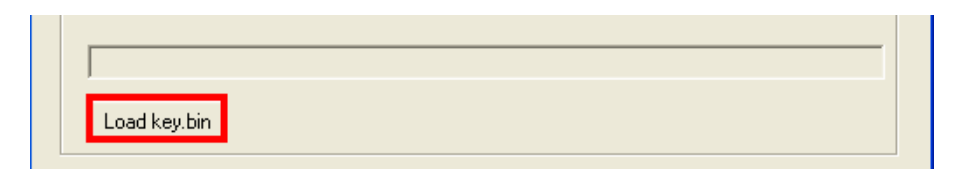

Just click load key.bin and navigate to your key.bin file, select it then it will automatically load it into the **Manual Spoof Window.** 

#### **Changing Drives OSIG (String ID)**

Simply select the drive you want your new drive to report to the console as, from the drop down list and click **OK**.

If Changing OSIG to a Lite-On PLDS DG-16D2S this will activate the Lite-On Barcode section of Manual Spoofing, please see below for instructions.

#### Spoofing Lite-On Barcode into Inquiry String

This is for Spoofing a drive in place of a Lite-On manually, once Drive Key is inserted, you will want to spoof as PLDS DG-16D2S, next you want to load your identify.bin by clicking **Load Inquiry.bin** and navigating to **Inquiry.bin**, upon selecting it, JungleFlasher will load it into the window, now you can click **OK** to finish spoofing the firmware.

If you don't have the **Inquiry.bin** file, JungleFlasher will let you manually type the barcode (located on the top of the Lite-On) into the cox, in the format of **17 Alpha-Numberic Characters followed by 3 spaces. You MUST include the spaces manually.** 

e.g.

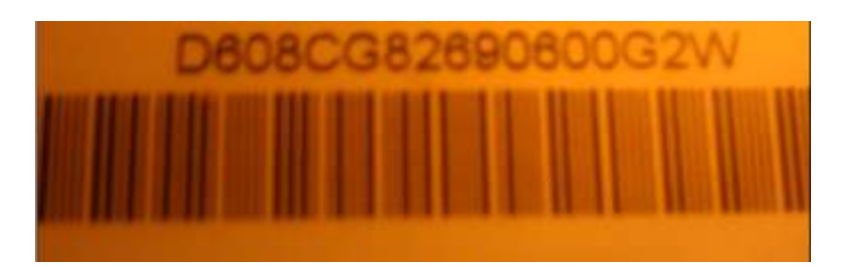

# D608CG82690600G2W\_\_\_

Then, click **Ok** to finish Spoofing the Firmware

**CLICK HERE TO RETURN** 

Page **118** of **142** 

# VIA Ports only & Include Non IDE ports

Found under DVDKey32 tab,

| VIA ports Only 🗌        |  |
|-------------------------|--|
| Include non-IDE Ports 🗖 |  |

### VIA Ports Only

This feature suits those who have quirky onboard Sata Cntrollers (SIL, JMicron) and a VIA6421 PCI Sata Card.

Checking the box removes all **non-via** sata ports, this will stop you trying to Inquire / DVDKey a drive on your non-via SATA/IDE ports. Some chipsets don't like the Inquiry and will hang the system.

\*\*NOTE\*\* If you do not actually have any VIA ports, JungleFlasher will itself uncheck the box and re-enable the non VIA ports

#### Include non-IDE Ports

This option allows you to scan port for contollers Classed as SCSIAdapter. Some newer chipset use the Class rather than hdc (aka IDE). However this will also show actual SCSI contoller which are obviously of no use for flashing. Please avoid this function unless you know what you are doing.

**CLICK HERE TO RETURN** 

# LiteOn 'Serial Fixer'

If you are prompted that serial data is missing in an error similar to this:

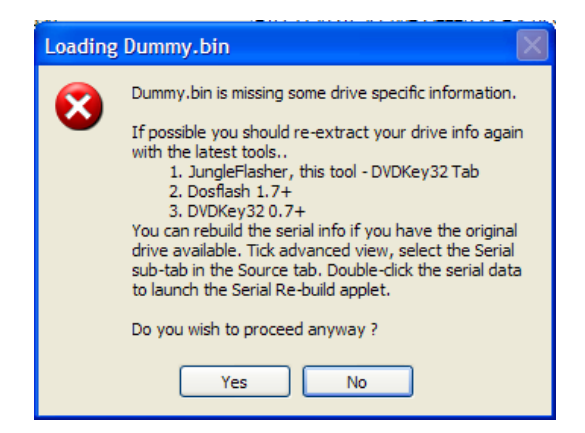

To fix proceed, click Yes.

JungleFlasher will then, ask if you wish to repair this data (only possible if you have original source liteon available).

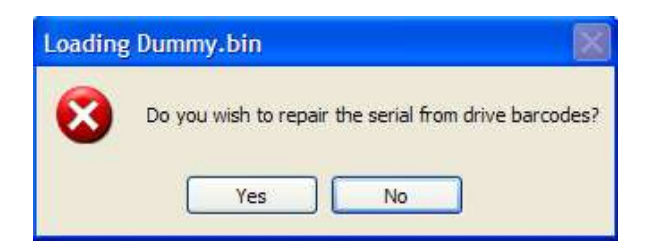

Click yes to rebuild data.

JungleFlasher will then pop up the Serial Rebuilder Applet

| pdate Serial Info                       |        |
|-----------------------------------------|--------|
| Cover                                   | Laser  |
| ??????????????????????????????????????? |        |
|                                         | 2222   |
| PCB HW Ver                              | 2222   |
| 222222222                               | 2222   |
| 22222222                                | Cancel |

Page **120** of **142** 

To rebuild the **Serial Data** you must copy the information from the **physical drive itself**, into the boxes in the applet shown.

The data required is located in 4 places:

- 1. The Drive Chassis / Shell
- 2. The Hardware Revision of the drive
  - 3. The Laser
  - 4. The PCB of the drive itself

#### 1. The Drive chassis / Shell

Located on the top of the drive, and 17 Characters long

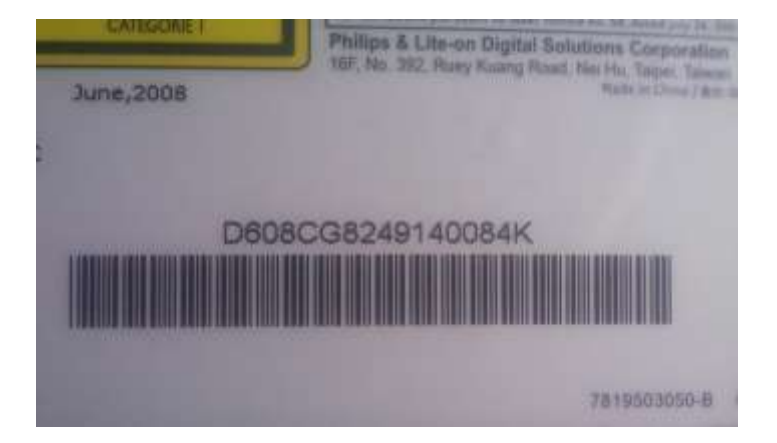

Insert into the cover area on the Serial Rebuilder

#### 2. Hardware Revision

Possibly the easiest of the four, located on the top sticker of the drive and usually A0A1 or A0A2

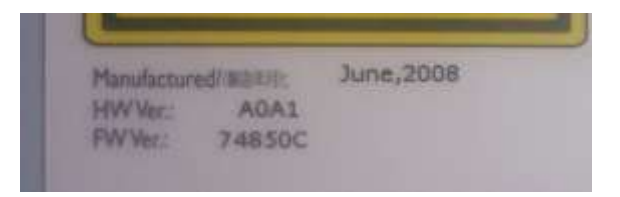

Insert this data into the HW Ver section of the Serial Rebuilder

Page **121** of **142** 

#### 3. The Laser

Self explanitory, located on the base of the laser.

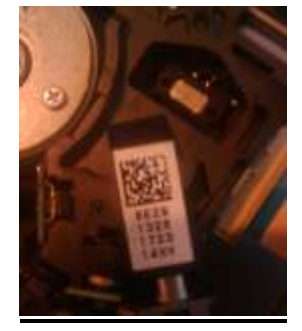

#### Insert this into the Laser area of the Serial Rebuilder

#### 4. The PCB of the Drive

You will need to remove the top of the Drive Case to see this data and it is sometimes obscured

by pen. The Data will start **S4P.....** It's the 2<sup>nd</sup> and 3<sup>rd</sup> Line you require

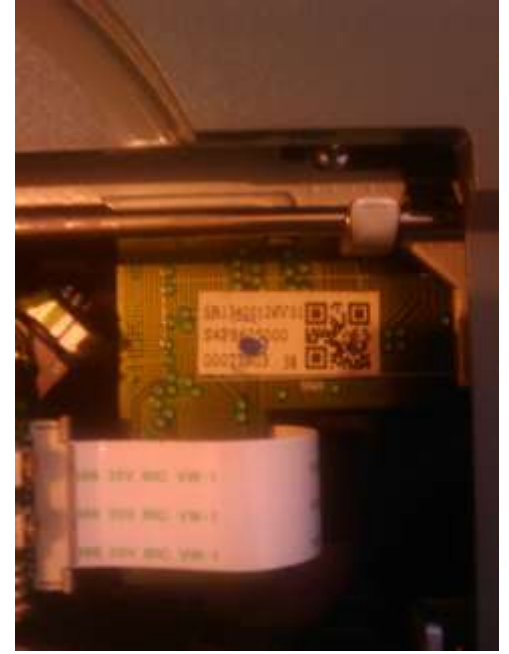

Insert this data to the PCB section of the Serial Rebuilder Once done, click Ok, and save Dummy\_fixed.bin when prompted

**CLICK HERE TO RETURN** 

Page **122** of **142** 

# Spoofing as a different type of drive

Apart from spoofing a hitachi drive(as another type), the technique is very simple! To begin with you should have a original dump from the drive you wish to "clone"

# NOTE- You CANNOT SPOOF a LiteOn Drive with LT Firmware as a DIFFERENT DRIVE

- so, you should have a pre dumped bin file from the donor drive!

for LiteOn a Dummy.bin for Samsung a Sam-OFW.bin for Benq a Ben-OFW.bin for hitachi a Hit-OFW.bin

Now follow the tutorial to unlock (follow the tut for that specific drive up to the point you would write to the drive) for whichever drive you are going to spoof as the donor drive.

For instance you have a spare samsung drive you want to test a liteOn key with before you erase your LiteOn! (you have already dumped the drive and saved the Dummy.bin)

So you take your samsung, unlock it in accordance with the tutorial!

| P/(E00                             | 360 Toole                             |
|------------------------------------|---------------------------------------|
|                                    | Beng Sammy Lite-On                    |
| VD.Addees 047500                   |                                       |
| Type: SATA                         | Flash Chip Properties                 |
| Channet Primary                    | Vendor ID: 0xBF                       |
| Postion: Master                    | Device ID: 0aB6                       |
| Device: VIA VT6421 RAID Controller | Name: SST(55T395F020)                 |
|                                    | Size: 262144 bytes                    |
| Drive Properties                   | Type: Parallel Itash with Status 0x70 |
| Vendor: Drave in Vendor Model      | Protection Sector                     |
| Name                               | Intro / Device ID Duty / ATA Securit  |
| FAW Rev.                           |                                       |
| Reserved                           | Read Erase Write                      |
|                                    |                                       |
| a Mandor Turro to post 0x6300      |                                       |
| present mere to pore entres        |                                       |
| el flagh found with Status 0170    |                                       |
| g Device ID request to port OxC#00 |                                       |

Which would then be in vendor mode ready to write firmware to!

### Now go to firmwaretool 32 tab

| Firmware | Tool 32 | DVDK     | ay 32 MTK Flash 32 | Hitachi GDR3120 |
|----------|---------|----------|--------------------|-----------------|
| Source   | Inquiry | Identify | Drive Serial       |                 |

Load your dummy.bin as source -

#### decline any auto load ix messages!

Load target firmware – (you are about to flash a samsung so choose ix firmware for a samsung drive)

|                                                                              |                                                    | User Guide              |
|------------------------------------------------------------------------------|----------------------------------------------------|-------------------------|
| D:\BACKUPS - my xbox\Dummy bin<br>Vendor Model Rev Firmware                  | Type DVD Key @ 0xA030                              | Save Drive<br>Key       |
| OSIG: PLDS DG-16D2S 83850 LO83into                                           | STDBCE323783A343FAF1334FFAB118A2                   | Open Source<br>Firmware |
| Advanced View S                                                              | boof Source to Target                              |                         |
| rget Inquiry Identify Drive Serial                                           |                                                    | Open Targe<br>Firmware  |
| D:\JFBeta.0.1.66(50S)\Fimware\x16-sam                                        | ung.bin                                            | Manual                  |
| Vendor Model Rev Firmware                                                    | Type DVD Key @ 0x40EC                              | Spoofing                |
| Samsung TS-H943A ms28 iXTREME<br>-TS-H943<br>OSIG: TSSTcorpDVD-ROM TS-H943Ar | 1.6-12x-FIN/L 7/////////////////////////////////// | Save to File            |
|                                                                              |                                                    |                         |
| ware type is: iXTREME1.6-12x-                                                | FINAL-TS-H943A                                     |                         |
| ing Source File D:\BACKUPS -<br>iry string found                             | ny xbox\Dummy.bin                                  |                         |
| tify string found<br>key found @ 0xA030 key is 61D                           | BCE929789A349FAF1334FFAB118A2                      |                         |
|                                                                              |                                                    |                         |

# Now click Spoof Source to Target!

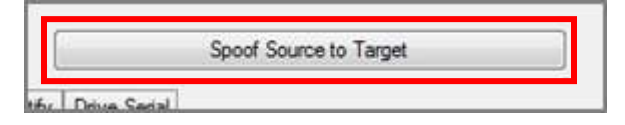

# Notice the difference in the target firmware now!

| ource Inquiry Identify Drive Serial                                                      | User Guide              |
|------------------------------------------------------------------------------------------|-------------------------|
| D:\BACKUPS - my xbox\Dummy.bin                                                           |                         |
| Vendor Model Rev Firmware Type DVD Key @ 0x4030                                          | Save Drive<br>Key       |
| Lite-On DG-16D2S 83850 LO83info Extract 61DBCE929789A349FAF1334FFAB118A2                 |                         |
| OSIG: PLDS DG-16D2S 8385                                                                 | Open Source<br>Firmware |
| Advanced View Spoof Source to Target Donate                                              |                         |
| arget Inquiry Identify Drive Serial                                                      | Open Target<br>Firmware |
| D:\JFBeta.0.1.66(50S)\Firmware\ix16-samsung.bin                                          |                         |
| Vendor Model Rev Firmware Type DVD Key @ 0x40EC                                          | Manual<br>Spoofing      |
| Samsung TS-H943A ms28 iXTREME1.6-12x-FINAL 61DBCE929789A349FAF1334FFAB118A2<br>-TS-H943A |                         |
| OSIG: TSSTcorpDVD-ROM TS-H943Ams28 Spoofed As: PLDS DG-16D2S 8385                        | Save to File            |
|                                                                                          |                         |
| mware type is: LO83info Extract                                                          |                         |
| ofing Target                                                                             |                         |
| Key copied to target                                                                     |                         |
| uiry string copied from Source to Target<br>ntify string copied from Source to Target    |                         |
| ntify string copied reversed                                                             |                         |
|                                                                                          |                         |

Then all you have to do is Write to the drive the same way as you would for that type of drive! In a samsungs case – click **Write** when on the **MTK** tab!

The same method applies to all drives apart from Hitachi which is covered HERE

# **CLICK HERE TO RETURN**

### Advanced User Info

# Advanced Ctrl+Fkey Functions

Ctrl + F1 key, Enable context menus Ctrl + F2 key,**Disable context menus** Ctrl+ F3 key To Send Vendor Intro to currently selected Port Ctrl + F4 key To open iXtreme from firmware folder to Target Ctrl + F5 key, Set Modder mode backup directory, clear folder to disable it Ctrl + F6 key, Hitachi read block size 100 --> 2000 (78 and 79 FK models will fail on this) Ctrl + F7 key, Set working folder in Modder mode... clear all tabs and save log Ctrl + F8 key, Enable Hitachi Expert Mode! Ctrl + F10 key To add/update key database from Source tab info Ctrl+ F11 key To create .csv from key database Ctrl + F12 key To open key database in Notepad

#### <u>Key Database</u>

# For those who have NOT saved their dumped file and need their key details back. Try right clicking on source box and select **Open Key d/b.**

| Vendor Model           | Rev Firmwar    | е Туре            | DVD Key @ |        | Key               |
|------------------------|----------------|-------------------|-----------|--------|-------------------|
| OSIG:                  |                | Load f/           | /w        |        | Open So<br>Firmwa |
| ] Advanced View        | St St          | Clear S<br>Update | ource     | Donate | Open Ta           |
| arget Inquiry Identify | y Drive Serial | History           |           |        | Firmwa            |
| Vendor Model           | Rev Firmwar    | е Туре            | DVD Key @ |        | Manu<br>Spoofi    |
| OSIG:                  |                |                   |           |        | Save to           |
|                        |                |                   |           |        |                   |
|                        |                |                   |           |        |                   |

| ID   | Job Name     | Key      |                            | Vendor        | Model                          | Rev    |   |
|------|--------------|----------|----------------------------|---------------|--------------------------------|--------|---|
| 18   | phil3        | 7        |                            | Beng          | VAD6038                        | 64930  |   |
| 19   | N/A          | ¢ I      |                            | Hitachi       | GDR3120                        | 0078   |   |
| 20   | qra          | A        |                            | Beng          | VAD6038                        | 64930  |   |
| 22   | Desktop      | 1        |                            | Samsung       | TS-H943A                       | ms28   |   |
| 23   | Desktop      |          |                            | Samsung       | TS-H943A                       | ms25   |   |
| 24   | Desktop      | 4        |                            | Samsung       | TS-H943A                       | ms28   |   |
| 25   | Desktop      | 8        | Blanked out for obvious    | Samsung       | TS-H943A                       | ms28   |   |
| 26   | Desktop      | F        | reasons                    | Samsung       | TS-H943A                       | ms25   | - |
| 27   | Desktop      | ¢        | reasons.                   | Samsung       | TS-H943A                       | ms28   |   |
| 28   | Desktop      |          |                            | Samsung       | TS-H943A                       | ms25   |   |
| 29   | Desktop      | 1        |                            | Samsung       | TS-H943A                       | ms28   | Ξ |
| 30   | N/A          | F        |                            | Beng          | VAD6038                        | 64930  | 1 |
| 31   | samtest      | 7        |                            | Samsung       | TS-H943A                       | MS28   |   |
| 32   | N/A          | A        |                            | Hitachi       | GDR3120                        | 0059   |   |
| 33   | liteontest   | 1        |                            | Lite-On       | DG-16D2                        | 74850  | - |
| rope | erties       |          |                            |               |                                |        |   |
| Vend | for Model    | Rev      | Firmware Type              | DVD Key @ Ox  | :40EC                          |        | 1 |
| Sama | sung TS-H943 | A ms28   | IXTREME1.61-12x-FINAL-TS   | Blanked out   | t <mark>for o</mark> bvious re | asons! |   |
| OSIC | S: TSSTcor   | pDVD-R   | DM TS-H943Ams28 Spoofed As | 2             |                                |        |   |
| ~    | and Too Mary | 02.22.20 | 01 2000                    | d. Mad Nav Od | 07-00-11 2000                  | 8 9    | _ |

#### **Registry Settings**

# Only really for troubleshooting and debugging and should only be attempted by those confident enough to play about in the systems registry settings

#### Click **Start**, click **run**, type **regedit** and press **enter** Navigate to **HKEY\_CURRENT\_USER** Click on **JungleFlasher**

| e Edit View Favorites Help |                 |        |                       |  |  |
|----------------------------|-----------------|--------|-----------------------|--|--|
|                            | Name            | Туре   | Data                  |  |  |
| HKEY_CLASSES_ROOT          | ab) (Default)   | REG SZ | (value not set)       |  |  |
| HKEY_CURRENT_USER          | ab Achd/iew     | REG SZ | 1                     |  |  |
|                            | ab BackupFolder | REG SZ | D'\BACKUPS - my yboy) |  |  |
|                            | ab COMPart      | REG SZ | -1                    |  |  |
| 115540840                  | ab Delay32      | REG SZ | 0                     |  |  |
|                            | ab Delay 70     | PEG SZ | 500                   |  |  |
|                            | ath DeCom       | REG_3Z | 1                     |  |  |
|                            | ab De DeviD     | REG_3Z | 1                     |  |  |
|                            |                 | REG_3Z | 1                     |  |  |
|                            | Dobrives        | REG_SZ | 1                     |  |  |
| AppEvents                  |                 | REG_SZ | 1                     |  |  |
|                            | HIAP            | REG_SZ | 1                     |  |  |
| Console                    | Hitkey          | REG_SZ | 47                    |  |  |
| Control Panel              | Hitiran         | REG_SZ | 1                     |  |  |
|                            | apioport        | REG_SZ | 0                     |  |  |
|                            | ab Left         | REG_SZ | 177                   |  |  |
|                            | ab Mods         | REG_SZ | 0                     |  |  |
|                            | OnlyDummy       | REG_SZ | 1                     |  |  |
| Keyboard Layout            | ab ScsiPorts    | REG_SZ | 1                     |  |  |
| Network                    | авТор           | REG_SZ | 95                    |  |  |
| Printers                   | ab ViaPortsOnly | REG_SZ | 1                     |  |  |
| SessionInformation         | ab Xswitch      | REG_SZ | 1                     |  |  |
| SlySoft                    |                 |        |                       |  |  |
| Software                   |                 |        |                       |  |  |
| System                     |                 |        |                       |  |  |
| Volatile Environment       |                 |        |                       |  |  |
|                            |                 |        |                       |  |  |
| HKEY_USERS                 |                 |        |                       |  |  |
| HKEY_CURRENT_CONFIG        |                 |        |                       |  |  |
|                            |                 |        |                       |  |  |
|                            |                 |        |                       |  |  |
|                            |                 |        | 1                     |  |  |
|                            |                 | 00.0   |                       |  |  |

You will see something similar to this:

- Adview Remembers whether Advanced View was selected or not
- BackupFolder Contains the location set for backup folder for modder mode (blanked if modder mode not set
  - COMPort Remembers last COM Port selected, number represents position in drop down menu
- Delay32 timed delay between clicking dvdkey32 and running the command, to allow time to probe r707 (milli-seconds)
  - **Delay79** a set time delay used in the 79unlock command (milli-seconds)
    - DoCom Enumerates comports, for debug use only
    - DoDevID Will send Intro if drive reports as in Vendor Mode
      - DoDrives Enumerates drive letters, for debug use only
        - **DoIO** Enumerates I / O ports, for debug use only
      - HitAPi Remembers if WinAPi is selected (1 yes, 0 no)
        - HitRev Remembers last drive revision selection
      - HitTran Remembers last Tranfer Method selection
  - IOPort Remembers last IO Port selected, number represents position in drop down menu
    - Left Remembers postion of JungleFlasher window (left hand side)
      - Mods Counter for CTRL + F7 operations
      - OnlyDummy Remembers if Dummy.bin only is enabled
      - ScsiPorts enumerate SCSIAdapter IO ports also (NON-IDE)
      - Top Remembers postion of JungleFlasher window (Top
  - ViaPortsOnly enumerate only Via IO ports, for safety (Value 1) Lists all if removed or Value 0
    - Xswitch Remembers if USBxtractor switch is enabled

# In addition to the above registry settings – the key database is also stored in registry!

In the same area of registry is a a folder called JF\_KeyDB which if selected looks something like this! Page 131 of 142

| <u>E</u> dit <u>V</u> iew F <u>a</u> vorites <u>H</u> elp |      |               |        |                                  |
|-----------------------------------------------------------|------|---------------|--------|----------------------------------|
|                                                           | *    | Name          | Туре   | Data                             |
| D UDC                                                     |      | (Default)     | REG SZ | (value not set)                  |
| D 📙 Identities                                            |      | ab Created    | REG SZ | Fri Aug 07 00:17:13 2009         |
| JF_KeyDB                                                  |      | ab Index      | REG SZ | 28                               |
|                                                           |      | ab JobName    | REG SZ | N/A                              |
|                                                           |      | ab Key        | REG SZ | 61DBCE929789A349FAF1334FFAB118A2 |
| 11                                                        |      | ab KeyLoc     | REG_SZ | 0xA030                           |
| 12                                                        |      | ab Model      | REG SZ | DG-16D2S                         |
| 14                                                        |      | ab Osig       | REG SZ | PLDS DG-16D2S 8385               |
| 15                                                        |      | ab Rev        | REG_SZ | 83850                            |
| 16                                                        |      | ab Type       | REG_SZ | Dummy from LO83info.bin.key      |
|                                                           |      | ab Updated    | REG_SZ | Mon Sep 14 12:48:04 2009         |
|                                                           |      | ab Vendor     | REG_SZ | Lite-On                          |
|                                                           | 1.51 | ab WorkingDir | REG_SZ | N/A                              |
|                                                           | I    |               |        |                                  |
|                                                           |      |               |        |                                  |
| 21                                                        |      |               |        |                                  |
|                                                           |      |               |        |                                  |
| 🗾 23                                                      |      |               |        |                                  |
|                                                           |      |               |        |                                  |
|                                                           |      |               |        |                                  |
|                                                           |      |               |        |                                  |
| 2/                                                        |      |               |        |                                  |
| 20                                                        |      |               |        |                                  |
| 3                                                         |      |               |        |                                  |
| 30                                                        |      |               |        |                                  |
| 31                                                        |      |               |        |                                  |
|                                                           |      |               |        |                                  |
|                                                           |      |               |        |                                  |
|                                                           |      |               |        |                                  |
|                                                           |      |               |        |                                  |
|                                                           |      |               |        |                                  |

If you select a numbered folder it will display all the details of that particular dumped/loaded FW file. The entrys are fairly self explanitery.

# **CLICK HERE TO RETURN**

# **Common problems and Frequently Asked Questions**

#### JungleFlasher tells me "No Com ports found during enumeration"

The LiteOn DG-16D2S 74850c Drive requires the utilization of an RS232 Serial Adapter to obtain the DVD Drives key. Unless you are doing one of these drives, simply ignore it and proceed.

#### JungleFlasher warns me of "No VIA Ports Found"

Due to quirky issues with some VIA Motherboards with VIA PCI SATA Cards, causing JungleFlasher to fail to load, we've forced via ports only as default. This, for those without a VIA PCI SATA card, or VIA motherboard will get this warning.

If you do not have a VIA PCI card or a VIA Motherboard, proceed to the **DVDKey32 Tab**, and ensure **Non-IDE Ports is checked**. You will no longer get the warning when running JungleFlasher.

#### JungleFlasher cannot see my drive

There are multiple causes to this, so first of all ensure **VIA Ports Only** is unchecked and **Non-IDE** is checked under the **DVDKey32 Tab**.

If using RAID, it will cause issues. Set it to Native IDE / Disable AHCI (Intel) / Raid in your computers BIOS.

Use a Primary SATA port where possible.

If using a VIA card ensure you use the correct port

If problems persist, please join us in the support channel <u>HERE</u>

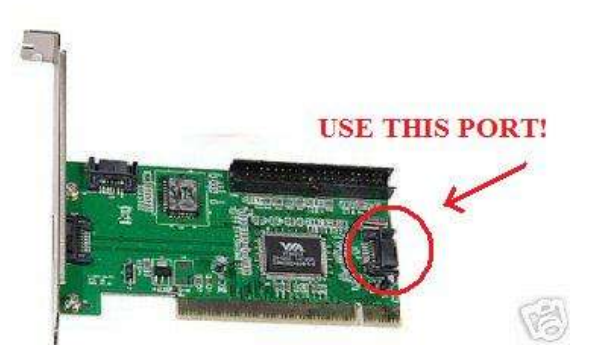

#### JungleFlasher doesn't see my DVD Drive (cont)

Quite a few users believe JungleFlasher will report their Xbox 360 DVD Drive being Present in the Running Log:

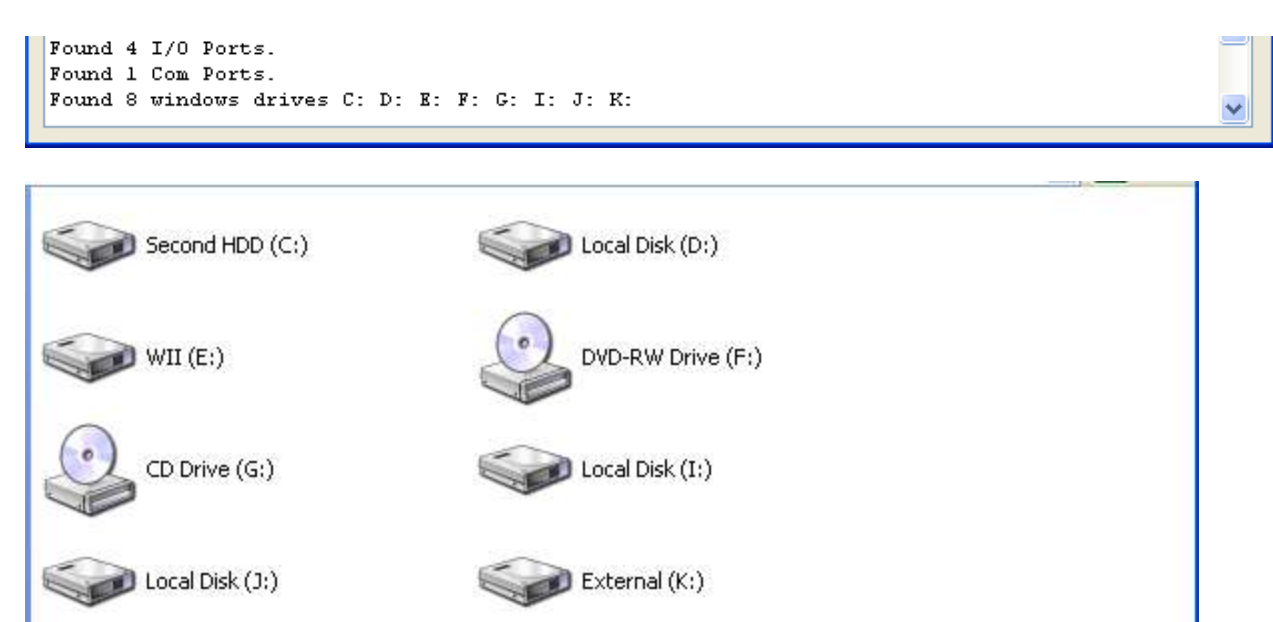

JungleFlasher will only show drives that have been assigned a drive letter in windows.

The only 360 DVD Drive that has this during the process is the Hitachi Drives (Once in mode-b) and using WinAPI. Please, don't be surprised if JungleFlasher doesn't enumerate your DVD Drive.

## I keep getting \*\*Warning Serial Data is Bad\*\* Errors when trying to DVDKey my LiteOn

Is it definitely a **74850c** version? The **83850c** uses **LO83Info** instead.

If this is the case, there are several things you will need to check.

Are you probing the R707 hole?

Using the USB connection from your CK3/Xtractor? if so check their websites for installation instructions (ie installing usb etc)

Using the Serial cable, double check this is connected properly.

Is the tray half in? You can check the <u>User Guide</u> on how to do this. Without the tray half in, you will get this error.

Is the Probe/Spear connected properly, have the correct lights? Double check these connections.

Using a home-made? Well unfortunately we can't troubleshoot this for you, if you choose the home-made method it's your responsibility.

Never rule out the possibility of one of these cables being faulty. If you have tried all of the other checks, then try using alternative cables.

### My Maximus power adapter doesn't eject

This is a common one and deceives every user of the kit. You must keep eject pushed in for the drive to eject. Letting go will close the tray back over.

# I don't know what SATA Chipset I have

Download this program **CPU-Z** <u>HERE</u> and install it. Once installed, run the application, click on the **Mainboard Tab.** Your SATA Chipset is listed under **Chipset**.

# I got an x/y when reading/writing/verifying my drive.

One, or a couple of instances is fine, JungleFlasher retries and as long as you have the **16 dots** and **Write Verified OK!** It's fine.

#### I have an xxxxxxx Drive but JungleFlasher sees it as yyyyyyyy

This is more than likely a Spoofed Drive. This is where a manufacturer of one drive, is used in place of a different manufacturer's drive.

The Xbox 360 checks what DVD Drive is in there using the drives OSIG. If this doesn't match, the console will report E66.

To overcome this, we can change one string in the drives Firmware, making one drive, report as the other, this fools the Xbox 360, but has an adverse affect with JungleFlasher as it will also report as the "other" drive.

Just treat it as the drive it really is, so if it is physically a Samsung, unlock it like a Samsung, write Samsung Firmware too it (with spoofed OSIG)

# I LiteOn Erased my LiteOn and it failed / Device Intro Failed, now JungleFlasher won't detect my drive!

Calm down, your drive isn't bricked! JungleFlasher tries to automate as much of the process as possible, making it seamless. This time, sadly, it didn't work.

All you need to do is manually do the process again, power cycle the Drive, then send a MTK Intro to the drive.

JungleFlasher Will **not** see the Drive (No Drive Detected) as it is actually, now erased.

## I get "Drive Rev Undetermined... Aborting!" When trying to dump my Hitachi

There are two main causes for this, the main one being a user trying to dump the drive using **WinAPI** but not having the correct drive selected in the **Top Right** drop down box. Try closing JungleFlasher, scanning in Device Manager and reopening JungleFlasher.

The second is caused by trying to dump a v79 that hasn't been 79unlocked

#### I've set Mode-B but my drive won't show in the drop down box.

If using Windows Vista, or Windows 7, please close JungleFlasher, scan in Device Manager and re-open JungleFlasher, if this doesn't help, please leave your drive tray Ejected, and reboot your PC with **drive still powered and in Mode-B.** If the problem persists, please feel free to join the support channel and seek further assistance. <u>HERE</u>

If you are using PortIO option in Hitachi tab – It's not meant to!

# My Xbox keeps turning itself off while I'm trying to flash my drive

If you are using the Xbox to power your drive during flashing, you **MUST** have the AV cable plugged into the Xbox (other end does **NOT** need to be connected to TV), otherwise it will power down after a few minutes (disaster if you are flashing a Hitachi). The HDMI cable can be used instead but it **MUST BE** connected to the TV!

## It keeps saying serial data missing? OMG what do I do?

There is the option to rebuild the serial data from the serial numbers on the LiteOn case, laser and PCB. You can proceed and fill this data in IF YOU WISH! Go <u>HERE</u> for instructions on how. But – remember if the data is missing from the drive, do you really want to add it now? If it's a brand new drive that's not been touched before then it may be advisable to leave it!

# I am trying to insert the unlock79 CD but I press twice to close and it opens again!

This is fairly common, in mode B some drives take 3 presses of eject button instead of 2 to get the drive to stay closed!

#### Every time I connect my drive to my VIA card my PC slows down or freezes

Try **reading** the tutorial.....! Remove your drivers for the card! Instructions for how to do it properly are <u>HERE</u>. OR in the less likely event that you have already correctly removed the drivers from the card and it still freezes – try moving your card into another PCI slot! (you may be required to reinstall drivers then remove using same method as before)

#### I just flashed my LiteOn – placed in a game and it doesn't work – OMG!

Before you panic – try ejecting then closing, and then reboot the console! It's possible the tray wasn't fully closed when the console booted and 0800 mode was activated – causing an error!

# I downloaded the Liteon FW for my 74850C– I put it in the firmware folder, BUT Jungleflasher wont auto load it WHY?

If your LiteOn iXtreme firmware is called **ix16-liteon-repack.bin** – rename it **ix16-liteon.bin**, this was a mistake when they released the original ix16-liteon.bin (which was the wrong file!) hence the release of the repacked version! So renaming as above will allow the file to auto load in JungleFlasher.

#### In what sequence should I switch things on/connect things?

Generally (apart from the occasional stubborn Hitachi drive) you should boot the pc, then connect the SATA, then power on the drive (by which ever method you're using, Xbox or kit!) then open JungleFlasher.

#### My VIA 6421 Raid Controller is showing up as a VIA 3249 controller?

You installed the wrong drivers for the card! Go to <u>HERE</u> download the correct drivers install those – the drive will now show as VIA 6421 (now reboot) – Now return to <u>HERE</u> and remove them as previously instructed!

#### I didn't save my OFW, I lost my key – what can I do?

Do not fear – Jungleflasher updates it's key database on every dump carried out, right click on source box in **firmwaretool 32** tab. Select **Open Key d/b**. as shown <u>HERE</u>

### I've been banned from the <u>JungleFlasher support channel</u> wtf?

You have obviously been bashing noobs, talking piracy or generally being obnoxious – the support channel doesn't tolerate that sort of thing! Start groveling and change your ways!

**CLICK HERE TO RETURN** 

#### Additional Info for running JungleFlasher in VISTA/WIN 7 x64

In VISTA and Win 7 it is a requirement that every driver must be signed. Because PortIO driver is NOT signed – it becomes necessary to work-around the Driver Signature Enforcement

There are 2 ways to do this.

One is simple but is required to be done every time you boot the pc and wish to use the driver!

The other, is a way of setting test mode to be selected upon every boot of the system

#### Easy Way of Disabling Driver Signature Enforcement

On boot up press F8 to get to the extended boot options screen

 Choose "Disable Driver Signature Enforcement"
 To start JungleFlasher right click on it in Windows Explorer and choose
 "properties"/compatibility – tick "Run as administrator" > click "ok".
 (This will enable JungleFlasher to run as Administrator every time you run it)
 If a "Program Compatibility Assistant" warning message is displayed whilst you
 run JungleFlasher, you can simply ignore this by pressing the "Close" button

#### **Recommended Way of Disabling Driver Signature Enforcement**

#### 1) Disable User Account Control (UAC) In WIN 7

- go to "Start Menu" > "Control Panel" > "User Accounts and Family Safety" >"User Accounts"

- click on "Change User Account Control settings"

- set the slider bar to the lowest value (Never notify) > click "OK"

#### Disable User Account Control (UAC) In Vista

- go to "Start Menu" > "Control Panel" > "User Accounts and Family Safety" >"User Accounts"

Click "Turn User Account Control on or off" > click continue, untick the box, click

OK Page **140** of **142** 

#### 2) Sign the portio.sys driver

 download the "Driver Signature Enforcement Overrider" (DSEO) from http://www.ngohq.com/home.php?page=dseo
 start DSEO > click "Next" > "Yes" > choose "Sign a System File" > "Next" > enter the path to the used driver (portio32.sys or portio64.sys) > "OK" > "OK"
 3) Disable Driver Signature Enforcement
 start DSEO > click "Next" > "Yes" > choose "Enable Test Mode" > "Next" > "OK"
 4) Restart the computer

# **CLICK HERE TO RETURN**

JungleFlasher v0.1.70 beta

Thanks to:

c4eva & Team Jungle (Dedication & FW)

Schtrom (Legend in his own right)

Seacrest (Openkey)

Team Modfreakz (for all you have contributed!)

MRA (©)

&

The Testers (well, obviously for testing)

**CLICK HERE TO RETURN TO STARTING POINT** 

Page **142** of **142**